# <u>Introducció</u>

La finalitat d'aquesta guia és ajudar a qualsevol persona, amb coneixements informàtics o no, en el procés d'instal·lació i configuració d'un node per poder connectar-se a la xarxa Guifi.net. En aquesta guia trobaràs la informació pas a pas de tot el procés de muntatge, ja sigui de l'antena, el router, el cablejat, etc...

Tot i ser una guia per a persones amb pocs coneixements del tema, és molt aconsellable que tingueu un company (o més d'un) que us ajudi en tot el procés.

El procés en general està dividit en cinc part principals;

- 1. Muntatge i instal·lació física de l'antena i del router
- 2. Modificar el firmware del router i buscar un punt d'accés Guifi.net
- 3. Alta a guifi.net
- 4. Configuració del router
- 5. Configuració final (proxy)

Aquest passos estan ordenats de manera que al finalitzar-ne un, podem començar a fer el següent, però no es té per què seguir aquest ordre...

# Què es necessita

Per anar completant tots els passos necessitarem una sèrie de materials i eines.

- Router wifi que permeti modificar el firmware (en aquest cas hem fet servir un Buffalo WHR-G54S, ja que són els més "complicats" de modificar). Llista de routers compatibles
- Antena wifi a 2,4 Ghz per fer l'enllaç (nosaltres hem fet servir una antena de 11db de la casa Cyberbajt).
- Caixa estanca 150x200 per amagar-hi el router (hem fet servir una caixa de la casa Legrand que fa la mida exacte per a un router buffalo).
- Cable de xarxa UTP5 (la llargada dependrà de les vostres necessitats).
- 2 connectors RJ-45 (que ens serviran per connectar el router amb l'ordinador).
- Cable elèctric i clavilla per a portar corrent fins al router, ja que estarà penjat a la teulada (s'aconsella utilitzar cable manguera 3x1,5).
- Brides i/o cargols (per penjar la caixa al màstil i per lligar els fils...).
- Grimpadora, estenalles, ganivet, tornavís, clau anglesa, cinta aïllant, etc...

# Muntatge i instal·lació física de l'antena i del router

## **Objectius**

Veurem a través d'una instal·lació real com s'ha de muntar l'antena, el router, els cables de corrent i de xarxa i quin és el millor lloc per posar tots els aparells.

Agafam els tres elements principals de la nostre instal·lació, els quals són el router, l'antena+cable i una caixa estanca.

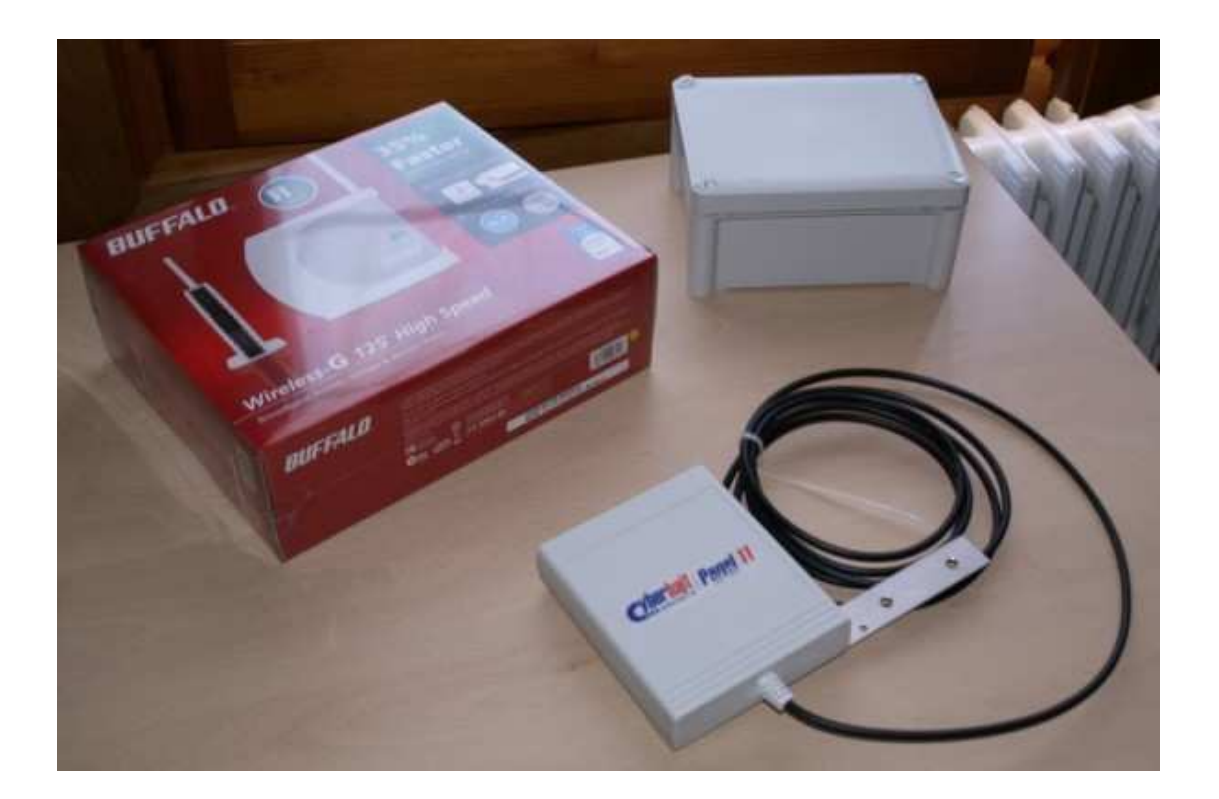

Anem cap al lloc on tenim previst fer la instal·lació, que normalment serà la teulada per tractar-se del punt més alt de la casa i on podrem obtenir una millor visió entre la nostre antena i el node on volem connectar (SuperNode). De manera visual, busquem la ubicació del SuperNode per tal de saber cap a quina direcció muntar la nostre antena.

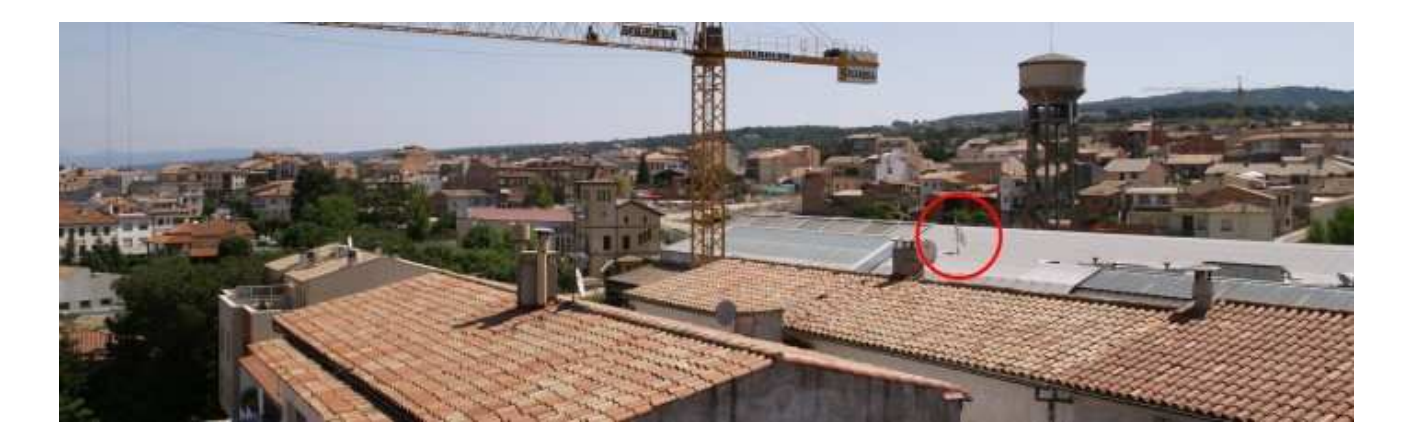

MOLT IMPORTANT: a l'hora d'escollir una ubicació del nostre node, es MOLT IMPORTANT i IMPRESCINDIBLE que veiem l'antena on hem d'anar a connectar. La línia de visió entre la nostre antena i l'antena on connectarem ha de estar completament lliure d'obstacles i/o impediments, ja que en cas contrari es complicaria la connexió o inclús no podríem connectar.

Ara que ja sabem aon col·locarem la nostre antena, la muntem utilitzant els accessoris que ja porten subministrats amb l'antena. En el nostre cas, hem aprofitat el màstil de l'antena parabòlica ja que tenia visió directe i era el punt més alt.

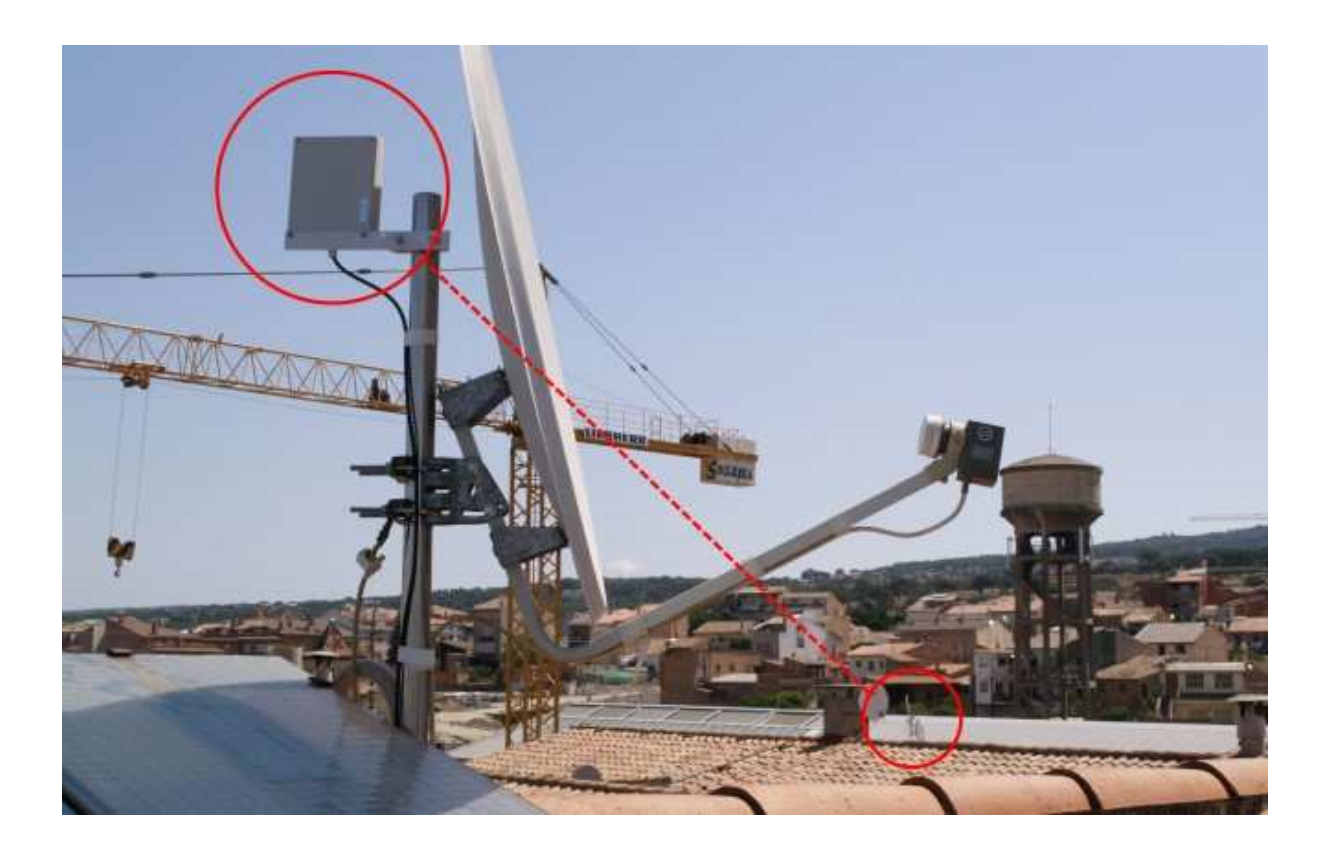

Seguidament busquem una ubicació per col·locar la caixa estanca per al router i protegir-lo de les inclemències del temps. Tenint en compte que la distància entre l'antena i el router pot ser com a molt de 3 metres, hem de buscar un lloc pròxim. En el nostre cas disposem d'un espai sota teulada just a sota del màstil de l'antena.

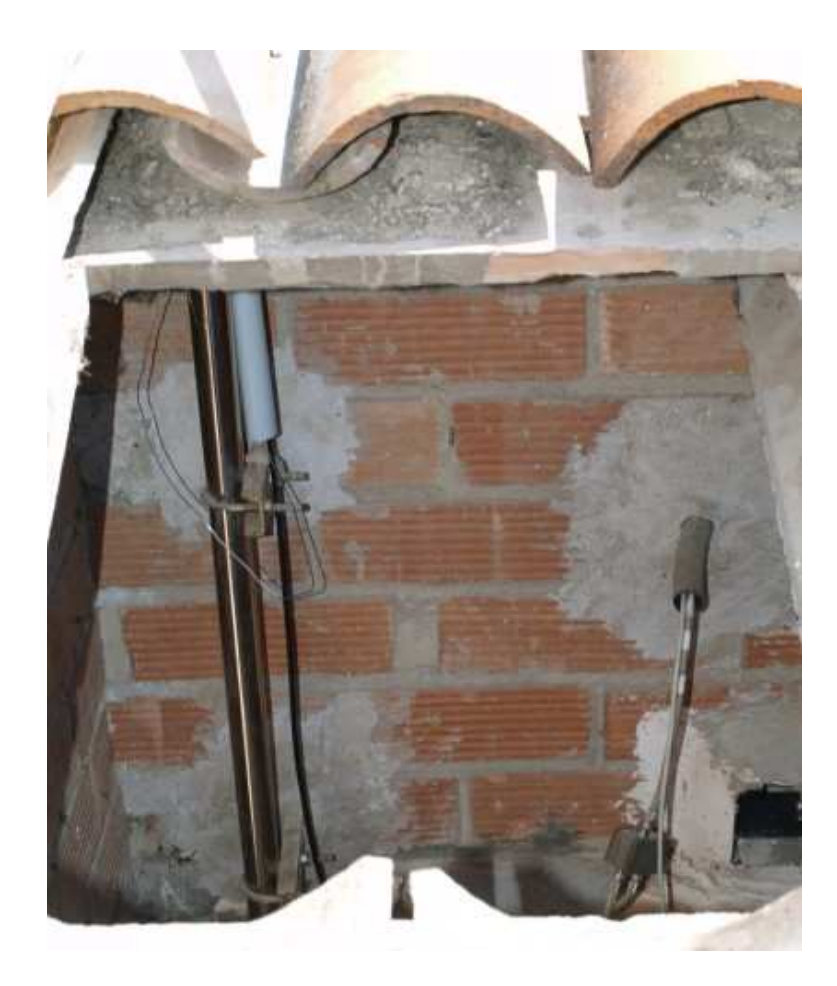

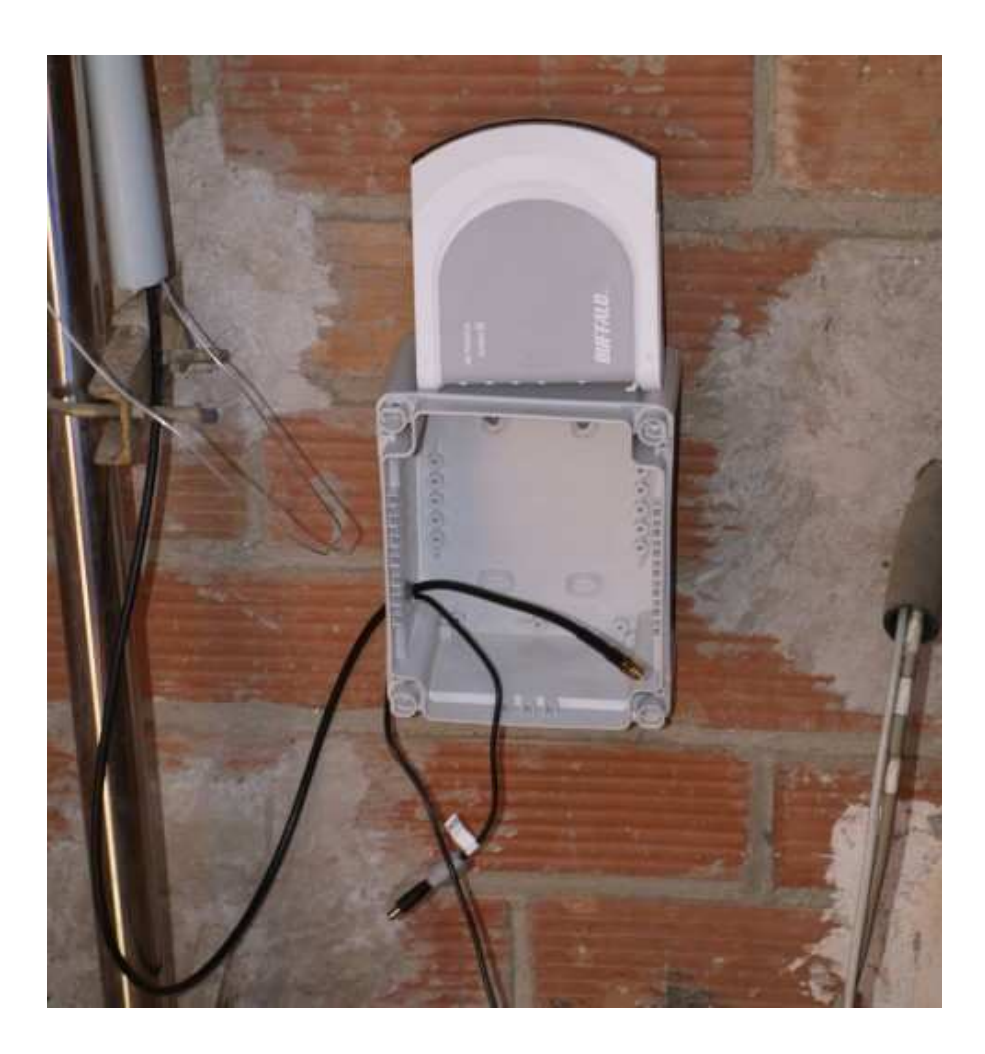

Connectem els cables (cable de xarxa, connector d'antena i cable d'alimentació) i posem el router a dins de la caixa.

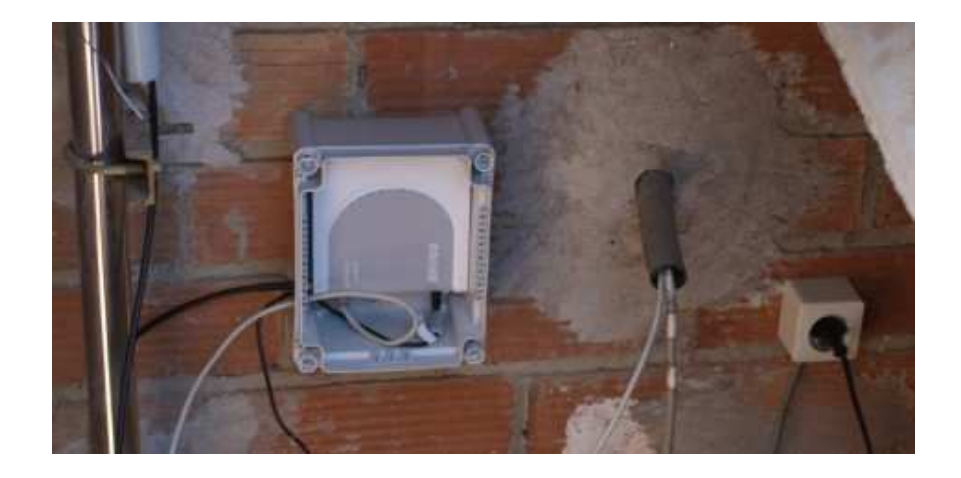

Ara ja només ens falta posar la tapa de la caixa estanca i ja estem.

## Què hem vist

En aquest fragment de la guia hem après a:

1. Buscar una bona ubicació per a l'antena del nostre node.

2. Fer la instal·lació física del nostre node.

# Modificar el firmware del router i buscar un punt d'accés de Guifi.net

# **Objectius**

En aquest pas veurem com preparar el nostre router per tal de poder-nos connectar a la xarxa de guifi.net. En el primer cas veurem com modificar un Buffalo WHR-G54S ja que, si hem seguit la primera part de la guia, és el que hem especificat a tot arreu. En el segon cas veurem com modificar un Linksys WRT-54GL ja que probablement és el més conegut i usat per aquest tipus de coses. Per últim, buscarem un punt d'accés per conectar-nos a la xarxa Guifi.net.

Com que hem de treballar sobre el nostre router, el treiem de la caixa estanca i anem a un lloc més còmode per facilitar el treball.

AVÍS IMPORTANT: La modificació del firmware comporta uns riscos, tals com la inutilització del router si no es realitza correctament. Es aconsellable que aquest pas es realitzi saben els que es fa i seguint al peu de la lletra els passos que venen a continuació. En cas de dubte i/o por a inutilitzar el router deixeu que algú amb experiència en el tema us doni un cop de mà. Els autors de la guia no es responsabilitzen dels danys que pugui patir el vostre router.

### Procediments per al Buffalo WHR-G54S

Connectem el router amb el transformador i l'endollem. Agafem el cable de xarxa i el connectem, un extrem a l'ordinador i l'altre a un dels ports que té el router (en aquest cas el primer).

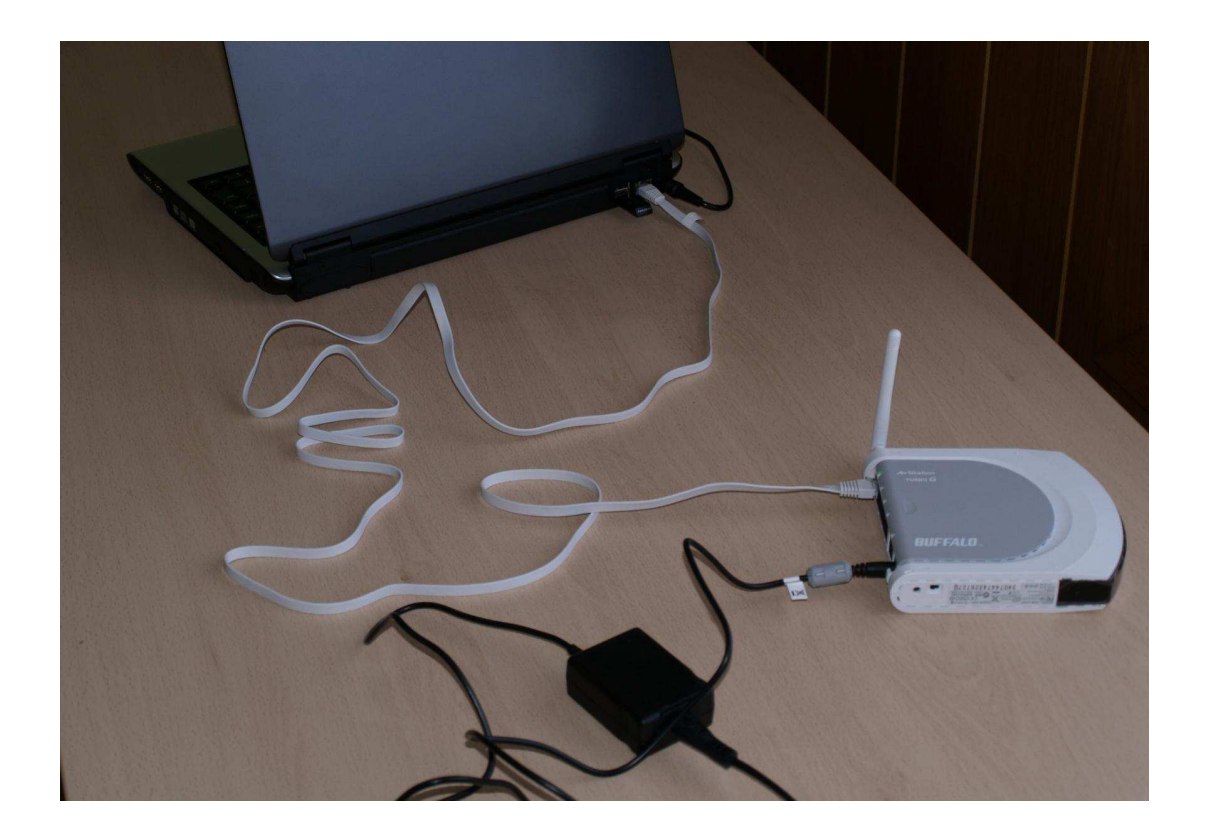

Ara hem de configurar l'interfície de xarxa del nostre ordinador per tal de poder comunicar-nos amb el router. Per això anem a l'apartat **Conexiones de red** del Windows, que trobarem al Panel de control.

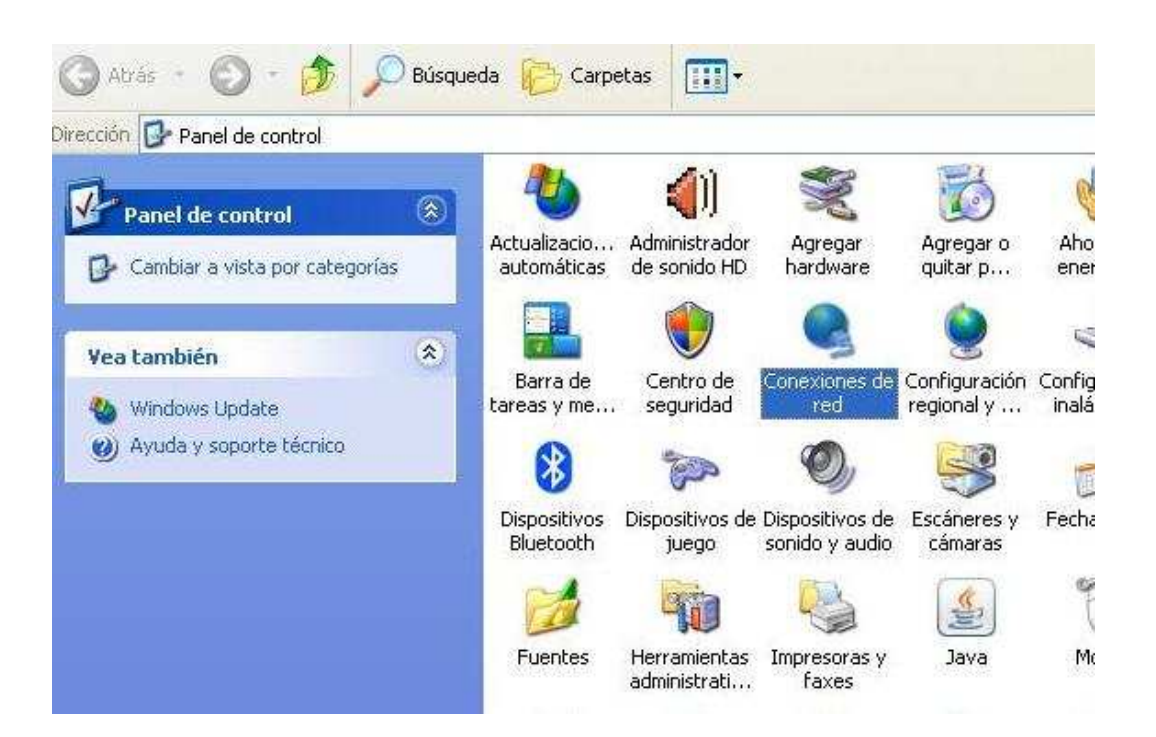

Veurem varies icones, però només ens interessa la **Conexión de area local**. Cliquem amb el botó dret del ratolí sobre de l'icona i seleccionem **Propiedades**.

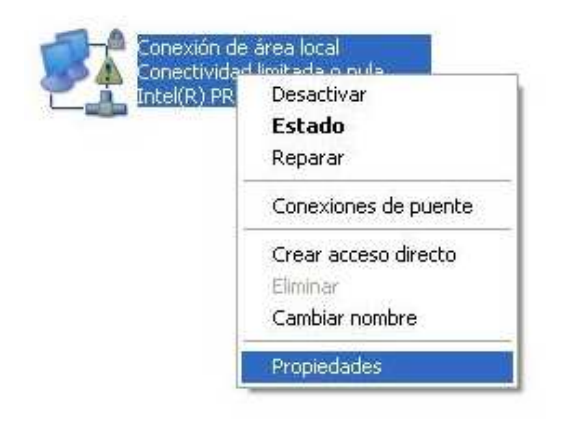

Dins de les *Propiedades de Conexión de area local*, seleccionem **Protocolo Internet (TCP/IP)** i cliquem **Propiedades** un altre cop.

| Seneral                        | Autortionalé                                                                                                    |                                                                                                    | 1                                                                                              |
|--------------------------------|----------------------------------------------------------------------------------------------------|----------------------------------------------------------------------------------------------------|------------------------------------------------------------------------------------------------|
|                                | Autenticacio                                                                                                    | m popolities avanzai                                                                                                    | nds                                                                                            |
| Conecl                         | tar usando:                                                                                                    |                                                                                                    | 199                                                                                            |
| 田野                             | ntel(R) PRO/1                                                                                                    | 100 VE Network Conn                                                                                                    | e Configurar                                                                                   |
| Fals at                        |                                                                                                    | les similantes classes                                                                                                    | 140                                                                                            |
| E sta co                       | onexion utiliza i                                                                                                    | los siguientes elementi                                                                                                    | DS:                                                                                            |
|                                | Cliente para                                                                                                    | redes Microsoft                                                                                                    |                                                                                                |
|                                | Compartir im                                                                                                    | presoras y archivos pa                                                                                                    | ara redes Microsoft                                                                            |
|                                |                                                                                                    |                                                                                                    |                                                                                                |
|                                | Programado                                                                                                    | r de paquetes QoS                                                                                                    |                                                                                                |
|                                | Programado<br>Protocolo In                                                                                                    | r de paquetes QoS<br>ternet (TCP/IP)                                                                                                    |                                                                                                |
|                                | Programado<br>Protocolo In                                                                                                    | r de paquetes QoS<br>ternet (TCP/IP)<br>Desinstalar                                                                                                    | Propiedades                                                                                    |
|                                | Programado<br>Protocolo In<br>nstalar                                                                                                    | r de paquetes QoS<br>ternet (TCP/IP)<br>Desinstalar                                                                                                    | Propiedades                                                                                    |
| Desc<br>Prot                   | Programado<br>Protocolo Ini<br>nstalar<br>ripción<br>ocolo TCP/IP.                                                                                                    | r de paquetes QoS<br>ternet (TCP/IP)<br>Desinstalar<br>El protocolo de red de                                                                                            | Propiedades<br>e área extensa                                                                  |
| Desc<br>Prot                   | Programado<br>Protocolo Ini<br>Instalar<br>Inipción<br>Inipción<br>Inipción<br>Inipción<br>Inipción<br>Inipción<br>Inipción<br>Inipción<br>Inipción                                                                                                    | r de paquetes QoS<br>ternet (TCP/IP)<br>Desinstalar<br>El protocolo de red de<br>re permite la comunica                                                                  | Propiedades<br>e área extensa<br>ción entre varias                                             |
| Desc<br>Prot<br>prec           | Programado<br>Protocolo Ini<br>Instalar<br>Inipción<br>Inipción<br>In | r de paquetes QoS<br>ternet (TCP/IP)<br>Desinstalar<br>El protocolo de red de<br>le permite la comunica<br>entre sí.                                                     | Propiedades<br>e área extensa<br>ción entre varias                                             |
| I Desc<br>Prot<br>prec<br>rede | Programado<br>Protocolo Ini<br>Instalar<br>Iripción<br>ocolo T CP/IP.<br>leterminado qui<br>si conectadas                                                                                                    | r de paquetes QoS<br>ternet (TCP/IP)<br>Desinstalar<br>El protocolo de red de<br>le permite la comunica<br>entre sí.                                                     | Propiedades<br>e área extensa<br>ción entre varias                                             |
| Desc<br>Prot<br>prece<br>Mos   | Programado<br>Protocolo In<br>Instalar<br>ripción<br>ocolo TCP/IP.<br>leterminado qu<br>is conectadas<br>strar icono en e<br>ificarme quand                                                                                                    | r de paquetes QoS<br>ternet (TCP/IP)<br>Desinstalar<br>El protocolo de red de<br>re permite la comunica<br>entre sí,<br>el área de notificación<br>to esta conexión teno | Propiedades<br>e área extensa<br>ción entre varias<br>al conectarse<br>a conectividad limitada |

 $c_{J}$ 

Aquí seleccionarem **Usar la siguiente dirección IP** i escriurem els següents camps:

- Dirección IP: 192.168.11.2
- Mascara de subred: 255.255.255.0
- Puerta de enlace: 192.168.11.1

|      | Additional operations available                                                                                               | 18                                                                                                 |
|------|----------------------------------------------------------------------------------------------------|----------------------------------------------------------------------------------------------------|
| C    |                                                                                                    |                                                                                                    |
|      | Propiedades de Protocolo Intern                                                                                               | et (TCP/IP)                                                                                        |
|      | General                                                                                                    |                                                                                                    |
|      | Puede hacer que la configuración IP se<br>red es compatible con este recurso. De<br>con el administrador de la red cuál es la | e asigne automáticamente si su<br>lo contrario, necesita consulta<br>a configuración IP apropiada. |
|      | 🔘 Obtener una dirección IP automát                                                                                            | icamente                                                                                           |
|      | 💿 Usar la siguiente dirección IP: —                                                                                           | _                                                                                                  |
|      | Dirección IP:                                                                                                    | 192.168.11.2                                                                                       |
| 1    | Máscara de subred:                                                                                                    | 255 . 255 . 255 . 0                                                                                |
|      | Puerta de enlace predeterminada:                                                                                              | 192.168.11.1                                                                                       |
|      | Obtener la dirección del servidor D                                                                                           | ONS automáticamente                                                                                |
| - 61 | 💿 Usar las siguientes direcciones de                                                                                          | e servidor DNS;                                                                                    |
|      |                                                                                                    | N 04 04                                                                                            |
| E    | Servidor DNS preferido:                                                                                                    |                                                                                                    |

 $c_{J}$ 

Després cliquem **aceptar** i finalment **cerrar**. En aquest punt, si teniu Windows XP, hauríeu d'observar un núvol informatiu a la part inferior dreta, informant-vos de que s'ha establert una connexió de xarxa.

| \psi Conexión de área local o | está ahora conectado 🗵 |
|-------------------------------|------------------------|
| Velocidad: 100,0 Mbps         |                        |
| <                             |                        |
|                               | E5 < 🔆 🛃 🦄             |

Ara, si obrim el navegador web i entrem l'adreça 192.168.11.1, ens apareixerà la pantalla inicial de configuració del router.

| Model       Advance       Advance       Advance         Former       Exact Settings         Present       Exact Settings         Present Settings       Exact Settings         Present Connection       Exact Settings         Present Connection       Exact Settings         Present Connection       Exact Settings    |                                                                                                    | THE R. L. LEWIS                                                                                                    | 104 20 |
|----------------------------------------------------------------------------------------------------|----------------------------------------------------------------------------------------------------|----------------------------------------------------------------------------------------------------|--------|
| HOME     Batematic     Batematic     Batematic     Batematic                                                                                                    | WHR GELS                                                                                                    | AirStation                                                                                                    |        |
| Basic Betlings         Presented         Presented      < | <br>HOME                                                                                                    | idvantes   1 System Infa. U Loopey .                                                                                                    |        |
|                                                                                                    | Bank Santrage<br>Provide Market Santrage<br>Provide Market Santrage<br>Provid | MODE<br>Multi- Unite<br>Charage Mode<br>MERE (SER<br>MERE (SER |        |

Tot i que aquest router disposa d'un apartat per actualitzar el firmware a través del web, no ens serveix, ja que els routers Buffalo tenen el firmware encriptat i això impedeix actualitzar el router si no és amb un firmware del fabricant.

Per aquest motiu farem servir un aplicatiu anomenat TFTP. Afortunadament no hem d'instal·lar cap programa ja que el Windows XP ja disposa del protocol TFTP de sèrie.

Abans però, necessitem descarregar el firmware que volem posar al nostre router. Si anem a la pàgina <u>www.guifi.net/firmware</u> ens donarà unes recomanacions depenent del router que tinguem.

| Contro Instantor II passe of reast contr                                                                                                    | er frigerik and - Magalla Friefan                                                                                                    |                                                                                                    |     |
|----------------------------------------------------------------------------------------------------|----------------------------------------------------------------------------------------------------|----------------------------------------------------------------------------------------------------|-----|
| tor (ota puetta pierei Akee                                                                                                    | co d'erantes Dages Aquala                                                                                                    |                                                                                                    | 0   |
| 第・ゆ・ピ 〇 合 日日                                                                                                    | p (here and set in terms of                                                                                                    | EXECT WE WE HAVE THE                                                                                                    | 100 |
| Ferr and a sterry de un                                                                                                    | Nile Contraction of the second second s |                                                                                                    | 1   |
| contribution we have be                                                                                                    | usia maper the convertage feet-the                                                                                                    | G Timura és son                                                                                                    |     |
| Inspectant<br>Tollada energia and Will per<br>a for server above 50(2017)<br>Socializa de segurarse per<br>decente la conserva de control<br>decente investibilita a la control<br>above investibilita a la control<br>apuell'inspectant | quin firmware li poso al<br>deard de corporte la costo, el prete a<br>deard de corporte la costo por<br>usa activita en la costo por                                                                                                    | meu router?                                                                                                    |     |
| Apote a ter trilloar is barrs<br>werdt ante ler trijloar is barrs<br>Trevend al wele de te besen a<br>Marros<br>485 (550 d de T. 155,06)                                                                                                 | tes Mechanicas des partes de la<br>estata secur parte de las contras.<br>Primaries diferente juichere, dd-est de<br>de el este admenie con e subleve, and se<br>report direvene autor.                                                                                                    | FOLLT AF LEAR THE MOLECULTY OF DEMONSTRATES CHILD OF A SECURITY OF DEMONSTRATE THE THE CAUCHOR IS NO<br>TA ANN LEAR THE CHILD THE ODD MANA AUXILIAR AND AN AVAILABLE THE THE THE THE ANALYSIS AND AND AND AND AND AND AND AND AND AND |     |
| Trees Vide Lobertain<br>2 ADe a Chrophile de<br>Eddrigen<br>408, (537,6 de 1.610,04)<br>Obtentes en el Parte de<br>Endutre                                                                                                    | Letype MET54C                                                                                                    | ebberry condet - reconstruint per a versions 1 a 4<br>talianen 400 ESCOMUNT<br>off-ant reconstruint<br>bit-and dis-set reflexi famili unità i terre preconsitutif - reconstruint                                                      |     |
| BN (50) 0 da 8112,040<br>Hilliona campitana dir kis<br>antenno de catarrare a We<br>100% 1792 0 da 2792,040                                                                                                    | Linknys WUTSHCL                                                                                                    | al an eccentral (and cards) to a provide at - respectivel                                                                                                    |     |
| eners of projector shorts<br>alls modes a guilt.met                                                                                                    | Lastaya WETSHCL<br>Bigaw art conjoint al 42 vector amongram                                                                                                    | <ul> <li>(b) any responses</li> <li>(a) of the part without (such untally) turns presentation) - reconstants</li> </ul>                                                                                                    |     |
| Nedes 2.450                                                                                                    | Lookses WEPEHG                                                                                                    | Server Serveral Par present                                                                                                    |     |
| En seesmand. 85<br>Kelanar 1<br>Projecter <b>Det</b><br>Reserved 12                                                                                                    | Bunati WE-CSIS o WE-HF-CSIE                                                                                                    | dil - en ersemanne<br>11 - en villens (andrand i terna permutalitat) - recomentat                                                                                                    |     |
| 4                                                                                                    |                                                                                                    | 😸 🛱 🖙 🖬 Carajtaniana 🕫                                                                                                    | -   |
| dinner Daatererte                                                                                                    | - Constant and the second states                                                                                                    | 1.0204                                                                                                    |     |

En aquest cas (router Buffalo WHR-G54S) ens recomanen el DD-guifi o el DD-WRT. Triarem el DD-guifi i clicarem a l'enllaç. Ara ens apareixerà la pàgina amb els firmwares.

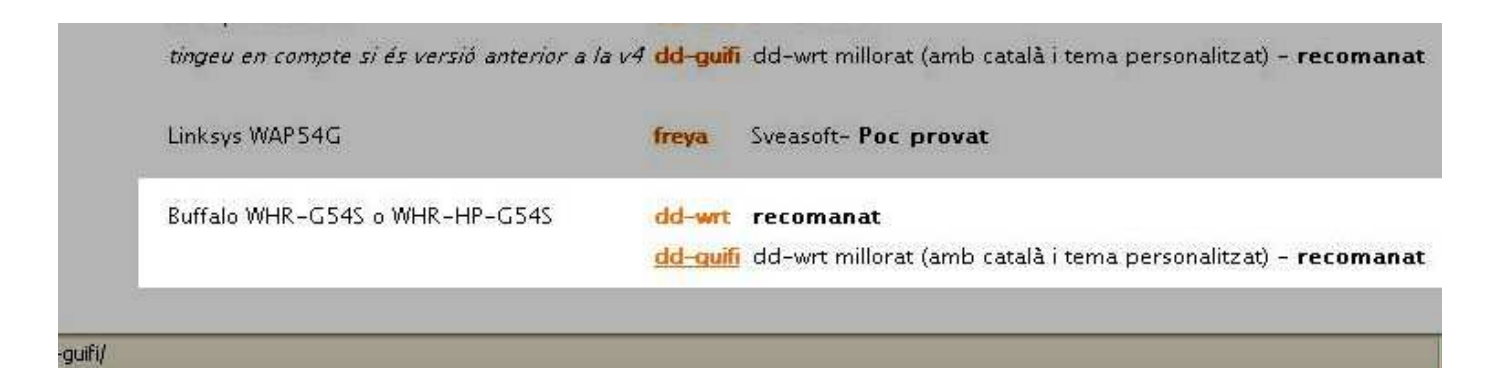

Clicarem a la versió més nova (guifi.net-v1.02-dd-wrt.generic.bin) i el guardarem al disc.

| 🥴 Ind  | 😂 Index of /guifi.dir/FIRMWARES/buffalo/dd-guifi - Mozilla Firefox |            |           |                     |            |                              |  |
|--------|--------------------------------------------------------------------|------------|-----------|---------------------|------------|------------------------------|--|
| Eitxer | <u>E</u> dita                                                      | ⊻isualitza | Historial | Adreces d'interès   | Eines      | Ajuda                        |  |
| <.     |                                                                    | - 🥑 📀      |           | [ http://guifi.net/ | guifi.dir/ | /FIRMWARES/buffalo/dd-guifi/ |  |

# Index of /guifi.dir/FIRMWARES/buffalo/dd-guifi

|                 | Name                               | Last modified      | Size | Description |
|-----------------|------------------------------------|--------------------|------|-------------|
| -               | Parent Directory                   |                    | -    |             |
| 101<br>01<br>10 | guifi.net-v1.0-dd-wrt.generic.bin  | 30-Dec-2006 18:37  | 3.1M | l.          |
| 101<br>01<br>10 | guifi.net-v1.02-dd-wrt.generic.bin | 130-Dec-2006 18:37 | 3.1M | į.          |

Apache/2.2.0 (Fedora) Server at guifi.net Port 80

Ara que ens hem baixat el firmware, hem connectat el router i hem configurat la connexió de xarxa, ja ho tenim tot apunt per modificar-lo.

Com hem dit, els Buffalo necessiten ser actualitzats a través de TFTP. Per poder utilitzar-ho, anem a *inicio* > *ejecutar...* escrivim *CMD* i cliquem *Aceptar.* 

Ens apareixerà una finestra de terminal.

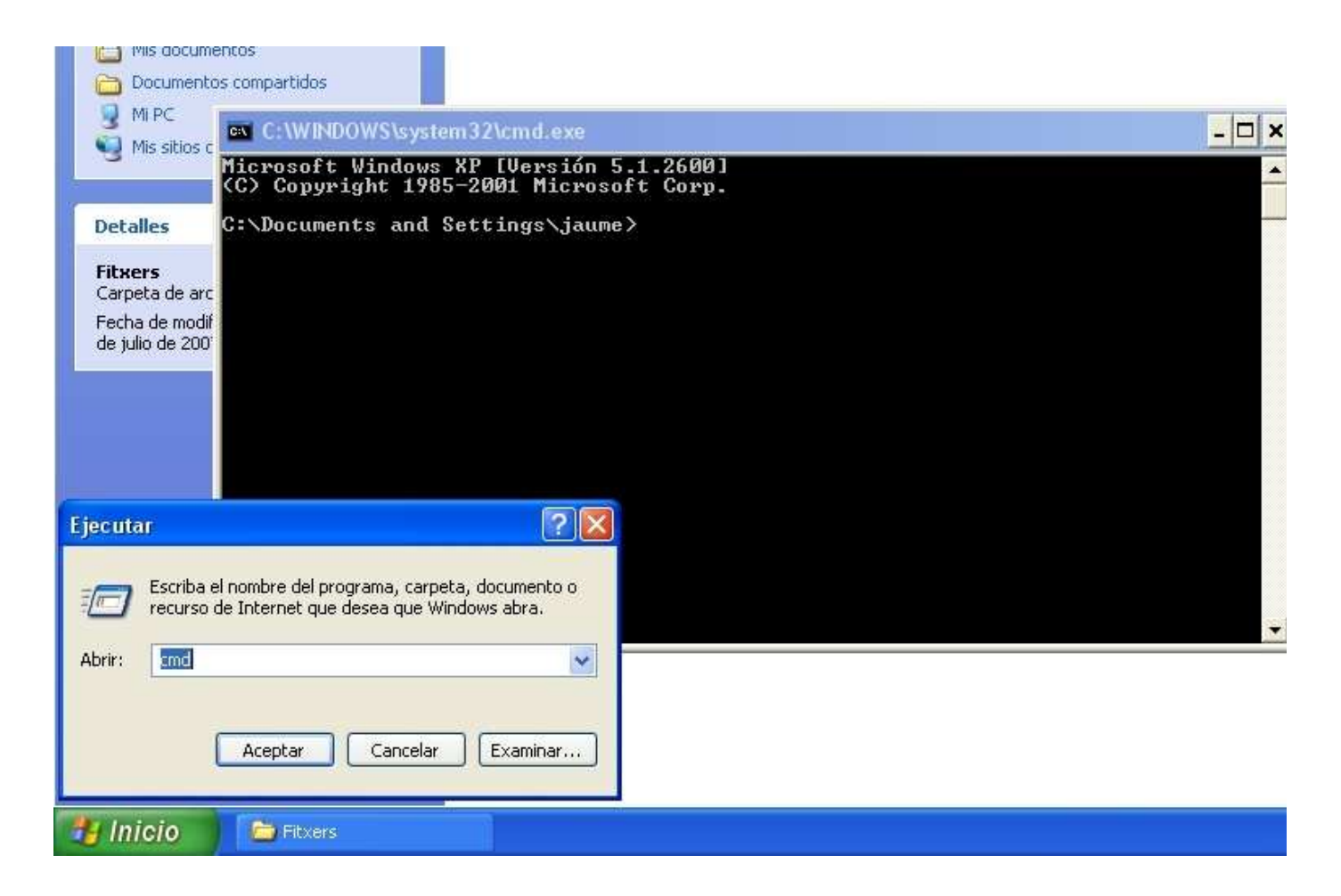

Per poder veure l'estat de la connexió entre l'ordinador i el router durant els següents passos escrivim **ping 192.168.11.1 -t** a la finestra del terminal i premem *retorn* al teclat. Això ens anirà mostrant si hi ha resposta o no des de el router.

| C:\WINDOWS\system32\cmd.exe - ping 192.168.11.1 -t                                                                                                    | - 🗆 🗙    |
|----------------------------------------------------------------------------------------------------|----------|
| Microsoft Windows XP [Versión 5.1.2600]<br>(C) Copyright 1985-2001 Microsoft Corp.                                                                                                    | <b>_</b> |
| C:\Documents and Settings\jaume>ping 192.168.11.1 -t                                                                                                    |          |
| Haciendo ping a 192.168.11.1 con 32 bytes de datos:                                                                                                    |          |
| Respuesta desde 192.168.11.1: bytes=32 tiempo=1ms TTL=64<br>Respuesta desde 192.168.11.1: bytes=32 tiempo<1m TTL=64<br>Respuesta desde 192.168.11.1: bytes=32 tiempo<1m TTL=64<br>Respuesta desde 192.168.11.1: bytes=32 tiempo<1m TTL=64<br>Respuesta desde 192.168.11.1: bytes=32 tiempo<1m TTL=64<br>Respuesta desde 192.168.11.1: bytes=32 tiempo<1m TTL=64 |          |

Ara obrim un altre terminal, anem a *inicio* > *ejecutar...* entrem *CMD* i cliquem *Aceptar*. En aquest cas però anem a la carpeta on tenim guardat el firmware que ens hem baixat. Com mostra la següent foto, ens trobem a la carpeta que conte el firmware guifi.net-v1.02-dd-wrt.generic.bin.

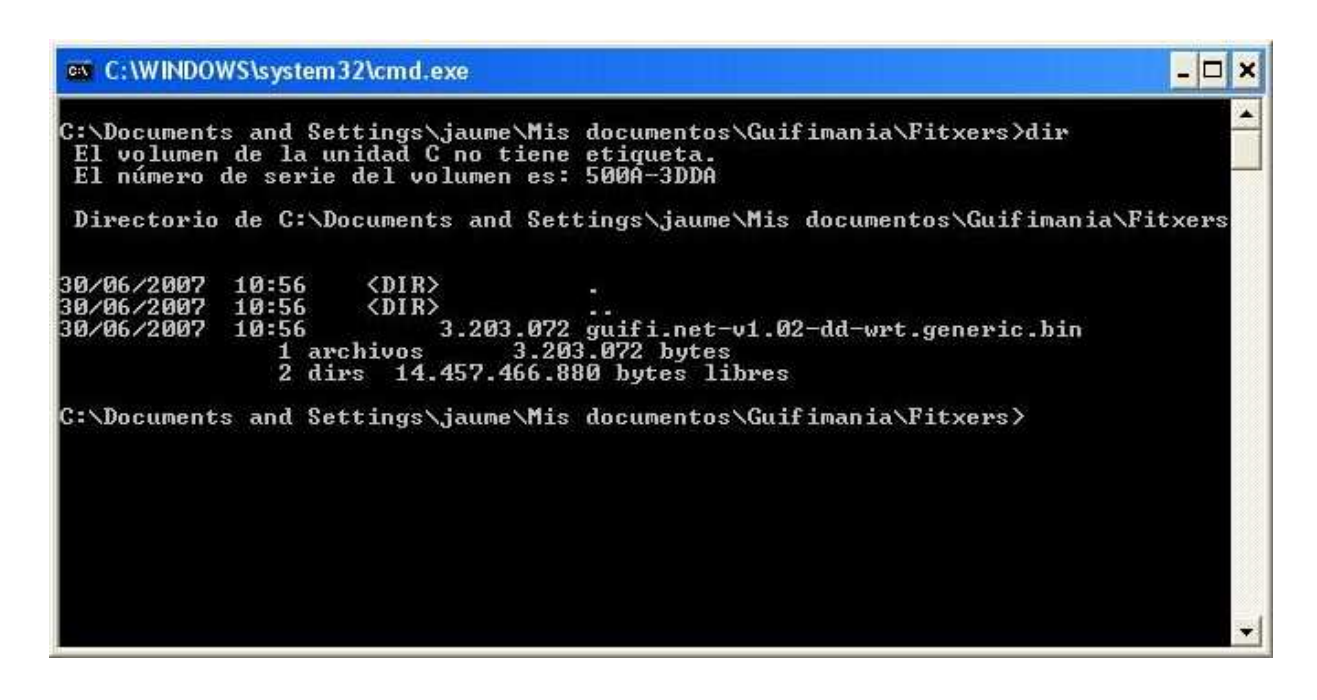

En aquesta nova finestra de terminal escrivim la següent comanda tftp -i 192.168.11.1 PUT guifi.net-v1.02-dd-wrt.generic.bin <u>PERÒ NO PREMEM RETORN ENCARA!!!</u>

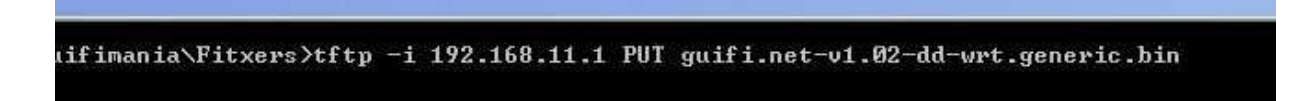

Tot seguit, desconnectem el cable de corrent del nostre router.

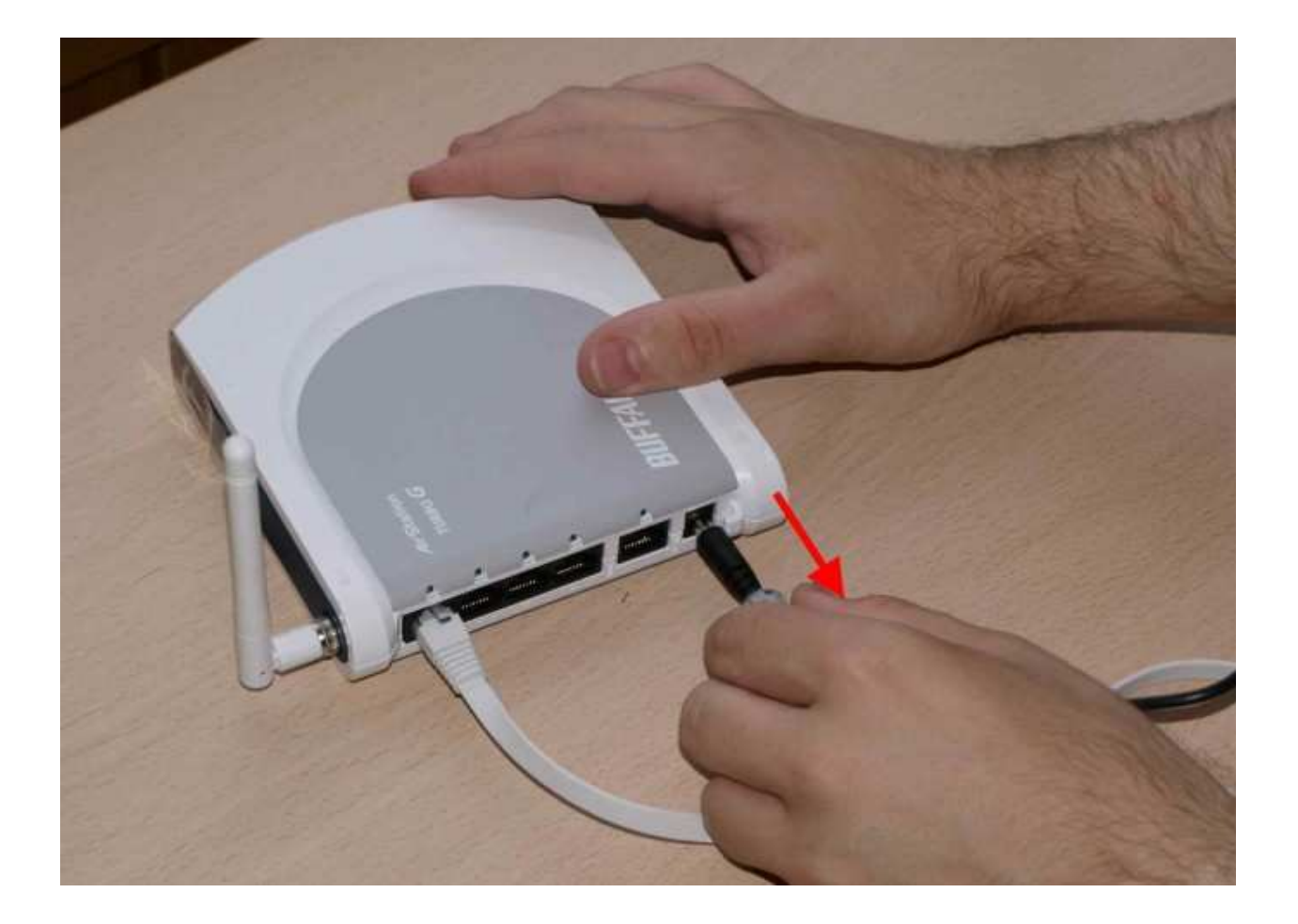

 $\boldsymbol{\omega}$ 

| E: C:WNDOWS/system32/cmd.exe - ping 192.168.11.1 -t<br>Respuesta desde 192.168.11.1: bytes=32 tienpo(in TTL=64<br>Respuesta desde 192.168.11.1: bytes=32 tienpo(in TTL=64<br>Respuesta desde 192.168.11.1: bytes=32 tienpo(in TTL=64                                                                                                    | - 🗆 X                                        |
|----------------------------------------------------------------------------------------------------|----------------------------------------------|
| Respuesta desde 192.168.11.1: bytes=32 tienpo(in TTL=64<br>Respuesta desde 192.168.11.1: bytes=32 tienpo(in TTL=64<br>Respuesta desde 192.168.11.1: bytes=32 tienpo(in TTL=64                                                                                                    |                                              |
| Hespuesta desde 192.168.11.1: bytes=32 tienpo <in itl="64&lt;br">Respuesta desde 192.168.11.1: bytes=32 tienpo<in itl="64&lt;/td"><td>anyong .</td></in></in>                                                                                                    | anyong .                                     |
| Respuesta desde 172.168.11.1: Dytes=32 tienpo(in 11L=64                                                                                                    |                                              |
| ほうそうしゅうてき ほううける キタン・キャス キキ・キャー ちゅうきょうど ちょうううのくえき エイトキャム                                                                                                    |                                              |
| Respuesta desde 192.168.11.1: bytes=32 tienpo(1n TTL-64                                                                                                    |                                              |
| Respuesta desde 192.168.11.1: bytes=32 tienpo≺in TTL=64                                                                                                    |                                              |
| Respuesta desde 192.168.11.1: bytes=32 tienpo(in IIL=64                                                                                                    |                                              |
| Respuesta desde 192.168.11.1: sytes=32 tienpo(1n ill=94<br>Respuesta desde 192.168.11.1: butes=32 tienpo(1n TL=64                                                                                                    |                                              |
| Respuesta desde 192.168.11.1: bytes=32 tienpo(in TL-64                                                                                                    |                                              |
| Respuesta desde 192.168.11.1: bytes=32 tienpo≺in ITL=64                                                                                                    |                                              |
| Respuesta desde 192.168.11.1: bytes=32 tienpo(in IIL=64                                                                                                    |                                              |
| Respuesta desde 192.168.11.1: hytes=32 tienpo(in 11L=64                                                                                                    |                                              |
| Respueste desde 192.168.11.1: hytes=32 tienpo(in TL-64                                                                                                    |                                              |
| Respuesta desde 192.168.11.1: bytes=32 tienpo <in ttl="64&lt;/td"><td></td></in>                                                                                                    |                                              |
| Respuesta desde 192.168.11.1: bytes-32 tienpo(in IIL-64                                                                                                    |                                              |
| Hespinesta desde 192.168.11.1: bytes=32 tienpo(in IIL=64                                                                                                    |                                              |
| Respuesta desde 192.168.11.1: bytes=32 tienpo(1n IIL=64                                                                                                    |                                              |
| Respuesta desde 192,168.11.1: bytes=32 tienpo<1n TTL=64                                                                                                    | 10 m m                                       |
| Tiempo de espera agotado para esta solicitud.                                                                                                    |                                              |
| Error de hardware.                                                                                                    |                                              |
| Error de nardware.                                                                                                    | -                                            |
|                                                                                                    |                                              |
|                                                                                                    | *                                            |
| While received and the state of the state of |                                              |
|                                                                                                    |                                              |
|                                                                                                    |                                              |
|                                                                                                    |                                              |
|                                                                                                    |                                              |
|                                                                                                    |                                              |
|                                                                                                    |                                              |
|                                                                                                    |                                              |
|                                                                                                    |                                              |
|                                                                                                    |                                              |
|                                                                                                    |                                              |
|                                                                                                    |                                              |
|                                                                                                    |                                              |
|                                                                                                    |                                              |
|                                                                                                    | 5                                            |
|                                                                                                    | <b>3</b>                                     |
|                                                                                                    |                                              |
| -                                                                                                    |                                              |
| 6                                                                                                    | 🚺 Conesión de área local 🔀                   |
|                                                                                                    | A CONTRACT OF A CONTRACT OF A CONTRACT PARTY |
|                                                                                                    | Leable de cod acté deconnectede              |
|                                                                                                    | I cable de red está desconectado             |

Ara bé la part més complicada. <u>No us preocupeu si no us surt a la primera, és normal</u>. El pas consisteix en connectar el router a la corrent un altre cop i quan s'apaguin totes les quatre llumetes del router situades al darrere *premer retorn* al terminal on hem escrit allò de *tftp -i 192.168.11.1 PUT gufi.net-v1.02-dd-wrt.generic.bin.* 

Si tot va bé al cap d'uns segons apareixerà el missatge: **Transferencia terminada: XXXXXXXX** bytes en X segundos, XXXXX bytes/s

Sinó apareixerà el missatge: Tiempo de espera agotado.

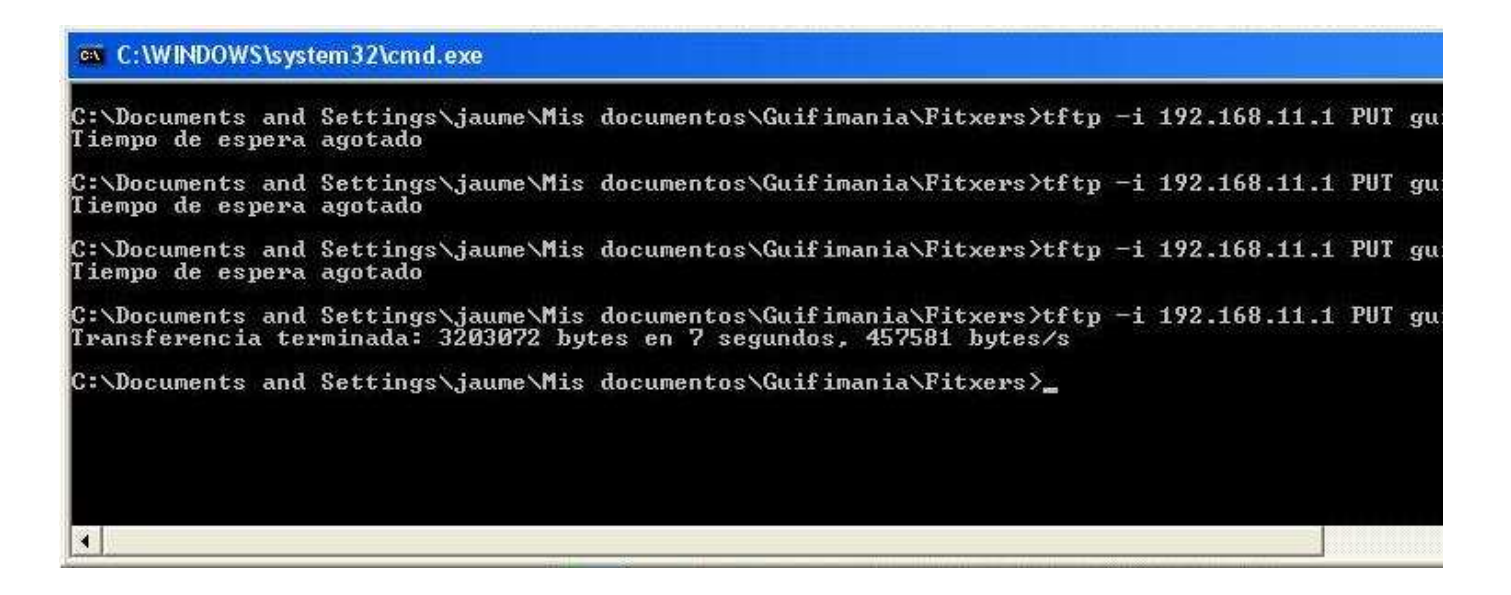

Si no ha funcionat torneu a repetir la operació, prepareu la comada tftp en una terminal i desconecteu el router de la corrent. Al cap d'uns segons torneu a connectar el router a la corrent i premeu retorn al teclat. Així fins que tingueu èxit.

Informatiu: si porteu varis intents fallits proveu la següent comanda: **arp -s 192.168.11.1 <MAC-DEL-ROUTER>** això registra l'adreça MAC del router al nostre ordinador i fa que pugui detectar l'aparell més ràpidament.

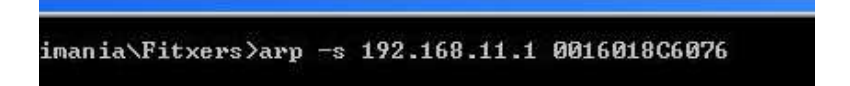

Ara el router començarà a fer coses rares, notareu que el terminal que mostra l'estat de la connexió es connecta i es desconnecta,

| Tiempo de espera agotado para esta solicitud.<br>Tiempo de espera agotado para esta solicitud.<br>Tiempo de espera agotado para esta solicitud.<br>Tiempo de espera agotado para esta solicitud.<br>Tiempo de espera agotado para esta solicitud.<br>Tiempo de espera agotado para esta solicitud. |          |
|----------------------------------------------------------------------------------------------------|----------|
| Tiempo de espera agotado para esta solicitud.<br>Tiempo de espera agotado para esta solicitud.<br>Tiempo de espera agotado para esta solicitud.<br>Tiempo de espera agotado para esta solicitud.<br>Tiempo de espera agotado para esta solicitud.                                                  |          |
| Tiempo de espera agotado para esta solicitud.<br>Tiempo de espera agotado para esta solicitud.<br>Tiempo de espera agotado para esta solicitud.<br>Tiempo de espera agotado para esta solicitud.                                                                                                   |          |
| Tiempo de espera agotado para esta solicitud.<br>Tiempo de espera agotado para esta solicitud.<br>Tiempo de espera agotado para esta solicitud.                                                                                                    |          |
| Tiempo de espera agotado para esta solicitud.<br>Tiempo de espera agotado para esta solicitud.                                                                                                    |          |
| Tiempo de espera agotado para esta solicitud.                                                                                                    | 10000000 |
|                                                                                                    |          |
| liempo de espera agotado para esta solicitud.                                                                                                    |          |
| Tiempo de espera agotado para esta solicitud.                                                                                                    |          |
| Respuesta desde 192.168.11.1: bytes=32 tiempo=2ms TTL=100                                                                                                    |          |
| Tiempo de espera agotado para esta solicitud.                                                                                                    |          |
| Tiempo de espera agotado para esta solicitud.                                                                                                    |          |
| Respuesta desde 192.168.11.1: bytes=32 tiempo=13ms TTL=64                                                                                                    |          |
| Respuesta desde 192.168.11.1: bytes=32 tiempo≺1m TTL=64                                                                                                    |          |
| Respuesta desde 192.168.11.1: bytes=32 tiempo≺1m TTL=64                                                                                                    |          |
| Respuesta desde 192.168.11.1: bytes=32 tiempo≺1m TTL=64                                                                                                    |          |
| Respuesta desde 192.168.11.1: bytes=32 tiempo≺1m TTL=64                                                                                                    |          |
| Respuesta desde 192.168.11.1: bytes=32 tiempo≺1m TTL=64                                                                                                    |          |
| Respuesta desde 192.168.11.1: bytes=32 tiempo≺1m TTL=64                                                                                                    |          |
| Respuesta desde 192.168.11.1: bytes=32 tiempo≺1m TTL=64                                                                                                    |          |
| Respuesta desde 192.168.11.1: bytes=32 tiempo≺1m TTL=64                                                                                                    |          |
| Respuesta desde 192.168.11.1: bytes=32 tiempo<1m TTL=64                                                                                                    |          |
| Respuesta desde 192.168.11.1: bytes=32 tiempo<1m TTL=64                                                                                                    | 20,      |
| Respuesta desde 192.168.11.1: bytes=32 tiempo<1m TTL=64                                                                                                    |          |
| Respuesta desde 192.168.11.1: bytes=32 tiempo≺1m TTL=64                                                                                                    |          |

a part també veureu que s'engeguen i es paren les llums del davant del router.

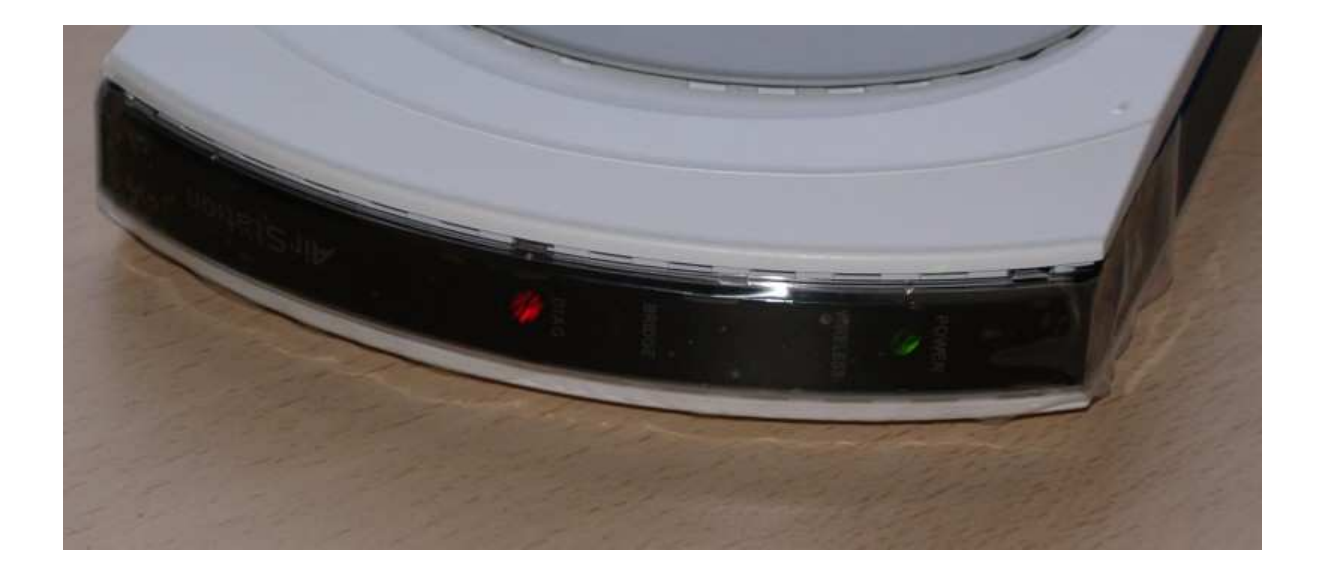

Tranquils, tot això és normal, el firmware que hem posat al router s'està instal·lant i per tant necessita reiniciar-se varis cops.

Al cap d'una estona veureu que el terminal que mostra l'estat de la connexió mostra tota l'estona **Respuesta desde 192.168.11.1: Bytes32 tiempo<1m TTL=64.** 

| C:\WIND                                                                                                    | OWS\sy                                                                                                    | stem32\cmd.exe -                                                                                                    | ping 192.1                                                                                                    | 68.11.1 -t                                                                                                    |                                                                                                    | - 🗆 | × |
|----------------------------------------------------------------------------------------------------|----------------------------------------------------------------------------------------------------|----------------------------------------------------------------------------------------------------|----------------------------------------------------------------------------------------------------|----------------------------------------------------------------------------------------------------|----------------------------------------------------------------------------------------------------|-----|---|
| Respuesta<br>Respuesta<br>Respuesta | OWSlsy<br>desde<br>desde<br>desde<br>desde<br>desde<br>desde<br>desde<br>desde<br>desde<br>desde<br>desde<br>desde<br>desde<br>desde<br>desde<br>desde<br>desde<br>desde<br>desde | stem32\cmd.exe<br>192.168.11.1:<br>192.168.11.1:<br>192.1 | ping 192.1<br>hytes=32<br>hytes=32 | 68.11.1 -t<br>tiempo<1m<br>tiempo<1m | TTL=64<br>TTL=64<br>TTL=64<br>TTL=64<br>TTL=64<br>TTL=64<br>TTL=64<br>TTL=64<br>TTL=64<br>TTL=64<br>TTL=64<br>TTL=64<br>TTL=64<br>TTL=64<br>TTL=64<br>TTL=64<br>TTL=64<br>TTL=64<br>TTL=64<br>TTL=64 |     | × |
| Respuesta<br>Respuesta<br>Respuesta                                                                                                    | desde<br>desde<br>desde                                                                                                    | 192.168.11.1:<br>192.168.11.1:<br>192.168.11.1:                                                                                                    | bytes=32<br>bytes=32<br>bytes=32                                                                                                    | tiempo<1m<br>tiempo<1m<br>tiempo<1m                                                                                                    | 11L=64<br>TTL=64<br>TTL=64                                                                                                    |     | • |

Això vol dir que el router ja està llest per tornar-lo a col·locar i connectar al lloc definitiu que hem muntat al primer punt.

Si ara obrim el navegador web i escrivim 192.168.11.1 ens apareixerà una pàgina diferent a la que havíem vist anteriorment.

Aquesta és la pàgina principal del nou firmware (el DD-guifi).

| guifi•net .c            | DO-WRT CONTROL PAMEL                    | Firm: Guillinet v1.02 (04/22/06) by Locke (based on DD-W |
|-------------------------|-----------------------------------------|----------------------------------------------------------|
| Configuració Sense Tils | Seguretat Gestió de Ports Administració | Estat                                                    |
| Informació del Sistema  |                                         | Ajuda                                                    |
| Informació del WRT      |                                         |                                                          |
| Nom del Router          | CO-GUIPI                                |                                                          |
| LAN MAC                 | 00:16:01:8C:60:76                       |                                                          |
| WAN MAC                 | 00:16:01:8C:60:77                       |                                                          |
| MAC Sense Fils          | 00:16:01:80:68:78                       |                                                          |
| Informació Sense Fils   |                                         |                                                          |
| \$51D                   | guili.net-test                          |                                                          |
| Mode                    | AP                                      |                                                          |
| Xmit                    | Wm 06                                   |                                                          |
| Xarxa                   | Moed                                    |                                                          |
| DHCP Server             | Activat                                 |                                                          |
| Canal                   | 6                                       |                                                          |
| Velocitat (Mbps)        | 54                                      |                                                          |
| Informació d'IP         |                                         |                                                          |
| IP WAN                  | 0.0.0.0                                 |                                                          |
| IP LAN                  | 192.168.11.1                            |                                                          |
| IPV6 LAN                |                                         |                                                          |
| IPV6 WAN                |                                         |                                                          |
| WR T-rada th            | Inactio                                 |                                                          |

 $c_{J}$ 

Ara hem d'anar a l'apartat que s'anomena **ESTAT** que trobareu a la part superior dreta.

| http://192.168.11.1/   |                      |                                  |
|------------------------|----------------------|----------------------------------|
| quifi-net a            | DD-WRT CONTROL PANEL | Firm: Gulfi.net v1.02 (04/22/06) |
|                        |                      | Estat                            |
| Informació del Sistema |                      | Ajuda                            |
| · Informació del WRT   |                      |                                  |
| Nom del Router         | DD-GUIFI             |                                  |
| LAN MAC                | 00:16:01:8C:60:76    |                                  |
| WAN MAC                | 00:16:01:8C:60:77    |                                  |
| MAC Sense Fils         | 00:16:01:80:60:78    |                                  |

Un cop clicat, us demanarà autentificar-vos per accedir al router. Haurem d'escriure el nom d'*usuari* **root** i la *contrasenya* **admin**.

| ) del Sistema |                                                                           | Ajud                |
|---------------|---------------------------------------------------------------------------|---------------------|
| i del WRT     |                                                                           |                     |
| ıter          | DD-GUIFI                                                                  |                     |
|               | Cal autenticació                                                          |                     |
| Fils          | Introduïu el nom d'usuari i contrasenya per a DD-GUIFI a<br>Nom d'usuari: | http://192.168.11.1 |
|               | root                                                                      |                     |
| Sense Fils    | Contrasenya:                                                              |                     |
|               | ****                                                                      |                     |
|               | Utilitza el gestor de contrasenves per a recordar agu                     | iesta contrasenva   |
|               | D'acord Cancel·la                                                         | osta contrascriya.  |
| ĸ             | Activat                                                                   |                     |
|               | 6                                                                         |                     |
| 22.20         | F4                                                                        |                     |

 $v_{j}$ 

Si hem realitzat correctament la validació de l'usuari, ens apareixerà la pantalla d'Estat del router, on trobarem 3 noves pestanyes: ROUTER, LAN i SENSE FILS.

| Configuració    | Sense Fils | Seguretat   | Gestió de Ports         | Administració Es     | tat |
|-----------------|------------|-------------|-------------------------|----------------------|-----|
| Router MAN      | Sense Fils |             |                         |                      |     |
| Informació de   | l Router   |             |                         |                      |     |
| Firmware Versió |            | Guifi.net v | 1.02 (04/22/06) by Loc  | ke (based on DD-WRT) |     |
| Hora Actual     |            | Not Availa  | ble                     |                      |     |
| MAC Address     |            | 00:16:01:   | 8C:60:77                |                      |     |
| Nom del Router  |            | DD-GUIFI    |                         |                      |     |
| Nom del Host    |            |             |                         |                      |     |
| Nom del domini  |            |             |                         |                      |     |
| Temps engegat   |            | 00:06:04 (  | up 6 min, load average: | 0.08, 0.04, 0.00     |     |
| Internet        |            |             |                         |                      |     |

Ara hem de clicar a la pestanya que diu **SENSE FILS** 

| Configuració Sense | Fils Seguretat Gestió de Ports Administració Est | et                                                                            |
|--------------------|--------------------------------------------------|-------------------------------------------------------------------------------|
| Sense Fils         |                                                  | Ajuda mes                                                                     |
| IAC Address        | 00:16:01:8C:60:78                                | MAC Address:                                                                  |
| fode               | AP                                               | This is the Router's MAC Address, as<br>seen on your local, wireless network. |
| arxa               | Mored                                            |                                                                               |
| SID                | guñ.net-test                                     | Mode:<br>As selected from the Wireless tab. th                                |
| HCP Server         | Activat                                          | will display the wireless mode (Mixed)<br>G-Només, or Inacta) used by the     |
| lanal              | 6                                                | network.                                                                      |
| mit                | 80 mW                                            |                                                                               |
| elocitat           | 54 Mbps                                          |                                                                               |
| ncriptació         | Inactu                                           |                                                                               |
|                    |                                                  |                                                                               |
| Survey             |                                                  |                                                                               |

Trobarem un botó a la part inferior esquerra anomenat **SURVEY**, que ens servirà per buscar els punts d'accés inal·làmbrics propers al nostre router.

| Configuració Sense<br>Róuter LWN Sens | Fils Seguretat: Gestió de Ports Administració a Estat<br>e Fís |                                                                               |
|---------------------------------------|----------------------------------------------------------------|-------------------------------------------------------------------------------|
| Sense Fils                            |                                                                | Ajuda                                                                         |
| MAC Address                           | 00:16:01:80:60:78                                              | MAC Address:                                                                  |
| Mode                                  | AP                                                             | This is the Router's MAC Address, as<br>seen on your local, wireless network. |
| Xarxa                                 | Mixed                                                          |                                                                               |
| SSID                                  | guñ.net-test                                                   | Mode:<br>As selected from the Wireless tab, this                              |
| DHCP Server                           | Activat                                                        | will display the wireless mode (Mixed,<br>G-Només, or Inactiu) used by the    |
| Canal                                 | 6                                                              | network.                                                                      |
| Xmit                                  | 80 mW                                                          |                                                                               |
| Velocitat                             | 54 Mbps                                                        |                                                                               |
| Encriptació                           | Inactiu                                                        |                                                                               |
|                                       |                                                                |                                                                               |
| Survey                                |                                                                |                                                                               |

Cliquem al botó SURVEY i ens apareixerà la següent pantalla a on se'ns presenta diversa informació en una espècie de graella anomenada **Llistat d'AP's.** 

|                             | Llistat d'APs       |               |       |       |       |          |
|-----------------------------|---------------------|---------------|-------|-------|-------|----------|
| 5510                        | MAG                 | Land.         | Reisi | Noive | rates |          |
| WLAN_E6                     | 00:01:38:87:C9:09   | 6             | 991   | -96   | 12(g) | Connecta |
| guifi.net-TaradellRadioAP   | 00:08:68:4E:61:AC   | 6             | -85   | -96   | 4(b)  | Connecta |
| ink                         | 00:15:39:BC:01:94   | ц.            | -53   | -91   | 12(9) | Connecta |
| guifi.net - I aradell Soler | 00:16:01:84:6F:CA   | 10            | -90   | -95   | 12(q) | Connecta |
| default                     | 00:01:38:10:83:32   | A:            | -85   | -95:  | 4(b)  | Connecta |
| WLAN_F4                     | 0011613810012Fi00   |               | -90   |       | 12(a) | Connecta |
|                             | Actual<br>Tancar Fi | tza<br>nestra |       |       |       |          |
|                             | Actus<br>Tencer Fi  | tza<br>nestra |       |       |       |          |

Dins d'aquesta nova finestra, hem de buscar un punt d'accés que comensi per "guifi.net-ELNOMQUESIGUIDEPENENTDELAVOSTRAUBICACIÓ" i que els paràmetres de RSSI i NOISE

siguin els recomanats. Entenem per valors recomanats els valors compresos entre el VALOR ACONSELLABLE I EL VALOR MÍNIM ACONSELLABLE de la taula següent:

| САМР  | VALOR<br>ACONSELLABLE | VALOR MÍNIM<br>ACONSELLABLE |
|-------|-----------------------|-----------------------------|
| RSSI  | ~ -75                 | > -85                       |
| NOISE | -100                  | < -95                       |

**ATENCIÓ:** cal tenir en compte que els valors negatius del RSSI poden portar a la confusió, ja que al ser en escala negativa, un -75 seria més gran (i millor) que un -85. Igual passa amb el NOISE, que ha de ser com més proper a -100 millor.

En el nostre cas, el punt d'accés seleccionat (AP) es "guifi.net-TaradellRadioAP" perquè obtenim uns valors de RSSI de -59 i NOISE de -93.

|                            | Llistat d'APs     |         |      |       |       |           |
|----------------------------|-------------------|---------|------|-------|-------|-----------|
| SSID                       | HAC               | Citated | Resi | linse | rates |           |
| link:                      | 00:18:39:8C:01:94 | 6       | 72   | -93   | 12(g) | Connecta  |
| guifi.net-TaradellRadioAP  | 00:08:68:4E:61:AC | 6       | -59  | -93   | -1(b) | Connecta  |
| guifunet-TaradellOavidAP   | 00:13:10:3F:A6:06 |         | -78  | -93   | 12(a) | Connecta  |
| SpeedTouch6A7571           | 00111:F5:10:84:90 |         | -82  |       | 12(g) | Conriecta |
| guifi.net - Taradell Soler | 00:16:01:84:6F:CA |         |      |       | 12(a) | Connecta  |
| Wireless jordiumida        | 00:0P:85:80:EC:80 |         |      | -98   | 15    | Connecta  |
| guifi.net-TaradellAntenaAP | 00:0C142:05:4F152 |         | -83  |       | -4(b) | Connecta  |
| default                    | 00:01:38:1D:83:32 |         | -83  |       | 4(b)  | Connecta  |
|                            | Actual            | tza     |      |       |       |           |

En cas que obtenim uns valors molt dolents (RSSI  $\sim$  -90 i/o NOISE  $\sim$  -80) o no trobar cap AP de guifi.net, haurem de re-orientar l'antena i clicar on hi ha el botó de ACTUALITZAR.

| 00:01:38:1D:83:32 | 1     | -85 |
|-------------------|-------|-----|
| 00:16:38:CC:2F:D3 |       | -90 |
| Actualitz         | 78    |     |
| The Color Pice    |       |     |
| Tancar Fine       | estra |     |

Un cop ja sabem a on connectar, anem a la web de Guifi.net a donar d'alta el nostre node per tal de situar el nostre node i realitzar la configuració del router.

### Procediments per al Linksys WRT-54GL

Connectem el router amb el transformador i l'endollem. Agafem el cable de xarxa i el connectem, un extrem a l'ordinador i l'altre a un dels ports que té el router (en aquest cas el primer).

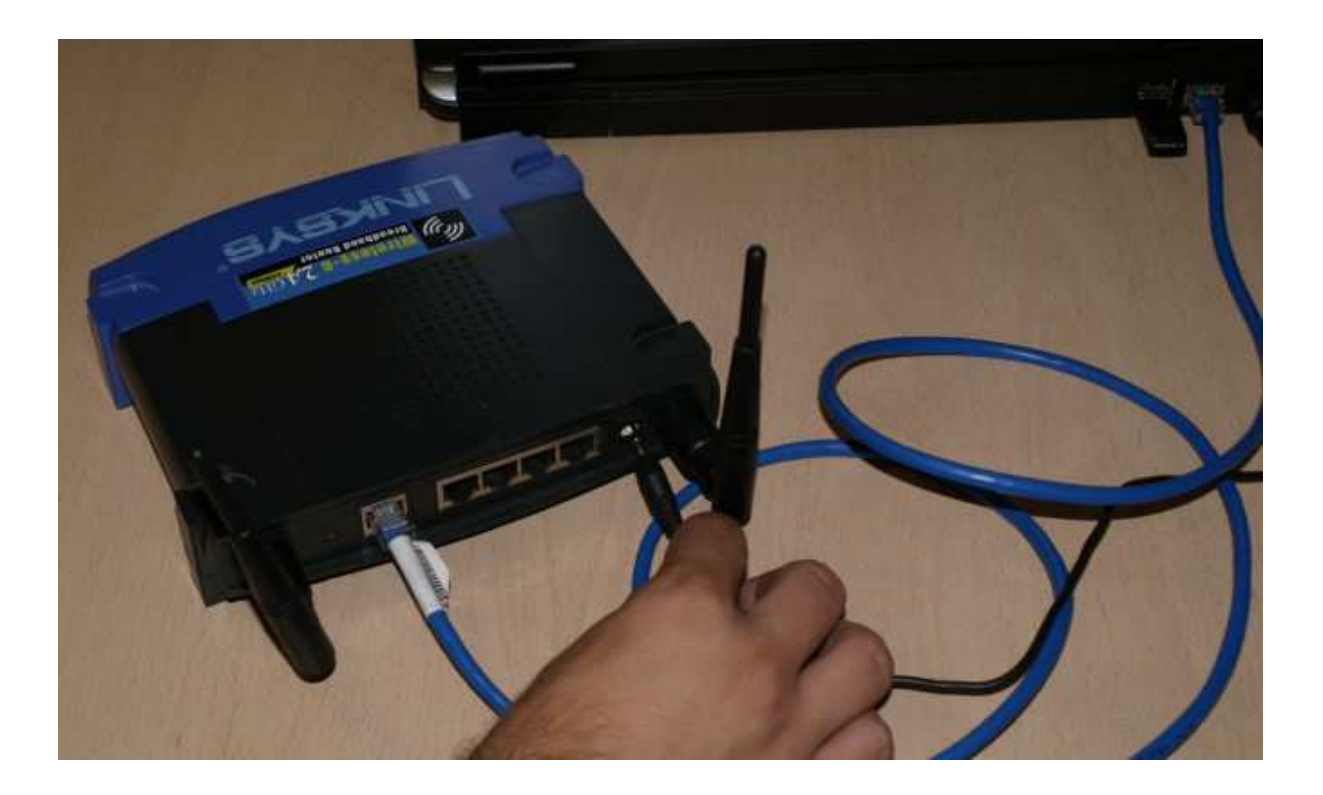

Ara hem de configurar l'interfície de xarxa del nostre ordinador per tal de poder comunicar-nos amb el router. Per això anem a l'apartat **conexiones de red** del windows.

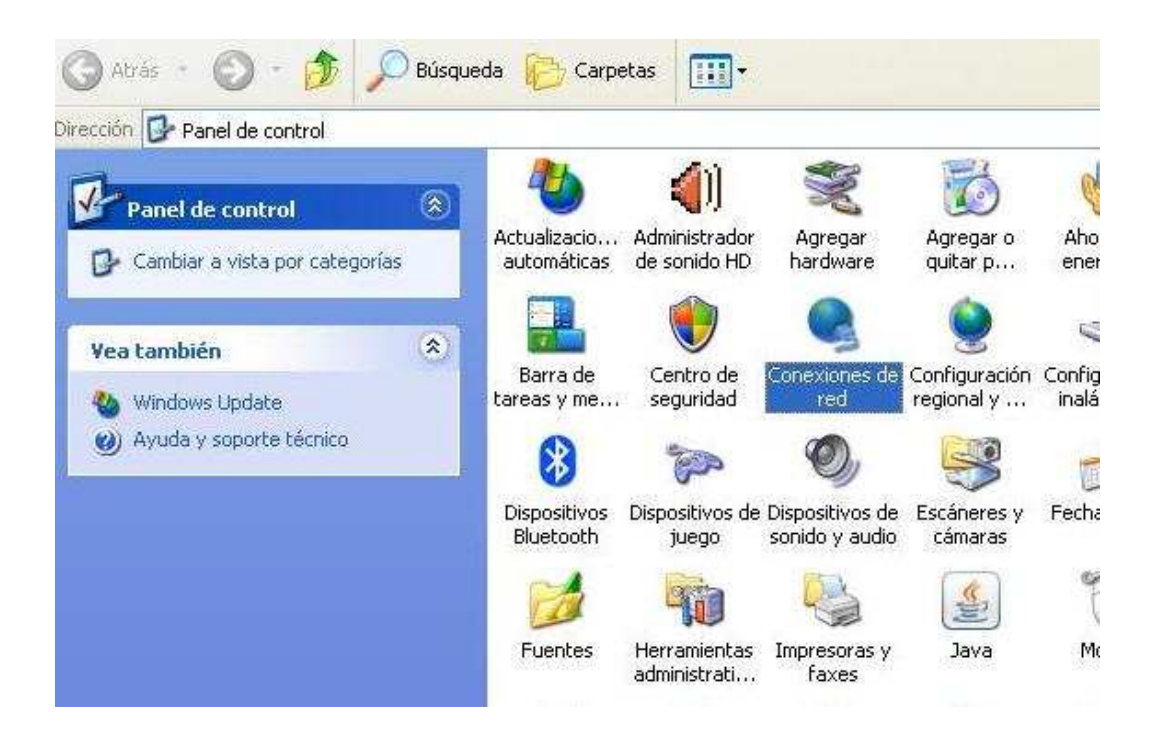

Veurem varies icones, però només ens interessa la **Conexión de area local**. Cliquem amb el botó dret del ratolí sobre de l'icona i seleccionem **Propiedades**.

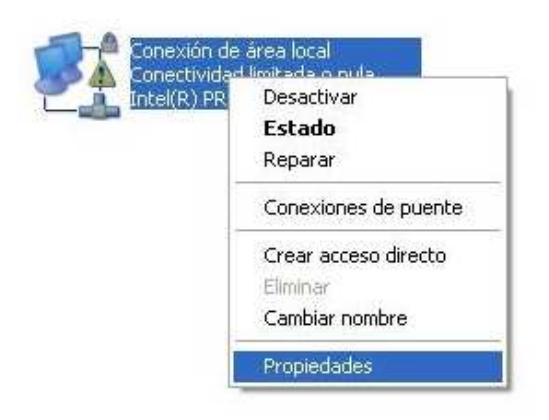

Dins de les *Propiedades de Conexión de area local*, seleccionem **Protocolo Internet (TCP/IP)** i cliquem **Propiedades** un altre cop.

| General                | Autenticación                                                                                                    | Opciones avanzada                                                                                                    | 38                                                                   |
|------------------------|----------------------------------------------------------------------------------------------------|----------------------------------------------------------------------------------------------------|----------------------------------------------------------------------|
| Conect                 | ar usando:                                                                                                    |                                                                                                    |                                                                      |
| 1 6日                   | ntel(R) PRO/10                                                                                                    | 0 VE Network Conne                                                                                                    | Configurar                                                           |
| Esta co                | onexión utiliza lo                                                                                                    | s siguientes elementos                                                                                                    | s:                                                                   |
|                        | 📲 Cliente para re                                                                                                    | edes Microsoft                                                                                                    |                                                                      |
|                        | Cliente para n<br>Compartir impi                                                                                                 | edes Microsoft<br>resoras y archivos par-                                                                                                    | a redes Microsoft                                                    |
|                        | Cliente para re<br>Compartir imp<br>Programador (<br>Protocolo Inte                                                              | edes Microsoft<br>resoras y archivos par-<br>de paquetes QoS<br>emet (TCP/IP)                                                                                 | a redes Microsoft                                                    |
|                        | Cliente para re<br>Compartir impi<br>Programador (<br>Protocolo Inte                                                             | edes Microsoft<br>resoras y archivos par-<br>de paquetes QoS<br>ernet (TCP/IP)                                                                                | a redes Microsoft                                                    |
|                        | Cliente para re<br>Compartir impi<br>Programador o<br>Protocolo Inte<br>nstalar                                                  | edes Microsoft<br>resoras y archivos par<br>de paquetes QoS<br>ernet (TCP/IP)<br>Desinstalar                                                                  | a redes Microsoft Propiedades                                        |
|                        | Cliente para re<br>Compartir impi<br>Programador o<br>Protocolo Inte<br>nstalar                                                  | edes Microsoft<br>resoras y archivos par<br>de paquetes QoS<br>ernet (TCP/IP)<br>Desinstalar                                                                  | a redes Microsoft Propiedades                                        |
| Desc<br>Prote<br>prede | Cliente para re<br>Compartir impi<br>Protocolo Inte<br>nstalar<br>ripción<br>ocolo TCP/IP. E<br>eterminado que<br>s conectadas e | edes Microsoft<br>resoras y archivos par<br>de paquetes QoS<br>ernet (TCP/IP)<br>Desinstalar<br>El protocolo de red de<br>e permite la comunicac<br>intre sí. | a redes Microsoft<br>Propiedades<br>área extensa<br>ión entre varias |

 $c_{J}$ 

Aquí seleccionarem **Usar la siguiente dirección IP** i escriurem els següents camps:

- Dirección IP: 192.168.1.2
- Mascara de subred: 255.255.255.0
  Puerta de enlace: 192.168.1.1

| C |                                                                                                    | 26                                                                 |
|---|----------------------------------------------------------------------------------------------------|--------------------------------------------------------------------|
| - | the the second second                                                                                                    |                                                                    |
| P | ropiedades de Protocolo Interne                                                                                                 | et (TCP/IP)                                                        |
| 1 | General                                                                                                    |                                                                    |
|   | Puede hacer que la configuración IP se                                                                                          | e asigne automáticamente si su                                     |
|   | red es compatible con este recurso. De<br>con el administrador de la red cuál es la                                             | > lo contrario, necesita consulta<br>a configuración IP apropiada. |
|   |                                                                                                    | for an entry                                                       |
|   | Usar la siguiente dirección IP:                                                                                                 | ucamente                                                           |
|   | Dirección IP:                                                                                                    | 192.168.1.2                                                        |
|   | Máscara de subred:                                                                                                    | 255.255.255.0                                                      |
|   | Puerta de enlace predeterminada:                                                                                                | 192.168.1.1                                                        |
|   |                                                                                                    |                                                                    |
|   |                                                                                                    | Sing the share of                                                  |
|   | O Dbtener la dirección del servidor D                                                                                           | ONS automáticamente                                                |
|   | Obtener la dirección del servidor D     Obtener la dirección del servidor D     Os Usar las siguientes direcciones de           | DNS automáticamente<br>• servidor DNS;                             |
|   | <ul> <li>Obtener la dirección del servidor D</li> <li>Osar las siguientes direcciones de<br/>Servidor DNS preferido;</li> </ul> | DNS automáticamente<br>a servidor DNS;                             |

 $c_{J}$ 

Després cliquem **aceptar** i finalment **cerrar**. En aquest punt, si teniu Windows XP, hauríeu d'observar un núvol informatiu a la part inferior dreta, informant-vos de que s'ha establert una connexió de xarxa.

| 🔱 Conexión de área loca | al está ahora conectado 🗵 |
|-------------------------|---------------------------|
| Velocidad: 100,0 Mbps   | 10 TO 10                  |
|                         | E5 ( ) S S +3 11:02       |

Ara, si obrim el navegador web i entrem l'adreça 192.168.1.1, ens apareixerà la pantalla inicial de configuració del router.

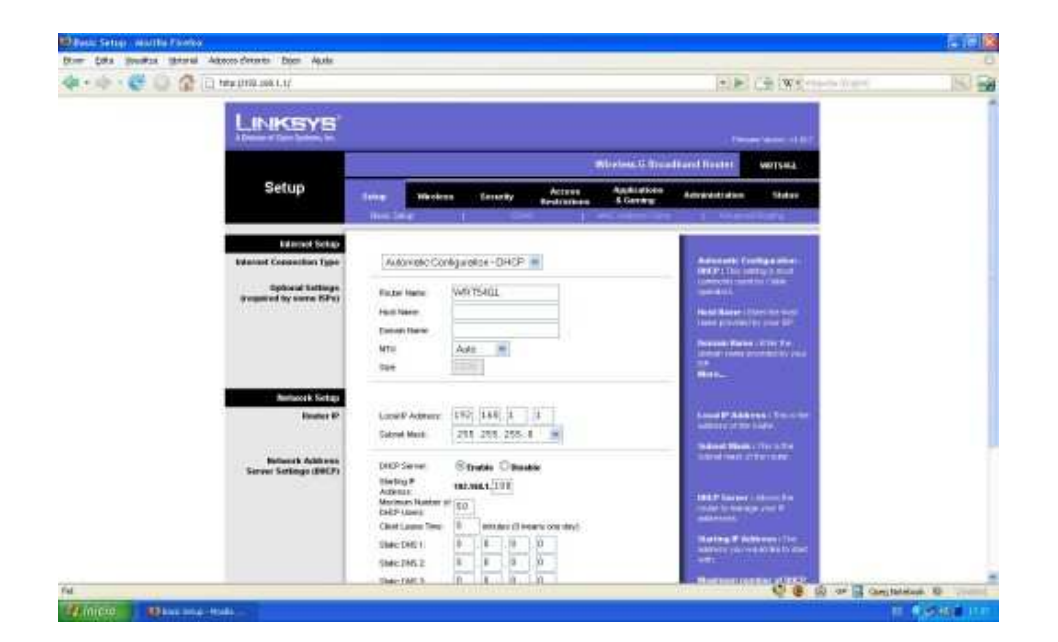

Aquests routers disposen d'un apartat per actualitzar el firmware a través del web. A diferència del Buffalo, aquest no estan encriptats i per tant podem fer servir aquesta utilitat per modificar el firmware.

| LINKSYS"<br>A Division of Gaco Systems, Inc. |                     |                                                                          |                                                  |                                            |                          | Farrecare Version: +4-30 7                                                                                                    |
|----------------------------------------------|---------------------|--------------------------------------------------------------------------|--------------------------------------------------|--------------------------------------------|--------------------------|----------------------------------------------------------------------------------------------------|
|                                              |                     |                                                                          |                                                  | W                                          | /ireless-G Broa          | Iband Router WRT54GL                                                                                                    |
| Administration                               | Setup               | Wireless                                                                 | Security                                         | Access<br>Restrictions                     | Applications<br>& Gaming | Administration Status                                                                                                    |
|                                              | Mahagemen           | 1 1 445 1                                                                | Ciagnostics                                      | Factory Default                            | 😑   Firmware U           | pgrade   Conty Hanagenert                                                                                                    |
| Upgrade Firmware                             | Please se<br>Warnin | Firms<br>lect a file to upgrad<br>ng: Upgrading firms<br>turn off the po | ware Up<br>e:<br>vare may take<br>wer or press t | e few minutes, please<br>the reset button. | Navega)<br>dont          | Click on the browse button to<br>select the firmware file to be<br>uploaded to the router.<br>Click the Upgrade button to<br>begin the upgrade process<br>Upgrade must not be<br>interrupted.<br>More |
|                                              |                     | opgrade n                                                                | inst not be i                                    | merrupten :                                | Upgrade                  | Circo Systems<br>with constitution                                                                                                    |

Abans però, necessitem descarregar el firmware que volem posar al nostre router. Si anem a la pàgina <u>www.guifi.net/firmware</u> ens donarà unes recomanacions depenent del router que tinguem.

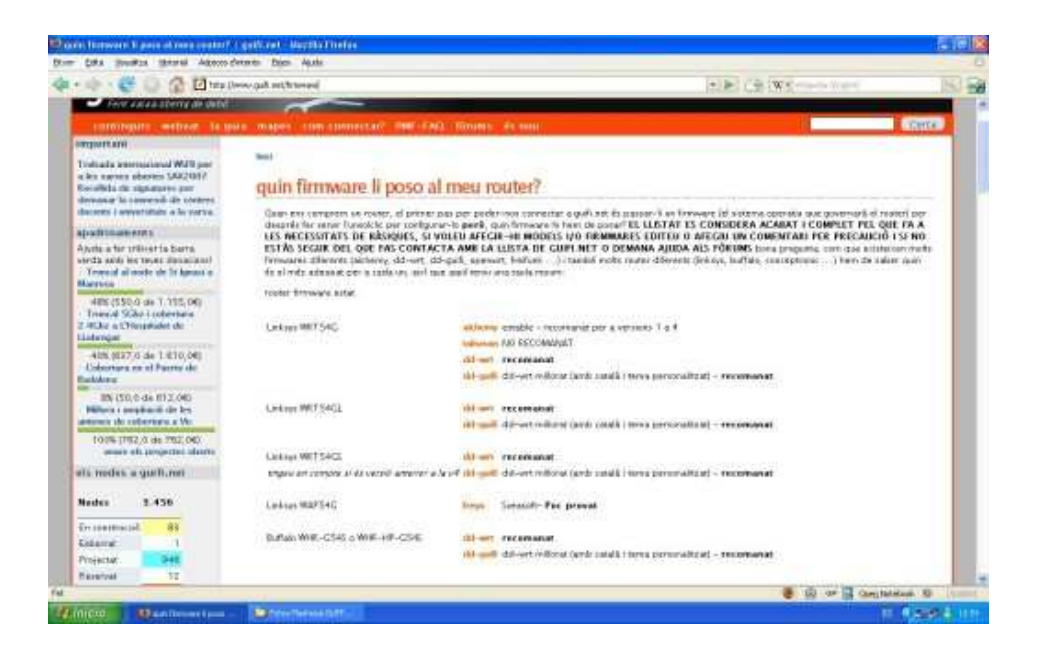

En aquest cas (WRT-54GL) ens recomanen el DD-guifi o el DD-WRT. Triarem el DD-guifi i clicarem a l'enllaç. Ara ens apareixerà la pàgina amb els firmwares.

|                  | dd-wrt recomanat                                                                           |
|------------------|--------------------------------------------------------------------------------------------|
|                  | dd-guifi dd-wrt millorat (amb català i tema personalitzat) - recomanat                     |
| Linksys WRT54GL  | dd-wrt recomanat                                                                           |
|                  | <mark>dd-guifi</mark> dd-wrt millorat (amb català i tema personalitzat) - <b>recomanat</b> |
| Linksys WRT 54GS | dd-wrt recomanat                                                                           |

Clicarem a la versió més nova (guifi.net-v1.02-dd-wrt.wrt54GL.bin) i el guardarem al disc.

| じ Inde | Index of /guifi.dir/FIRMWARES/wrt54gl/dd-guifi - Mozilla Firefox |                    |           |                            |           |                                     |  |  |
|--------|------------------------------------------------------------------|--------------------|-----------|----------------------------|-----------|-------------------------------------|--|--|
| Eitxer | <u>E</u> dita                                                    | <u>V</u> isualitza | Historial | Ad <u>r</u> eces d'interès | Eines     | Ajuda                               |  |  |
| 🧼 •    |                                                                  | . 🥑 📀              |           | [ http://www.guif          | i.net/gui | ifi.dir/FIRMWARES/wrt54gl/dd-guifi/ |  |  |

# Index of /guifi.dir/FIRMWARES/wrt54gl/dd-guifi

| Name                              | Last modified             | Size Description |
|-----------------------------------|---------------------------|------------------|
| Parent Directory                  |                           | 158              |
| guifi.net-v1.0-dd-wrt.generic.bin | 30-Dec-2006 18:3          | 7 3.1M           |
| guifi.net-v1.02-dd-wrt.wrt54GL.br | <u>m</u> 30-Dec-2006 18:3 | 7 3.1M           |

Apache/2.2.0 (Fedora) Server at guifi.net Port 80

Ara que ens hem baixat el firmware, hem connectat el router i hem configurat la connexió de xarxa,

ja ho tenim tot apunt per modificar-lo.

Per entrar a la configuració escrivim 192.168.1.1 al navegador web i entrem el nom d'*usuari* **admin** i la *contrasenya* **admin**.

Només hem d'anar a l'aparta **Administration** > **Firmware Update**, clicar a **Navega** i seleccionar l'arxiu de firmware que ens hem baixat prèviament.

|                         |           |                                                                 |               |            |             | W                      | ireless G Broad          | Iband Router                                                          | WRT54GL                             |
|-------------------------|-----------|-----------------------------------------------------------------|---------------|------------|-------------|------------------------|--------------------------|-----------------------------------------------------------------------|-------------------------------------|
|                         | Admi      | nistration                                                      | Setup         | Wireless   | Security    | Access<br>Restrictions | Applications<br>& Gaming | Administration                                                        | Status                              |
|                         | 1         |                                                                 | Managemen     | r    (400) | Elognostica | Eastery Detuct         | E   Firmware U           | ograde   Cumilg M                                                     | anogeneed                           |
| årrega de fitx          | ers       |                                                                 |               |            |             | ? 🛛                    |                          | Cick on the bro                                                       | wse button to                       |
| Buscar en:              | C Fibiers |                                                                 |               | . 01       | >           | P                      | lounge 1                 | uploaded to the                                                       | router                              |
| Documentos<br>recientes | dd-wrt.v  | 23_generic.bin<br>-v1.02-dd-wrt.generic<br>-v1.02-dd-wrt.wrt546 | .bin<br>L.bin |            |             | las, please<br>iton.   | don't                    | Cick the Upgred<br>begin the upgred<br>Upgrede must n<br>interrupted. | le button to<br>de process<br>at be |
|                         |           |                                                                 |               |            |             | <b>1</b> (1            |                          | More                                                                  |                                     |
| Escritorio              |           |                                                                 |               |            |             |                        |                          |                                                                       | CISCO SYSTEMS                       |
| /is documentos          |           |                                                                 |               |            |             |                        | Upgrade                  |                                                                       | adhisadhis                          |
|                         |           |                                                                 |               |            |             |                        |                          |                                                                       |                                     |
| MiPC                    |           |                                                                 |               |            |             |                        |                          |                                                                       |                                     |
|                         | Nombre:   | guñ.net-v1.02-dd-w                                              | t.wrt54GL.bin |            | × [4        | brit                   |                          |                                                                       |                                     |
| Mis sitios de red       | Tipo:     | Tots els fibrers                                                |               |            | - Car       | icelar                 |                          |                                                                       |                                     |

Un cop tot apunt cliquem el botó **upgrade**. A partir d'aquest moment el router començarà a carregar el nou firmware.

| Please select a file to upgrade: | C:\Documents and Settir         | Navega. |
|----------------------------------|---------------------------------|---------|
| warning: Upgrading firmwar       | re may take a few minutes, piea | se dont |
| turn off the powe                | er or press the reset button.   |         |

Un cop ha acabat de carregar l'arxiu de firmware, ens informarà amb un missatge a la pantalla del navegador. De moment no heu de prémer el botó "Continue" ja que de moment només s'ha carregat el firmware però no s'ha instal·lat i per tant no faria res si el premeu.

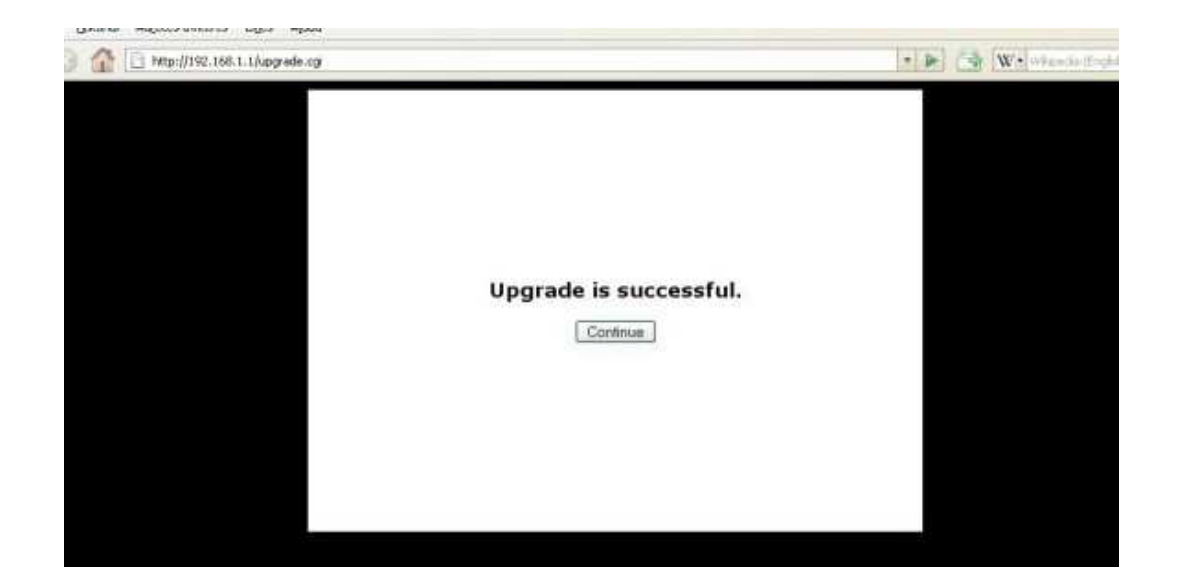

0 5

Ara el router començarà a fer coses rares, veureu que s'engeguen i es paren les llums frontals.

| Wireless-S<br>Wireless-S<br>Wirele | LINICARYS |
|----------------------------------------------------------------------------------------------------|-----------|
|                                                                                                    |           |

Tranquils, això és normal, el firmware que hem posat al router s'està instal·lant i per tant necessita reiniciar-se varis cops.

Ens esperem un minutet i llavors cliquem *Continue*.

A partir d'aquí, el router ja està llest per tornar-lo a col·locar i connectar al lloc definitiu que hem muntat al primer punt.

Si ara obrim el navegador web i escrivim 192.168.1.1 ens apareixerà una pàgina diferent a la que havíem vist anteriorment.

Aquesta és la pàgina principal del nou firmware (el DD-guifi).

| guifi•net .c            | DO-WRT CONTROL PANEL                    | Firm: Gafi.net v1.02 (04/22/06) by Locke (based on DD-W |
|-------------------------|-----------------------------------------|---------------------------------------------------------|
| Configuració Sense Fils | Seguretat Gestió de Ports Administració | ) Estat                                                 |
| Informació del Sistema  |                                         | Ajuda                                                   |
| Informació del WRT      |                                         |                                                         |
| Nom del Router          | DD-GUIFI                                |                                                         |
| LAN MAC                 | 00:16:01:8C:60:76                       |                                                         |
| WAN MAC                 | 00:16:01:8C:60:77                       |                                                         |
| MAC Sense Fils          | 00:16:01:80:68:78                       |                                                         |
| Informació Sense Fils   |                                         |                                                         |
| SSID                    | gufi.net-test                           |                                                         |
| Mode                    | АР                                      |                                                         |
| Xmit                    | 90 mW                                   |                                                         |
| Xarxa                   | Moded                                   |                                                         |
| DHCP Server             | Activat                                 |                                                         |
| Canal                   | 6                                       |                                                         |
| Velocitat (Mbps)        | 54                                      |                                                         |
| Informació d'IP         |                                         |                                                         |
| IP WAN                  | 0.0.0.0                                 |                                                         |
| IP LAN                  | 192.168.1.1                             |                                                         |
| IPV6 LAN                |                                         |                                                         |
| IPV6 WAN                |                                         |                                                         |
| 1000 B                  | 1473 (12.8747                           |                                                         |

Ara hem d'anar a l'apartat que s'anomena **ESTAT** que trobareu a la part superior dreta.

| http://192.165.1.1/    |                      |       |
|------------------------|----------------------|-------|
| guifi-net              | DD-WRT CONTROL PANEL |       |
|                        |                      | Estat |
| Informació del Sistema |                      | Ajuda |
| Informació del WRT     |                      |       |
| Nom del Router         | DD-GUIFI             |       |
| LAN MAC                | 00:16:01:8C:60:76    |       |
| WAN MAC                | 00:16:01:8C:60:77    |       |
| MAC Sense Fils         | 00:16:01:80:60:78    |       |

Un cop clicat, us demanarà autentificar-vos per accedir al router. Haurem d'escriure el nom d'*usuari* **root** i la *contrasenya* **admin**.

| ó del Sistema |        |                                                                                       | Ajuda   |
|---------------|--------|---------------------------------------------------------------------------------------|---------|
| del WRT       |        |                                                                                       |         |
| ıter          | DD     | )-GUIFI                                                                               |         |
|               | Cal au | tenticació                                                                            |         |
| Fils          | 3      | Introduïu el nom d'usuari i contrasenya per a DD-GUIFI a http://192.<br>Nom d'usuari: | 168.1.1 |
|               | -      | root                                                                                  |         |
| i Sense Fils  |        | Contrasenya:                                                                          |         |
|               |        | ****                                                                                  |         |
|               |        | Utilitza el gestor de contrasenves per a recordar aguesta contra                      | senva.  |
|               |        | D'acord Cancel·la                                                                     |         |
| r.)           | Ac     | tivat                                                                                 |         |
|               | 6      |                                                                                       |         |
| opc)          | 54     |                                                                                       |         |

 $v_{j}$ 

Si hem realitzat correctament la validació de l'usuari, ens apareixerà la pantalla d'Estat del router, on trobarem 3 noves pestanyes: ROUTER, LAN i SENSE FILS.

| Configuració    | Sense Fils | Seguretat   | Gestió de Ports         | Administració       | Estat |
|-----------------|------------|-------------|-------------------------|---------------------|-------|
| Router MAN      | Sense Fils |             |                         |                     |       |
| Informació de   | l Router   |             |                         |                     |       |
| Firmware Versió |            | Guifi.net v | 1.02 (04/22/06) by Lock | ke (based on DD-WRT | )     |
| Hora Actual     |            | Not Availa  | ble                     |                     |       |
| MAC Address     |            | 00:16:01:0  | BC:60:77                |                     |       |
| Nom del Router  |            | DD-GUIFI    |                         |                     |       |
| Nom del Host    |            |             |                         |                     |       |
| Nom del domini  |            |             |                         |                     |       |
| femps engegat   |            | 00:06:04 ເ  | up 6 min, load average: | 0.08, 0.04, 0.00    |       |
| Internet        |            |             |                         |                     |       |

Ara hem de clicar a la pestanya que diu **SENSE FILS** 

| Configuració Sens | e Fils Seguretat Gestió de Ports Administració | Estat                                                                         |
|-------------------|------------------------------------------------|-------------------------------------------------------------------------------|
| Sense Fils        | 2010                                           | Ajuda mēs                                                                     |
| IAC Address       | 00:16:01:8C:60:78                              | MAC Address:                                                                  |
| fode              | AP                                             | This is the Router's MAC Address, as<br>seen on your local, wireless network. |
| arxa              | Moxed                                          |                                                                               |
| SID               | gufi.net-test                                  | Mode:<br>As selected from the Wireless tab, th                                |
| HCP Server        | Activat                                        | will display the wireless mode (Mixed,<br>G-Només, or Inactu) used by the     |
| lanal             | 6                                              | network.                                                                      |
| mit               | 80 mW                                          |                                                                               |
| elocitat          | 54 Mbps                                        |                                                                               |
| incriptació       | Inactu                                         |                                                                               |
|                   |                                                |                                                                               |
| Survey            |                                                |                                                                               |

Trobarem un botó a la part inferior esquerra anomenat **SURVEY**, que ens servirà per buscar els punts d'accés inal·làmbrics propers al nostre router.

| Configuració Sense<br>Róuter LWN Sens | Fils Seguretat: Gestió de Ports Administració a Estat<br>e Fís |                                                                               |
|---------------------------------------|----------------------------------------------------------------|-------------------------------------------------------------------------------|
| Sense Fils                            |                                                                | Ajuda                                                                         |
| MAC Address                           | 00:16:01:80:60:78                                              | MAC Address:                                                                  |
| Mode                                  | AP                                                             | This is the Router's MAC Address, as<br>seen on your local, wireless network. |
| Xarxa                                 | Mixed                                                          |                                                                               |
| SSID                                  | guñ.net-test                                                   | Mode:<br>As selected from the Wireless tab, this                              |
| DHCP Server                           | Activat                                                        | will display the wireless mode (Mixed,<br>G-Només, or Inactiu) used by the    |
| Canal                                 | 6                                                              | network.                                                                      |
| Xmit                                  | 80 mW                                                          |                                                                               |
| Velocitat                             | 54 Mbps                                                        |                                                                               |
| Encriptació                           | Inactiu                                                        |                                                                               |
|                                       |                                                                |                                                                               |
| Survey                                |                                                                |                                                                               |

Cliquem al botó SURVEY i ens apareixerà la següent pantalla a on se'ns presenta diversa informació en una espècie de graella anomenada **Llistat d'AP's.** 

|                             | Llistat d'APs       |               |       |           |        |          |
|-----------------------------|---------------------|---------------|-------|-----------|--------|----------|
| 5510                        | MAG                 | Lanet         | Reise | Station - | rates  |          |
| WLAN_E6                     | 00:01:38:87:09:09   | 6             | -91   | -96       | 12(g). | Connecta |
| guifi.net-TaradellRadioAP   | 00:08:68:4E:61:AC   | 6             | -85   | -96       | 4(b)   | Connecta |
| ink                         | 00:18:39:BC:01:94   | <u>ii</u>     | -53   | -91       | 12(9)  | Connecta |
| guifi.net - I aradell Soler | 00:16:01:84:6F:CA   | 10            | -90   | -95       | 12(q)  | Connecta |
| default                     | 00:01:38:10:83:32   | 1.            | -85   | -95       | 4(b)   | Connecta |
| WLAN_F4                     | 0011613810C12FiD0   |               | -90   | -93       | 12(g)  | Connecta |
|                             | Actual<br>Tancar Fi | nestra        |       |           |        |          |
|                             | Actual<br>Tancar Fi | iza<br>nestra |       |           |        |          |

Dins d'aquesta nova finestra, hem de buscar un punt d'accés que comenci per

"guifi.net-ELNOMQUESIGUIDEPENENTDELAVOSTRAUBICACIÓ" i que els paràmetres de RSSI i NOISE siguin els recomanats. Entenem per valors recomanats els valors compresos entre el VALOR ACONSELLABLE I EL VALOR MÍNIM ACONSELLABLE de la taula següent:

| САМР  | VALOR<br>ACONSELLABLE | VALOR MÍNIM<br>ACONSELLABLE |
|-------|-----------------------|-----------------------------|
| RSSI  | ~ -75                 | > -85                       |
| NOISE | -100                  | < -95                       |

**ATENCIÓ:** cal tenir en compte que els valors negatius del RSSI poden portar a la confusió, ja que al ser en escala negativa, un -75 seria més gran (i millor) que un -85. Igual passa amb el NOISE, que ha de ser com més proper a -100 millor.

En el nostre cas, el punt d'accés seleccionat (AP) es "guifi.net-TaradellRadioAP" perquè obtenim uns valors de RSSI de -59 i NOISE de -93.

|                            | Llistat d'APs     |        |       |       |       |          |
|----------------------------|-------------------|--------|-------|-------|-------|----------|
| SSID                       | HAC               | Citati | Ressi | Nuise | rates |          |
| ink.                       | 00:18:39:8C:01:94 | 6      | 72    | -93   | 12(g) | Connecta |
| guifi.net-TaradellRadioAP  | 00:08:68:40:61:AC | 6      | -59   | -93   | -1(b) | Connecta |
| guifi.net-TaradellDavidAP  | 00:13:10:3F:A6:D6 |        | -78   |       | 12(a) | Connecta |
| SpeedTouch6A7571           | 00111:F5:1Di84:9C |        | -82   | -96   | 12(g) | Connecta |
| guifi.net – Taradell Soler | 00:16:01:84:6F:CA |        |       |       | 12(a) | Connecta |
| Wireless jordiumida        | 00:0P:85:80:EC:80 |        | -75   | -98   | 15    | Connecta |
| goifi.net-TaradellAntenaAP | 00:0CE43:05:4F:52 | 1      | -83   |       | -4(b) | Connecta |
| lefault.                   | 00:01:38:10:83:32 |        | -83   |       | 4(b)  | Connecta |

Tancar Finestra

En cas que obtenim uns valors molt dolents (RSSI  $\sim$  -90 i/o NOISE  $\sim$  -80) o no trobar cap AP de guifi.net, haurem de re-orientar l'antena i clicar on hi ha el botó de ACTUALITZAR.

| 00:01:38:1D:83:32 | 1     | -85 |
|-------------------|-------|-----|
| 00:16:38:CC:2F:D3 |       | -90 |
| Actualitz         | 78    |     |
| Hectobic          |       |     |
| Tancar Fine       | estra |     |

Un cop ja sabem a on connectar, anem a la web de Guifi.net a donar d'alta el nostre node per tal de situar el nostre node i realitzar la configuració del router.

#### Què hem vist

En aquest fragment de la guia hem après a:

- 1. Descarregar el firmware per al nostre router de la pàgina de guifi.net.
- 2. Modificar el firmware del router.
- 3. Buscar un punt d'accés per connectar-se a la xarxa guifi.net.

# Alta a guifi.net

#### **Objectius**

En aquest pas veurem com fer l'alta d'usuari a guifi.net, com crear el nostre node, donar d'alta el trasto o router i generar l'unsolclic.

#### **Procediments**

Tot comença per obrir el nostre navegador i visitar la pàgina de **guifi.net**. El primer que hem de fer és l'alta d'usuari per tal de crear el nostre usuari dins la comunitat de guifi.net.

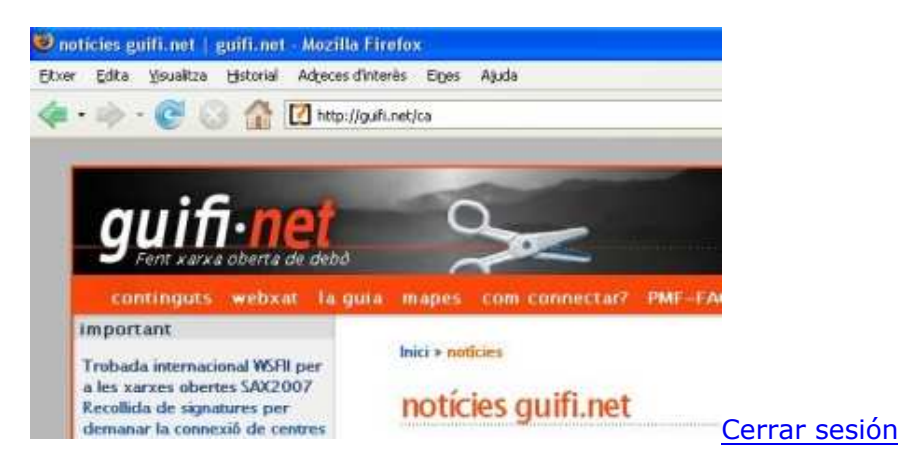

 $\boldsymbol{\omega}$ 

Per poder crear un nou usuari, cliquem a l'enllaç que posa **crear un nou compte d'usuari**, que trobarem al menú lateral.

| <b>25</b> 26 <b>27</b> 28 29 <b>30</b> |              |
|----------------------------------------|--------------|
|                                        | Salutacion   |
| el teu usuari                          | Esteve       |
| usuari:                                |              |
|                                        | ECarol - c   |
|                                        | noticies g   |
| contrasenya:                           | 🔍 blog de l' |
|                                        | Cerdar       |
| Entreu                                 | Inici: 30/   |
| * crear un nou compte                  | Final: 30    |
| d'usuari                               | Fus hora     |
| * no recordo la contrasenya            | Descripci    |
| opcions                                | Varrada c    |
| · mostre continuete                    | Kanaua su    |

Això ens portarà a la pàgina **el meu perfil**, on haurem d'omplir les nostres dades personals.

|                                                                              | recordar-me la condasenya                                                                                                    | registra                                                                                             |                                                                                                    |
|------------------------------------------------------------------------------|----------------------------------------------------------------------------------------------------|----------------------------------------------------------------------------------------------------|----------------------------------------------------------------------------------------------------|
| s'en farà cap<br>van a emple<br>a emplear s<br>web site and<br>Nota: Si tens | o altre ús. L'adreça de correu elec<br>ar solo para navegar en esta web<br>olamente para proporcionar infori<br>d it's applications. In any case will<br>s un usuari en algun dels afiliats (% | trònic es farà :<br>γ sus aplicacio<br>mación relacior<br>be used for ot<br>∞) pots <b>identif</b> i | servir estrictament per prop<br>ones, en ningún caso se har<br>nada con esta web. This dat<br>her purposes or make them<br><mark>icar-te</mark> en comptes d'enregi |
| Informaci                                                                    | ó del compte d'usuari                                                                                                    |                                                                                                    |                                                                                                    |
|                                                                              |                                                                                                    |                                                                                                    |                                                                                                    |
| usuari:*                                                                     |                                                                                                    |                                                                                                    |                                                                                                    |

- Usuari: nom amb què ens identificarem a guifi.net
- Adreça de correu: adreça de correu electronic per poder contactar amb vosaltres

- Regió, província o comarca: La província d'on sou...
- *Zip or postal code*: el codi postal del vostre poble o ciutat (OPCIONAL)
- URL of homepage: la direcció de la vostre pàgina web, blog, el-que-sigui (OPCIONAL)
- *Biography*: La vostre biografia...(TOTALMENT OPCIONAL!!! :P)
- *Interests*: Què us agrada? (OPCIONAL)

Un cop s'ha omplert tota la informació premem al botó crear un nou compte d'usuari

|       |        |        |          | _    |
|-------|--------|--------|----------|------|
| crear | un nou | i comp | e d'usu: | Iari |

Ja tenim creat el nostre usuari!!!. Si ens fixem, al menú lateral on posava crear un nou compte d'usuari, ara apareix el nostre nom d'usuari i unes quantes opcions.

| jai  | umesala                 |
|------|-------------------------|
| 4    | aportar continguts      |
|      | el meu usuari           |
| .*   | les meves subscripcions |
| Ð    | projectes               |
|      | cua de revisió          |
|      | referents               |
|      | top pages               |
|      | top users               |
| -    | recent hits             |
| :(*) | surt                    |

Ara ja podem anar per crear el nostre node. El node no és res més que la informació d'on farem l'enllaç, cap a on ens connectarem i de quina manera.

Per poder crear el node anem a l'apartat de *mapes*, que trobarem al menú superior.

|                |    |      | 5           |                |  |  |
|----------------|----|------|-------------|----------------|--|--|
| oberta de debô |    |      | -           |                |  |  |
| webxat         | la | guia | mapes       | com connectar? |  |  |
| nal WSEIL n    |    |      | lnici » not | ícies          |  |  |

**Important:** Abans d'anar a l'apartat de mapes ens hem d'assegurar que hem entrat com a usuari, si no és així, escrivim el nostre nom d'usuari i contrasenya i premem el botó *entreu.* 

| el ti | eu usuari                                |
|-------|------------------------------------------|
|       | usuari:                                  |
|       | jaumesala                                |
|       | contrasenya:                             |
|       | *****                                    |
| • 0   | Entreu<br>rear un nou compte<br>d'usuari |
| • 17  | no recordo la contrasenya                |

Després de clicar a mapes, ens apareixerà la següent pàgina. Aquesta pàgina ens mostra tots els enllaços, punts d'accés, clients, que té la xarxa guifi.net.

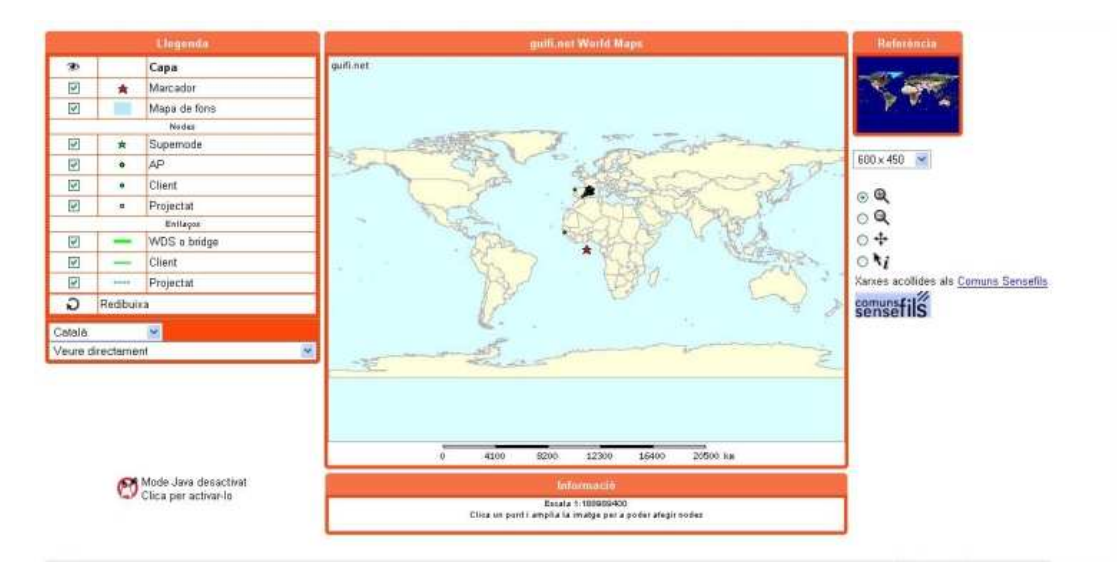

El que hem de fer és localitzar la situació geogràfica del lloc on volem muntar el node ( és a dir, la teulada de casa nostre :P ). Per anar més ràpids podem seleccionar el nom del nostre poble al desplegable que hi ha a l'esquerra.

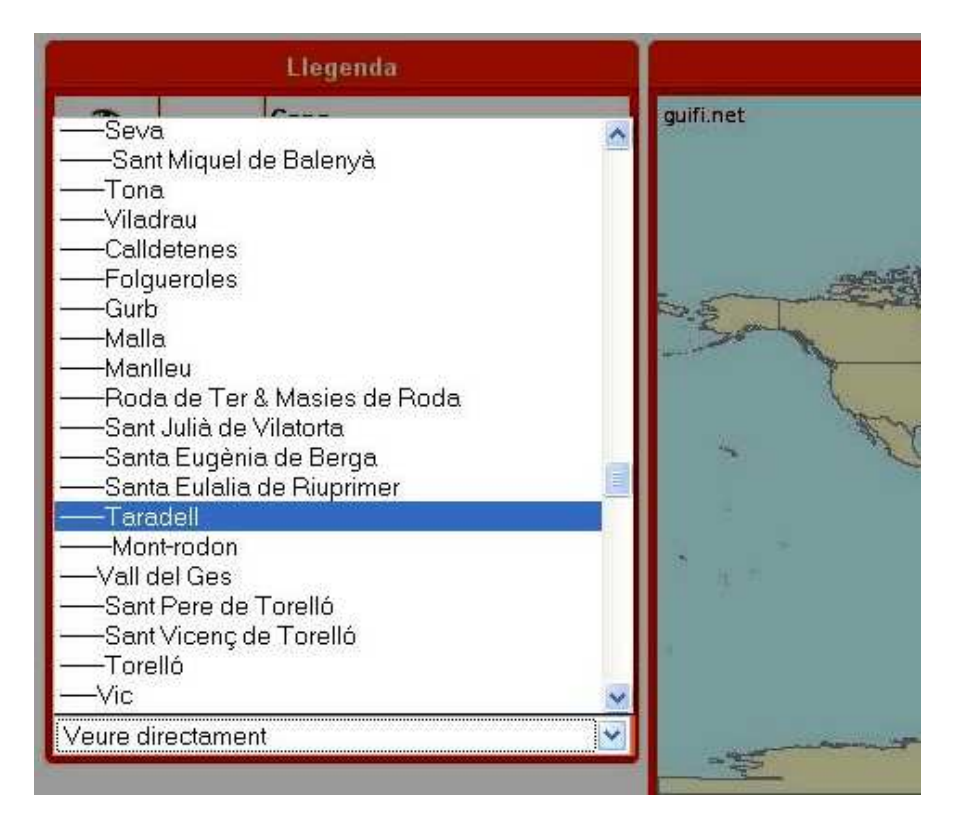

.

Anem fent zoom fins que col·loquem l'estrelleta de color vermell sobre el lloc on anirà el node (la teulada...).

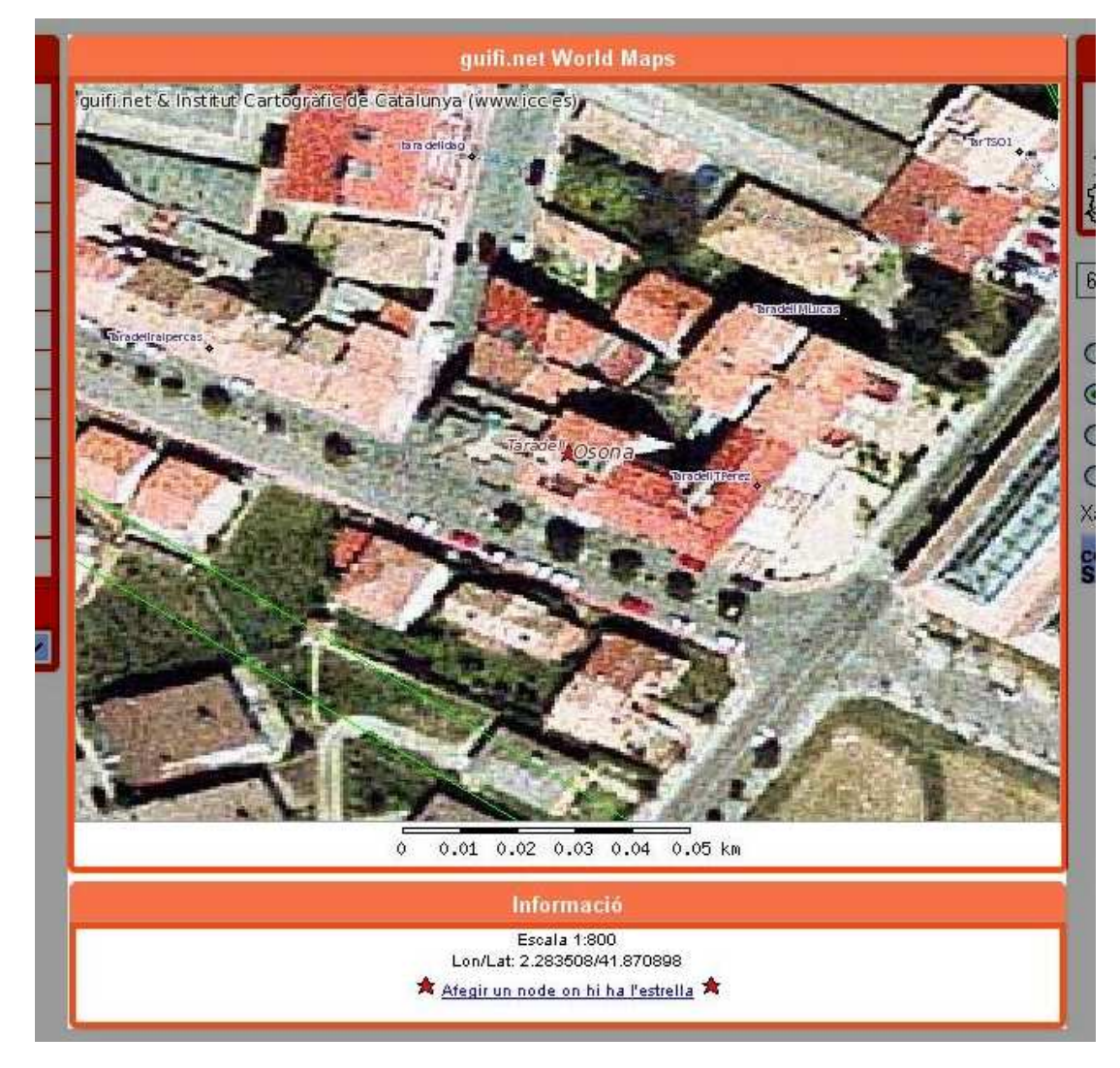

Un cop tenim localitzada la situació cliquem a l'enllaç que hi ha a sota del mapa, que diu afegir un

*node on hi ha l'estrella.* Això ens portarà ala següent pàgina.

| Inici » la xarxa                                                                                                    |                                         |
|----------------------------------------------------------------------------------------------------|-----------------------------------------|
| Envia                                                                                                    |                                         |
| • Tens que llegir i acceptar la llicència i els termes i condicions per poder                                                                                | crear nodes.                            |
| • Please provide lon/lat information for the node. You can obtain by using                                                                                   | the maps and clic                       |
| <ul> <li>Latitude must be between -180 and 180 degrees.</li> </ul>                                                                                           |                                         |
| <ul> <li>Longitude must be between -90 and 90 degrees.</li> </ul>                                                                                            |                                         |
| Títol:*                                                                                                    |                                         |
| Llicència i termes d'ús:                                                                                                    |                                         |
| Per crear nodes has de llegir i acceptar la llicència dels Comuns Sensefils.                                                                                 |                                         |
| Aquesta web dona servei a una xarxa real, assigna adreçes de xarxa i public<br>posar-hi dades fictícies o fer-hi proves. Si vols remenar i apdrendre com fun | :a la informació e<br>ciona, assegura't |
| Si fas mal ús d'aquests serveis o poses en risc el bon funcionament de la xar:<br>Tens que acceptar aquests termes d'ús i llicència per poder crear nodes.   | xa de forma delił                       |
| ○ Si, ho he llegit i ho accepto                                                                                                    |                                         |
| Nom curt <sup>**</sup>                                                                                                    |                                         |

En aquesta pàgina hem de omplir les dades del nostre node.

- *Títol*: El nom del nostre node.
- *Nom curt*: El nom curt per accedir directament a la pàgina d'informació del node des de guifi.net.
- *Contacte*: correu electrònic de contacte, de la persona responsable del node (OPCIONAL).
- Barri, zona: Lloc on està situat el node (OPCIONAL).
- Longitud i Latitud: Les coordenades geogràfiques (NO CAL TOCAR RES!!!, ja les ha agafat del mapa anterior).
- Descripció de la zona: La direcció d'on hi ha el node (OPCIONAL).
- Alçada de l'antena: Alçada aproximada de l'antena des del terra (OPCIONAL).
- *Tens intenció de que sigui un node sempre connectat?*: Triem l'opció que més us convingui (Habitualment SI).
- Cos: Aquí podeu posar altres dades informatives de que disposarà el node (OPCIONAL).

Titol:"

TarCanTalaia

#### Llicència i termes d'ús:

Per crear nodes has de llegir i acceptar la llicência dels Comuns Sensefils.

Aquesta web dona servei a una xarxa real, assigna adreçes de xarxa i publica la i posar-hi dades fictícies o fer-hi proves. Si vols remenar i apdrendre com funciona Si fas mal ús d'aquests serveis o poses en risc el bon funcionament de la xarxa de *Tens que acceptar aquests termes d'ús i llicència per poder crear nodes*.

Si, ho he llegit i ho accepto

#### Nom curt:\*

#### TarCanTalaia

Identificador únic per aquest node. Evita noms genèrics com 'ELMeuNode', fes-ne servir -Nom curt, una sola paraula sense espais, només caràcters de 7-bit, es farà servir pel non

| Co | nta | cte | ÷. |
|----|-----|-----|----|
| ~~ |     |     | -  |

| Qui va fer po  | ossible aquest node  | , o persona de contact | e relacionada amb el no | de si es dif |
|----------------|----------------------|------------------------|-------------------------|--------------|
| Barri, zona    | a:                   |                        |                         |              |
|                | Taradell             |                        | ~                       |              |
| La zona a la c | qual pertany aques   | t node                 |                         |              |
| Position       |                      |                        |                         |              |
| Longitud       | :                    |                        | 12                      |              |
| 2              | 17                   | 0.6288                 |                         |              |
| Latitud:       |                      |                        |                         |              |
| 41             | 52                   | 15.2328                | н.                      |              |
| Latitud i Lo   | onaitud, en araus; u | ositiu és EST/NORD. r  | regatių OEST/SUD        |              |

Si proporciones les dades en decimal, deixant la resta de camps buits, et farà una conv

Deccrinció de la zona:

Un cop entrades totes les dades podem prémer el botó de **previsualitzar**, per veure com quedaran les dades, o el botó **Envieu**, per guardar les dades definitivament.

**Important:** Si feu un *previsualitzar*, assegureu-se de fer un *envieu* per guardar les dades després!!.

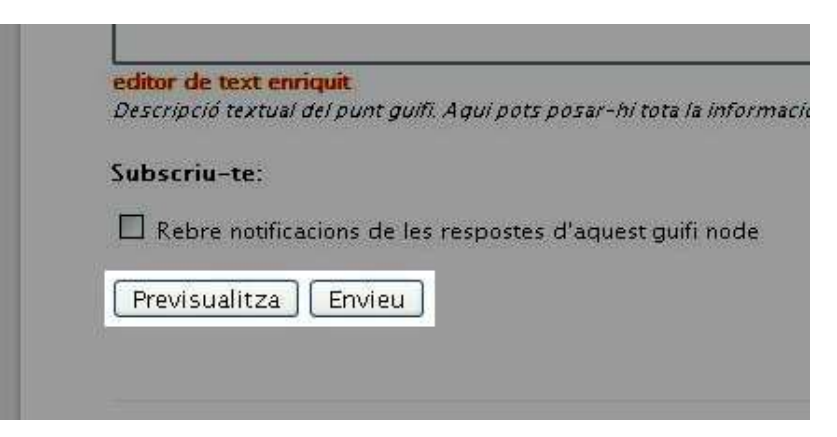

Després de prémer el botó *Envieu*, se'ns obrirà la pàgina **informació del node**, on es mostren les dades del nostre node, la situació geogràfica i <u>els trastos que té associat</u>.

| evisualitza                                                               |                                  |                                 |                                                           |
|---------------------------------------------------------------------------|----------------------------------|---------------------------------|-----------------------------------------------------------|
| arCanTalaia                                                               |                                  |                                 |                                                           |
| qui podeu posar allò que cr<br>aformació del node<br>guifi.net World » Ca | egueu oportů pe<br>Lalunya » Ost | r tal de descriure el vostre no | de<br>aradell »                                           |
| Mont-rodon •                                                              |                                  |                                 |                                                           |
| node                                                                      | TarCanTalaia                     | TarCanTalaia                    | guifi net & Institut Cartografic de Catalunya (www.ice.es |
| zona                                                                      | Taradell                         | C/ Catalunya, 25                | · · ··································                    |
| posició (lat/lon)                                                         | Lat: 41.870898<br>Lon: 2.283508  | 15 m metres desde el terra      | britadio<br>Tariadio<br>Tariadio                          |
| available for mesh & status                                               | i Yes                            | Projectat                       | Tursmola O +                                              |
| graphs provided from                                                      | Default: Obtain                  | ed from parents                 | ····                                                      |
| usuari i informació de l                                                  | log                              |                                 | Lon/Lat: 2.283608/41.970898                               |
| creat per                                                                 |                                  |                                 | Clica un punt i amplia la imatge per a poder afegir nodes |

Un trasto no és res més que la informació del router. A cada node i poden haver varis trastos, però per poder connectar-nos a la xarxa guifi.net només ens fa falta un trasto (el router que hem comprat), el qual enllaçarà amb el punt d'accés que tinguem més aprop. Per poder donar d'alta el trasto premem el botó d'**afegeix** que hi ha a l'apartat de **trastos**.

| creat per            | jaumesala                | ds, 30/06/2007 - 09:35            | Ciloa un punt i amplia la imatge j |
|----------------------|--------------------------|-----------------------------------|------------------------------------|
| vista del tràfic     |                          |                                   |                                    |
| Encara no hi ha gầf  | iques disponibles per ac | quest trasto.                     |                                    |
| trastos              |                          |                                   |                                    |
| trasto tipus e       | stat disponible últ      | im                                |                                    |
| Afegeix un trasto no | u. Tipus: Trasto sensef  | ils, com ara un router, bridge, A | P efegeix                          |
| aumesala - ds, 30/0  | 06/2007 - 09:35          |                                   |                                    |

Un cop dins se'ns presenta la pàgina **afegint un nou trasto a <nom-del-node>**, on haurem d'omplir les dades que se'ns demanen.

| nom curt."                                                                                                    | contacte:"                                                    |                                                                | stat:               | - and      |
|----------------------------------------------------------------------------------------------------|---------------------------------------------------------------|----------------------------------------------------------------|---------------------|------------|
| TarCanTalaiaRadio1                                                                                                    | 1                                                             | and the second                                                 | Projectat           | ~          |
| The name of the device.<br>Used ad hostname, SSID, etc                                                                           | Mallid where c<br>used for netwo                              | hanges on the device will be notified, a<br>ork administration | Estat actual d'aqui | st trasto  |
| Dades principals de la rac                                                                                                    | fio                                                           |                                                                |                     |            |
| Marca i model:                                                                                                    |                                                               | Firmware:                                                      | Adreça MA           | C del tra  |
| Linksys, WRT54GL                                                                                                    |                                                               | 🖉 DD-guifi from Miquel Martos 😒                                |                     |            |
| Linksys, WRT54Gv1-4                                                                                                    |                                                               | Utilitzat per la configuració automa                           | tica Base/Main M    | AC Address |
| Linksys, WRT54GL<br>Linksys, WRT54GSv1-2<br>Linksys, WRT54GSv4<br>Mikrotik, Supertrasto RR5                                      | 32 quifi pet                                                  |                                                                |                     |            |
| Other, Other<br>Mikrotik, Supertrasto RB1<br>Mikrotik, Supertrasto RB1<br>Mikrotik, Supertrasto RB1<br>Mikrotik, Supertrasto RB1 | 33C guifi net<br>33 guifi net<br>12 guifi net<br>52 guifi net | nagis guardat els canvis                                       |                     |            |
| Mikrotik, Supertrasto ka i<br>Mikrotik, Supertrasto guifi<br>odrås afegir interfícies a                                          | iBUS guifi,net<br>aquest trasto un                            | cop guardis els canvis                                         |                     |            |

- Nom curt: El nom que li volem posar al trasto.
- Contacte: El correu electrònic de la persona que s'encarrega del trasto.
- Estat: Estat en que es troba el trasto (ara podem posar PROJECTAT, més endavant ja canviarem l'estat).
- Marca i model: La marca i model de router (En aquest cas es tracta d'un router BUFFALO i el model és el WHR-G54S).
- Firmware: El tipus de firmware que hi posarem (En aquest cas posarem el firmware DD-GUFI, que està basat en el DD-WRT).
- Adreça MAC del trasto: El número identificatiu de l'adreça MAC del nostre router (habitualment en un adhesiu que es troba a la carcasa del router).
- Comentaris: si es vol posar alguna informació concreta del router...

Un cop plena tota la informació premem el botó *Guardar i continuar editant*.

| Aquest text es mostrarà com a | informació del trasto.      |                         |
|-------------------------------|-----------------------------|-------------------------|
| Reset Validar canvis          | Guardar i continuar editant | Guardar i Sortir        |
|                               |                             | с.<br>- С С С С С С С С |

Ara se'ns presenta la mateixa pàgina però amb unes opcions més per a editar. Aquestes opcions són les de la ràdio. Una ràdio no és res més que l'interfície wireless del nostre router, és a dir, la informació de l'antena que té el nostre aparell. Per poder afegir una ràdio premem al botó **afegeix una ràdio**.

| Model de la radio                                               | Utilitzat per la configuració automàtica Base/Main M<br>Some config                               |
|-----------------------------------------------------------------|---------------------------------------------------------------------------------------------------|
| Afegir una radio nova                                           |                                                                                                   |
| Mode:                                                           |                                                                                                   |
| Client sensefils 🛛 🖌 🗛                                          | geix una radio                                                                                    |
| 1 CALL STORE                                                    |                                                                                                   |
| Usage:<br>Choose <b>wireless, client</b> mode                   | for a normal station with full access to the network. That's the r                                |
| Use the other available options<br>to be authorized by networks | only for the appropriate cases and being sure of what you are a<br>administrators for doing this. |
| Youwill not be able to define ye                                | ou link and get connected to the network until you add at least                                   |
| Afegir una interfície nova                                      |                                                                                                   |
|                                                                 |                                                                                                   |
| Interficie:                                                     |                                                                                                   |

Veureu que apareix una línia amb tot d'informació. Això no és res més que la descripció de l'antena que té el nostre router. No us estranyi que l'adreça MAC que apareix a la ràdio sigui diferent a la que heu entrat abans. Aquesta adreça MAC és la de l'antena del vostre router (MAC del trasto + 2).

*Informatiu:* Un router sol tenir dos adreces MAC, una és la que controla tots els ports que té per cable i l'altre és la que controla la connexió inal·làmbrica. Al ser dos medis diferents es necessiten dos identificadors diferents.

| Buff  | alo, WH   | R-HP-G54, W  | HR-G54  | 15 💌     | DD-guifi     | from Miguel     | Martos 📓         | 00:16:             | 01:80:60:                  | 76                      |              |
|-------|-----------|--------------|---------|----------|--------------|-----------------|------------------|--------------------|----------------------------|-------------------------|--------------|
| Mode  | i de la r | àdio         |         |          | Utilitzát pe | er la configura | ció automática : | Base/Mi<br>Some ci | un MAC Adu<br>Infiguration | dress.<br>Is won't work | if s blank   |
| radio | s del tr  | asto         |         |          |              |                 |                  |                    |                            |                         |              |
| m     | ode       | channel      | ssid    | wireles  | s mac        | clients         | protocol         | ant                | gain                       | angle                   | azimuth      |
| #0    | client    | Auto 2.4GHz  | *       | TarCanTa | alaiaRadio   | 1-0 00:16       | :01:8C:60:78     | No                 | 802.1                      | 1bg 14                  | <b>30°</b> ( |
| ~     |           | Tria un ap o | n enlla | çar-te   |              |                 |                  |                    |                            |                         |              |

Ara el que hem de fer és indicar amb quin punt d'accés (AP) volem enllaçar-nos. Per això premem el botó **tria un AP on enllaçar-te**.

Aquí triarem el punt d'accés que anteriorment hem vist que era el que tenia millors valorsde RSSI i NOISE per conectar-se a la xarxa Guifi.net. En el nostre cas es tracta de "TaradellRadioAP".

|                       | Taradell, TaradellRadioAP.0.082 kms)               | ^   |           |           |
|-----------------------|----------------------------------------------------|-----|-----------|-----------|
| apes u                | Taradell, TaradellDavidAP 0.464 kms)               |     |           |           |
|                       | Taradell, TaradellPompeuAP 0.518 kms)              |     |           |           |
|                       | Taradell, TaradellAntenaAP2 0.835 kms)             |     |           |           |
|                       | Taradell, TaradellAntenaAP 0.835 kms)              |     |           |           |
| eure i                | Seva, SevaLaCostaN 1.921 kms)                      |     |           |           |
| winushte              | Mont-rodon, Mont-rodonHostalAP 2.055 kms)          |     |           |           |
| Informació            | Mont-rodon, Mont-rodonHostalAlti 2.055 kms)        |     |           |           |
| mormacio              | Mont-rodon, Mont-rodonRibe 2.073 kms)              |     |           |           |
|                       | Mont-rodon, Mont-rodonAltimirHos 2.301 kms)        |     |           |           |
| nom curt              | Mont-rodon, Mont-rodonAltimirGil 2.301 kms)        |     |           |           |
| TarCanTa              | Mont-rodon, Mont-rodonNubiolaGil 2.366 kms)        |     |           |           |
| The name i            | Mont-rodon, Mont-rodonNubiolaAP 2.366 kms)         |     | st trasto |           |
| Used ad ho            | Mont-rodon, Mont-rodonGiIAP 2.424 kms)             |     |           |           |
|                       | Mont-rodon, Mont-rodonGilMalla 2.424 kms)          |     |           |           |
|                       | Malla, MallaTorrellebreta-AP 2.825 kms)            |     |           |           |
| Link detail           | Santa Eugênia de Berga, SEBAjTelecentre 3.262 kms) |     |           |           |
|                       | Santa Eugènia de Berga, SEBAjuntamentAP 3.262 kms) |     |           |           |
| Timur                 | Santa Eugènia de Berga, SEBTeatreST-SO 3.382 kms)  | 100 |           | - Pauline |
| upus                  | Santa Eugènia de Berga, SEBTeatreST-NE 3.382 kms)  | Y   | estat     | routing   |
| ap/client             | Taradell, TaradellRadioAP 0.082 kms)               | ×   | Projectat | Gatewa    |
| and the second second |                                                    |     |           |           |

 ${}^{\circ}$ 

Un cop seleccionat premem **tornar a la llista**. Ara tornem a ser a la pàgina anterior, però ara el nostre ràdio ja té assignat un punt d'accés.

| Buff         | alo, We       | ndel:<br>IR-HP-G54, Wi                | HR-G54S | Firmware:                                    | om Miquel Martos 💌                                   | Adreça M/                     | AC del trasto:                      |               |
|--------------|---------------|---------------------------------------|---------|----------------------------------------------|------------------------------------------------------|-------------------------------|-------------------------------------|---------------|
| Mode         | el de la r    | adio                                  |         | Utilitzat per l                              | a configuració automátic.                            | a Base/Main M<br>Some config  | IAC Address.<br>Inurations won't wo | rk if s Dlank |
| rache        | 1.1.          | 12                                    |         |                                              |                                                      |                               |                                     |               |
| m            | ode           | channel                               | ssid    | wireless mac                                 | clients protocol                                     | ant. ga                       | in angle                            | azimut        |
| m<br>#0      | ode<br>client | channel<br>Auto 2.4GHz                | ssid    | <b>wireless mac</b><br>FarCanTalaiaRadio1-   | clients protocol                                     | ant. ga<br>8 No 💌             | in angle<br>802.11bg 14             | azimuti       |
| m<br>#0<br>○ | ode<br>client | channel<br>Auto 2.4GHz<br>node-device | ssid    | wireless mac<br>FarCanTalaiaRadio1-<br>estat | clients protocol<br>0 00:16:01:8C:60:7<br>local ip r | ant. ga<br>8 No 💌<br>emote ip | in angle<br>802.11bg 14<br>routing  | azimuti       |

Per acabar premem el botó *guardar i sortir*, que ens portarà a la pàgina del nostre trasto.

| Aquesties | rt es mostrarà com a | informació del trasto.   |                       |
|-----------|----------------------|--------------------------|-----------------------|
|           |                      |                          |                       |
| Reset     | Validar canvis       | Guardar i continuar edit | tant Guardar i Sortir |

L'últim pas que ens queda és el de l'unsolclic. L'unsolclic no és res més que un arxiu que ens genera la pàgina de guifi.net, per poder configurar el nostre router automàticament (Així no ens haurem d'estar barallant amb les pàgines de configuració del router durant hores... :P). Per poder generar l'unsolclic premem el botó que posa **unsolclic** de la part superior de la pàgina.

| visualitza editar t                                                                                                    | rasto                                            | esborra                                                                                       | trast                                        | 0                                                                                     |                          |
|----------------------------------------------------------------------------------------------------|--------------------------------------------------|-----------------------------------------------------------------------------------------------|----------------------------------------------|---------------------------------------------------------------------------------------|--------------------------|
| tot dades gr                                                                                                    | àfiques                                          | enllaçı                                                                                       | <b>5</b>                                     | conectors Upse                                                                        | olslic                   |
| * Got IP address 10.13                                                                                                    | 8 74 4                                           | 3 255.255                                                                                     | 255                                          | 224 Link created.                                                                     |                          |
| * Guifi-Trasto TarCan7                                                                                                    | 'alaiaRa                                         | <i>idio I</i> actual                                                                          | itzat                                        |                                                                                       |                          |
| uifi.net World » Ca                                                                                                    | atalur                                           | nya » Oso                                                                                     | ona                                          | » Plana de Vic »                                                                      | Tarad                    |
| Mont-mdon -                                                                                                    |                                                  |                                                                                               |                                              |                                                                                       |                          |
|                                                                                                    |                                                  |                                                                                               |                                              |                                                                                       |                          |
|                                                                                                    | -                                                |                                                                                               |                                              |                                                                                       |                          |
| Node: TarCanTalaia                                                                                                    | - Tr                                             | asto: Ta                                                                                      | rCa                                          | n Talaia Radio I                                                                      |                          |
| Node: TarCanTalaia<br>nom                                                                                                    | • Tr<br>Ta                                       | <mark>asto: Ta</mark> urCanTalai                                                              | rCai<br>aRac                                 | n <mark>Talaia</mark> Radio I<br>lio 1                                                |                          |
| Node: TarCanTalaia<br>nom<br>tipus                                                                                                    | Ta<br>Ta                                         | <b>asto: Ta</b><br>urCanTalai<br>dio                                                          | rCai<br>aRad                                 | n <mark>TalaiaRadio I</mark><br>lio 1                                                 |                          |
| Node: TarCanTalaia<br><sup>nom</sup><br>tipus<br>ssid n                                                                                      | Ta<br>Ta<br>rat                                  | <mark>asto: Ta</mark><br>rrCanTalai<br>dio<br>protocol                                        | rCai<br>aRac<br>ch                           | n <b>TalaiaRadio I</b><br>lio 1<br>wireless mac                                       | clients                  |
| No <b>de: TarCanTalaia</b><br>nom<br>tipus<br>ssid n<br>TarCanTalaiaRadio1-0 c                                                               | Ta<br>Ta<br>rac<br>node                          | asto: Ta<br>arCanTalai<br>dio<br>protocol<br>802.11bg                                         | rCai<br>aRac<br>ch<br>0                      | n <b>TalaiaRadio 1</b><br>Jio 1<br>wireless mac<br>00:16:01:80:60:78                  | clients<br>3             |
| Node: TarCanTalaia<br>nom<br>tipus<br>ssid n<br>TarCanTalaiaRadio1-0 c<br>graphs provided from                                               | Ta<br>Ta<br>rac<br>node<br>lient                 | asto: Ta<br>urCanTalai<br>dio<br>protocol<br>802.11bg<br>fault: Obtai                         | rCai<br>aRac<br>ch<br>0<br>ned fi            | nTalaiaRadio 1<br>lio 1<br>wireless mac<br>00:16:01:80:60:78<br>rom node              | <u>clients</u><br>3      |
| Node: TarCanTalaia<br>nom<br>tipus<br>ssid n<br>TarCanTalaiaRadio1-0 c<br>graphs provided from<br>IP address                                 | L • Tr<br>Ta<br>rat<br>node<br>lient<br>De<br>10 | asto: Ta<br>urCanTalai<br>dio<br>protocol<br>802.11bg<br>fault Obtai<br>138.74.43             | rCai<br>aRac<br>ch<br>0<br>ned fi            | n <b>TalaiaRadio I</b><br>lio 1<br>wireless mac<br>00:16:01:80:60:78<br>rom node      | <u>clients</u><br>3      |
| Node: TarCanTalaia<br>nom<br>tipus<br>ssid n<br>TarCanTalaiaRadio1-0 c<br>graphs provided from<br>P address<br>mac                           | node<br>lient<br>De<br>10<br>00                  | asto: Ta<br>arCanTalai<br>dio<br>protocol<br>802.11bg<br>fault Obtai<br>138.74.43<br>16.01.80 | rCai<br>aRac<br>0<br>ned fi<br>1/27<br>60 76 | n <b>TalaiaRadio 1</b><br>Jio 1<br>wireless mac<br>00: 16: 01: 80: 60: 78<br>rom node | <u>clients</u>           |
| Node: TarCanTalaia<br>nom<br>tipus<br>ssid n<br>TarCanTalaiaRadio1-0 c<br>graphs provided from<br>IP address<br>mac<br>status & availability | node<br>lient<br>De<br>10                        | asto: Ta<br>arCanTalai<br>dio<br>protocol<br>802.11bg<br>fault Obtai<br>138.74.43<br>16:01.80 | rCal<br>aRad<br>0<br>ned fi<br>(/27<br>60:76 | nTalaiaRadio 1<br>lio 1<br>wireless mac<br>00: 16: 01: 80: 60: 78<br>rom node         | clients<br>3<br>Projecti |

Ja el tenim!!, ara només fa falta guardar aquestes dades per poder-les utilitzar en el següent pas.

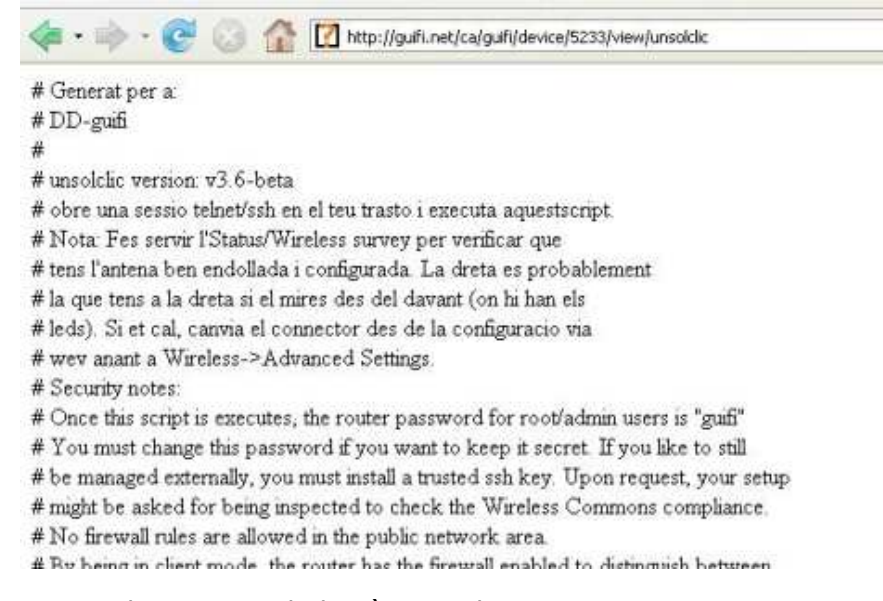

Per això seleccionem tot el contingut de la pàgina, el copiem

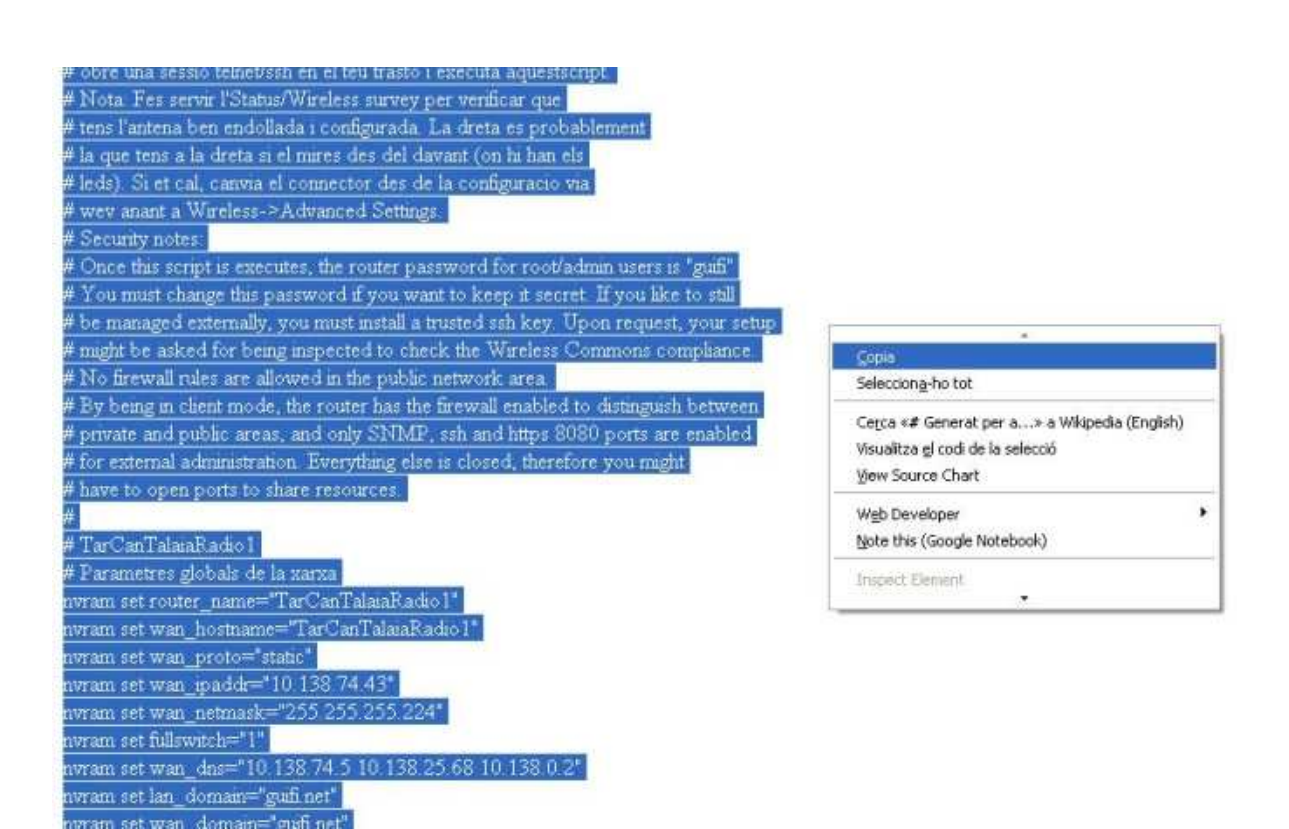

i finalment el guardem en un arxiu de text.

to Security Gaune yrts Cocontencos (Schmania (2000) antenas

| peta 🙁   | UnSolCic.txt<br>Documento de texto | D UnSolClic.txt - Bloc de notas                                                                                                    |
|----------|------------------------------------|----------------------------------------------------------------------------------------------------|
|          | 15 016                             | Archivo Edición Formato Ver Ayuda                                                                                                    |
| n Web    |                                    | <pre># Generat per a:<br/># DD-guifi<br/>#<br/># unsolclic version: v3.6-beta<br/># unsolclic version: v3.6-beta<br/># obre una sessio telnet/ssh en el teu trasto i executa aquestscript.<br/># Nota: Fes servir l'Status/Wireless survey per verificar que</pre>                                                                                                    |
|          |                                    | # tens l'antena ben endollada i configurada. La dreta es probablement<br># la que tens a la dreta si el mires des del davant (on hi han els<br># leds). si et cal, canvia el connector des de la configuracio via<br># wev anant a wireless->Advanced Settings.<br># security notes:                                                                                                    |
|          |                                    | # Once this script is executes, the router password for root/admin user<br># You must change this password if you want to keep it secret. If you 1<br># be managed externally, you must install a trusted ssh key. Upon reque<br># might be asked for being inspected to check the wireless Commons comp<br># No firewall rules are allowed in the public network area.<br># By being in client mode, the router has the firewall enabled to disti |
| ۲        |                                    | # private and public areas, and only SNMP, ssh and https 8080 ports are<br># for external administration. Everything else is closed, therefore you<br># have to open ports to share resources.                                                                                                    |
| o, 30 de |                                    | <pre># TarCanTalaraRadio1 # Parametres globals de la xarxa nvram set router_name="TarCanTalaiaRadio1" nvram set wan_hostname="TarCanTalaiaRadio1" nvram set wan_porter_"taric"</pre>                                                                                                    |
|          |                                    | nvram set war_ipaddr="10.138.74.43"<br>nvram set war_ipaddr="10.138.74.43"<br>nvram set war_netmask="255.255.255.254"                                                                                                    |
|          |                                    | nvram set war_dns="10.138.74.5 10.138.25.68 10.138.0.2"<br>nvram set lan_domain="guifi.net"<br>nvram set war_domain="guifi.net"<br>nvram set war_domain="guifi.net"                                                                                                    |
|          |                                    | nvram set time_zone="+01 2 2"<br>nvram set sv_localdns="10.138.74.5"<br>nvram set wl_net_mode="b-only"<br>nvram set wl0.pet_mode="b-only"                                                                                                    |
|          |                                    | nvram set wl_afterburner="on"<br>nvram set wl_frameburst="on"                                                                                                    |
|          |                                    | 5                                                                                                    |

Ja està!!!! El pròxim pas serà passar l'UnSolClic al nostre router per deixar-lo configurat correctament per connectar-nos a la xarxa Guifi.net.

#### Què hem vist

En aquest fragment de la guia hem après a:

- 1. Donar d'alta un usuari a la pàgina de guifi.net.
- 2. També hem après a donar d'alta un nou node i la ràdio que ens servei per enllaçar-nos a la

xarxa de guifi.net.

3. Per últim hem vist com generar l'unsolclic, el qual ens servirà per configurar el nostre router en el pròxim pas.

 $\boldsymbol{\omega}$ 

# Configuració del router

## **Objectius**

En aquest pas, configurarem el nostre router amb els paràmetres que hem obtingut a Guifi.net per tal de conectar-nos al punt d'accés que anteriorment hem sel·leccionat.

Per fer-ho utilitzarem l'unsolclic, que en el pas anterior hem guardat en un arxiu de text.

Obrim l'arxiu que hem guardat anteriorment.

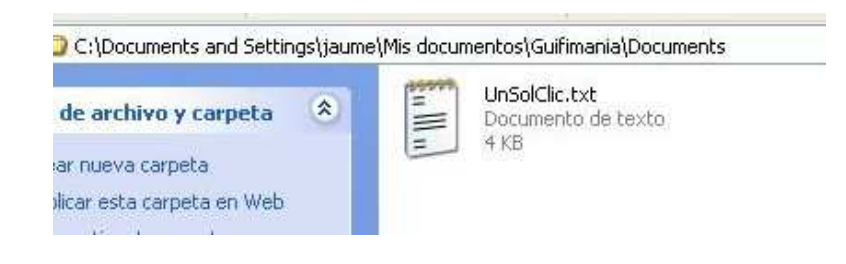

Seleccionem tot el contingut i ho copiem.

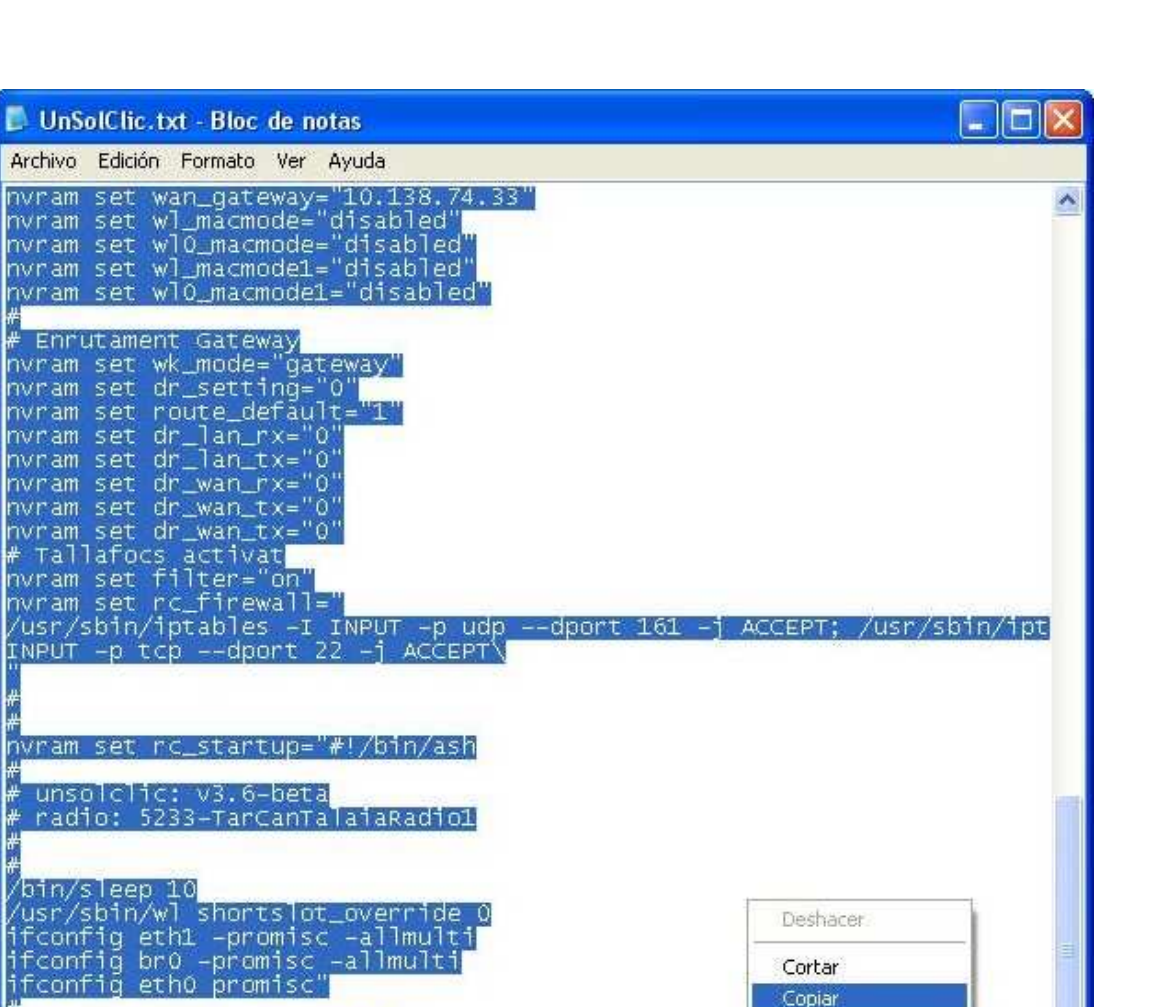

Deshacer. Cortar Copiar

Pegar

Eliminar

Seleccionar todo

>

Obrim un terminal (*inicio* > *Ejecutar...* Escrivim *CMD* i premem *Aceptar*) i escrivim:

- telnet 192.168.11.1, en el cas que sigui un router Buffalo WHR-G54S
- telnet 192.168.1.1, en el cas que sigui un router Linksys WRT-54GL

En el nostre cas, es tracta d'un router Buffalo.

Fi del script i reiniciar

nvram commit

reboot

<

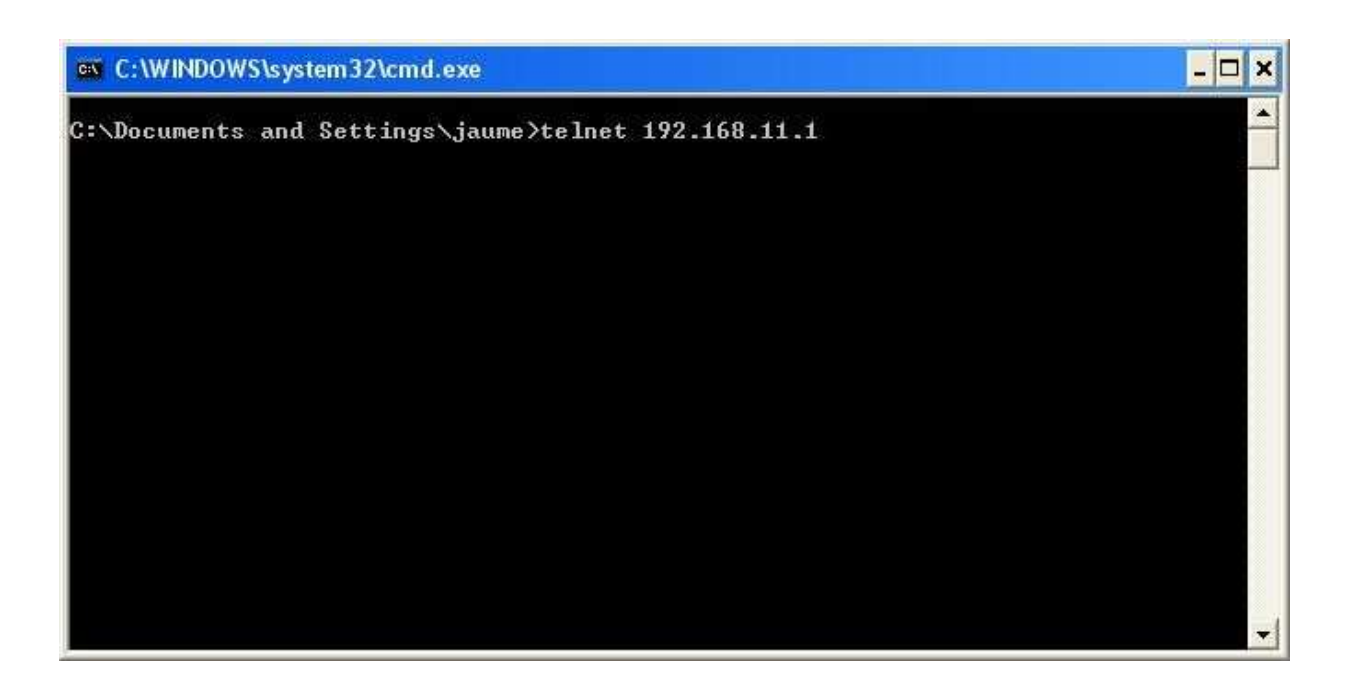

Ens demanarà un login i un password, els quals són els mateixos que els de la web, **root** i **admin** consecutivament.

 $\boldsymbol{\omega}$ 

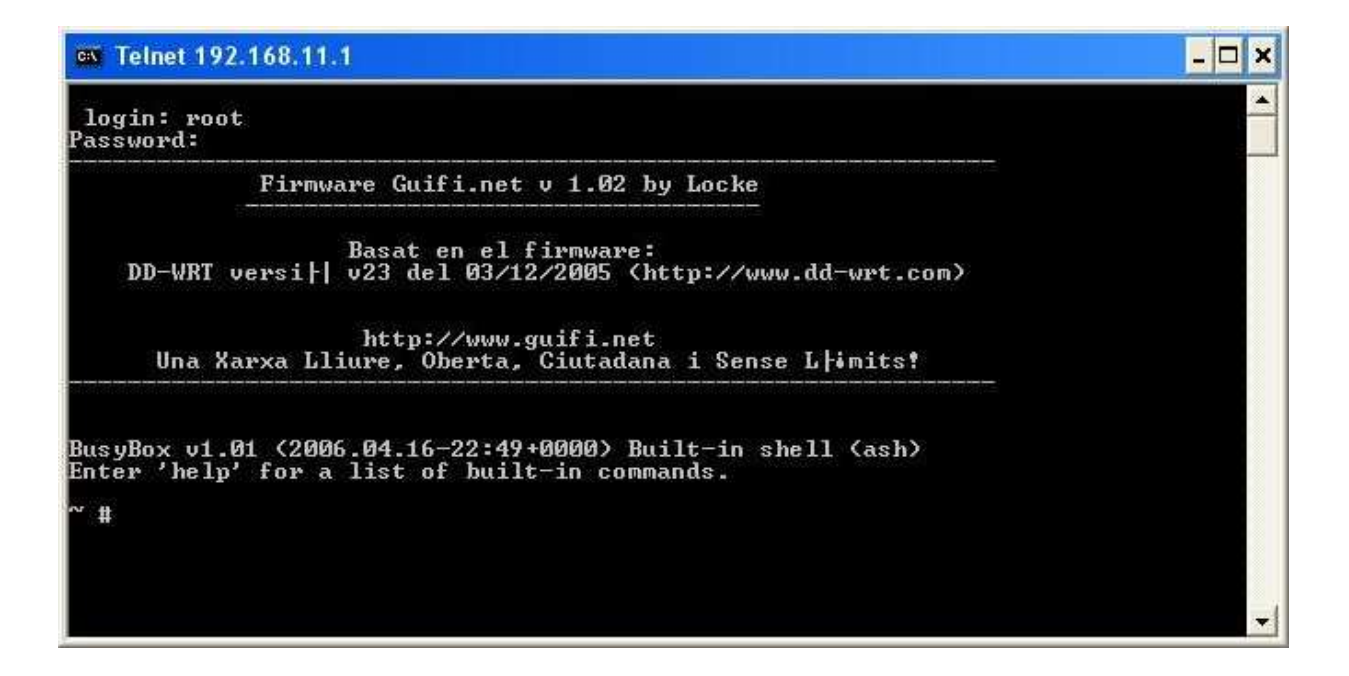

Ja estem connectats al router, el que hem de fer ara és enganxar el text de l'unsolclic a la terminal.

| es Telnet 192.168.11.                            | 1                         |                          |                               | - 🗆 🗙    |
|--------------------------------------------------|---------------------------|--------------------------|-------------------------------|----------|
| login: root<br>Password:                         |                           |                          |                               | <u>^</u> |
| Firmwa                                           | are Guifi.n               | et v 1.02                | by Locke                      |          |
| DD-WRT versi                                     | Basat en e<br>v23 del Ø3  | l firmware<br>/12/2005 < | :<br>http://www.dd-wrt.com>   |          |
| Una Xarxa Ll                                     | http://ww<br>iure, Obert  | w.guifi.ne<br>a, Ciutada | t<br>na i Sense L¦imits!      |          |
| BusyBox v1.01 (2000<br>Enter 'help' for a<br>~ # | 5.04.16-22:<br>list of bu | 49+0000) B<br>ilt-in com | uilt-in shell (ash)<br>mands. |          |
|                                                  | Marcar                    | _                        |                               |          |
|                                                  | Copiar                    | Entrar                   |                               | -        |
|                                                  | - Pegar<br>Seleccionar I  | :odo                     |                               |          |
|                                                  | Desplazar                 | .000                     |                               |          |
|                                                  | Buccar                    |                          |                               |          |

Començaran a aparèixer tot de línies de comanda, les quals configuren el router per deixar-lo apunt per connectar-se amb la xarxa de guifi.net.

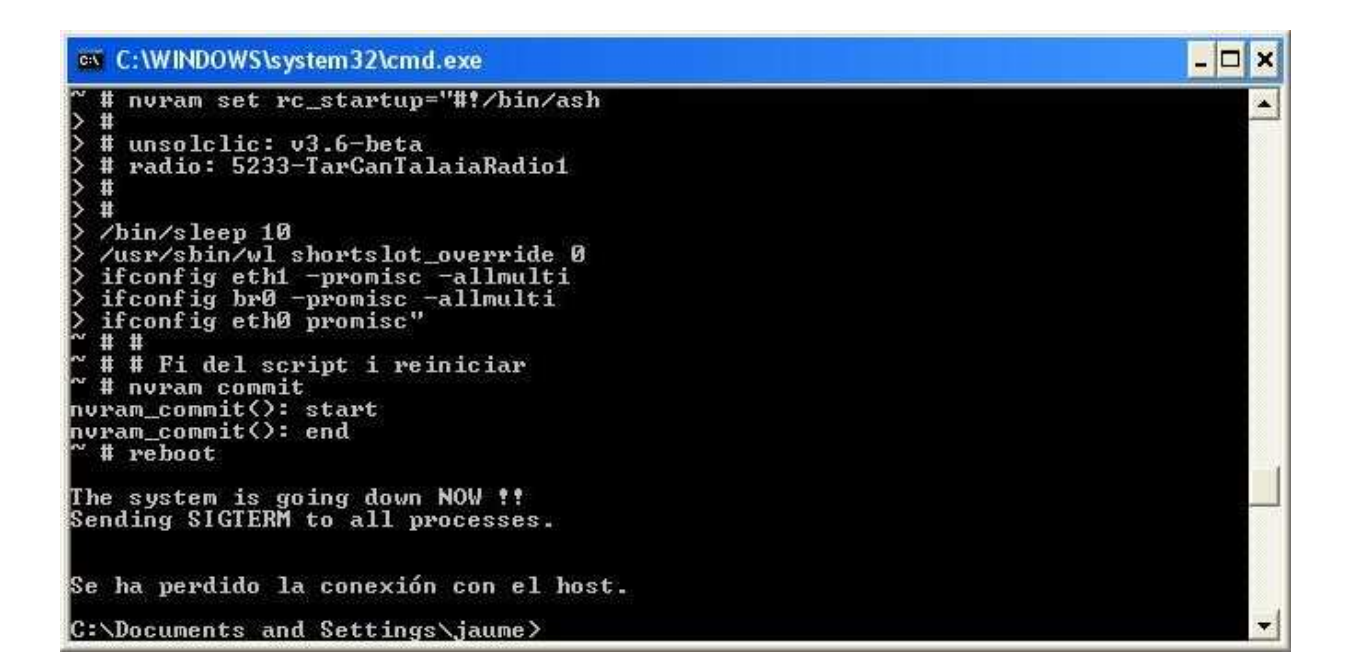

Un cop ha acabat, si tornem a obrir el navegador web i entrem a 192.168.11.1 (en el cas del Linksys 192.168.1.1) ens apareixerà un altre cop la pantalla d'inici, però ara amb totes les dades configurades.

| quifi∙           | net D      | D-WRT     | CONTROL PI                               | ANEL          | Firm: Guifi.net v1. | 02 (04/22/06) by Locke (based on DD-WR |
|------------------|------------|-----------|------------------------------------------|---------------|---------------------|----------------------------------------|
| Configuració     | Sense Fils | Seguretat | Gestió de Ports                          | Administració | Estat               |                                        |
|                  |            |           |                                          |               |                     |                                        |
| Informació del   | Sistema    |           |                                          |               |                     | Ajuda                                  |
| Informació del   | WRT        |           | a sa sa sa sa sa sa sa sa sa sa sa sa sa |               |                     |                                        |
| Nom del Roucer   |            | TarCani   | alalaRadicI                              |               |                     |                                        |
| LAN MAC          |            | 00:16:01  | 1:8C:60:76                               |               |                     |                                        |
| WAN MAC          |            | 00:16:01  | 1:8C:60:77                               |               |                     |                                        |
| MAC Sense Fils   |            | 00:16:01  | 1:8C:60:78                               |               |                     |                                        |
| Informació Ser   | nse Fils   |           |                                          |               |                     | A.                                     |
| SSID             |            | guifi.net | -TaradelRadioAP                          |               |                     |                                        |
| Mode             |            | Client    |                                          |               |                     |                                        |
| Xmit             |            | 28 mW     |                                          |               |                     |                                        |
| Xarxa            |            | Mixed     |                                          |               |                     |                                        |
| DHCP Server      |            | Activat   |                                          |               |                     |                                        |
| Canal            |            | 6         |                                          |               |                     |                                        |
| Velocitat (Mbps) |            | 54        |                                          |               |                     |                                        |
| Informació d'I   | P          |           |                                          |               |                     |                                        |
| IP WAN           |            | 10.138.7  | 74.43                                    |               |                     |                                        |
| IP LAN           |            | 192.168   | .11.1                                    |               |                     |                                        |
| IPV6 LAN         |            |           |                                          |               |                     |                                        |
| IPV6 WAN         |            |           |                                          |               |                     |                                        |
| WRT-radauth      |            | only AP I | Mode                                     |               |                     |                                        |

Si volem veure o modificar qualsevol paràmetre ens demanarà un nom d'usuari i una contrasenya, aquestes ara són **guifi** com a nom d'usuari i **guifi** com a contrasenya.

| Cal aut | enticació                                                                                           |
|---------|----------------------------------------------------------------------------------------------------|
| ?       | Introduïu el nom d'usuari i contrasenya per a TarCanTalaiaRadio1 a http://192.168.<br>Nom d'usuari: |
|         | Contrasenya:           *****                                                                        |
|         | Utilitza el gestor de contrasenyes per a recordar aquesta contrasenya.                              |

Ja hem acabat!!! Ja tenim el nostre router Buffalo WHR-G54S o Linksys WRT-54GL apunt per connectar-se a la xarxa de Guifi.net. Per probar que estem connectats a la xarxa Guifi.net obrim el navegador i escrivim com a URL "http://www.guifi.net". Si ens apareix la pàgina de Guifi.net voldrà dir que hem realitzat correctament la connexió amb la xarxa. En cas contrari, si no la podem veure, haurem de repassar tots els passos de la guia, ja que segurament ens hem equivocat en algun lloc.

## <u>Què hem vist</u>

En aquest fragment de la guia hem après a:

- 1. Conectar-nos per telnet al nostre router
- 2. Passar l'UnSolClic
- 3. Deixar el nostre router configurat i probar la connexió amb la xarxa Guifi.net.

# Configuració final (proxy)

## **Objectius**

En aquest últim apartat t'ensenyarem a configurar el teu navegador per tal de poder accedir a internet a través dels diferents proxy's que hi ha a la xarxa Guifi.net.

Primer de tot hem d'anar als <u>fòrums de la pàgina Guifi.net</u> i per mitjà d'un nou missatge, demanar que ens crein l'usuari per poder accedir a Internet. Les dades que hem de deixar són:

- Nom real
- adreça de correu electrònic
- El nom del nostre node i/o el número de node

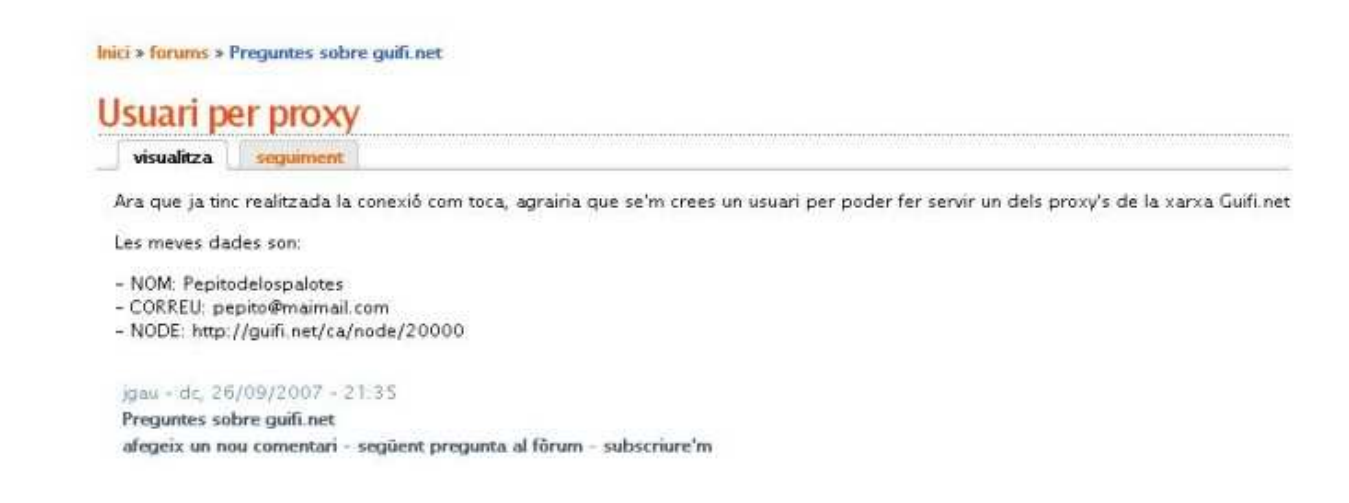

Ara només ens falta configurar el nostre navegador preferit per poder sortir cap a Internet.

## Procediments per al Internet Explorer

Obrim l'Internet Explorer.

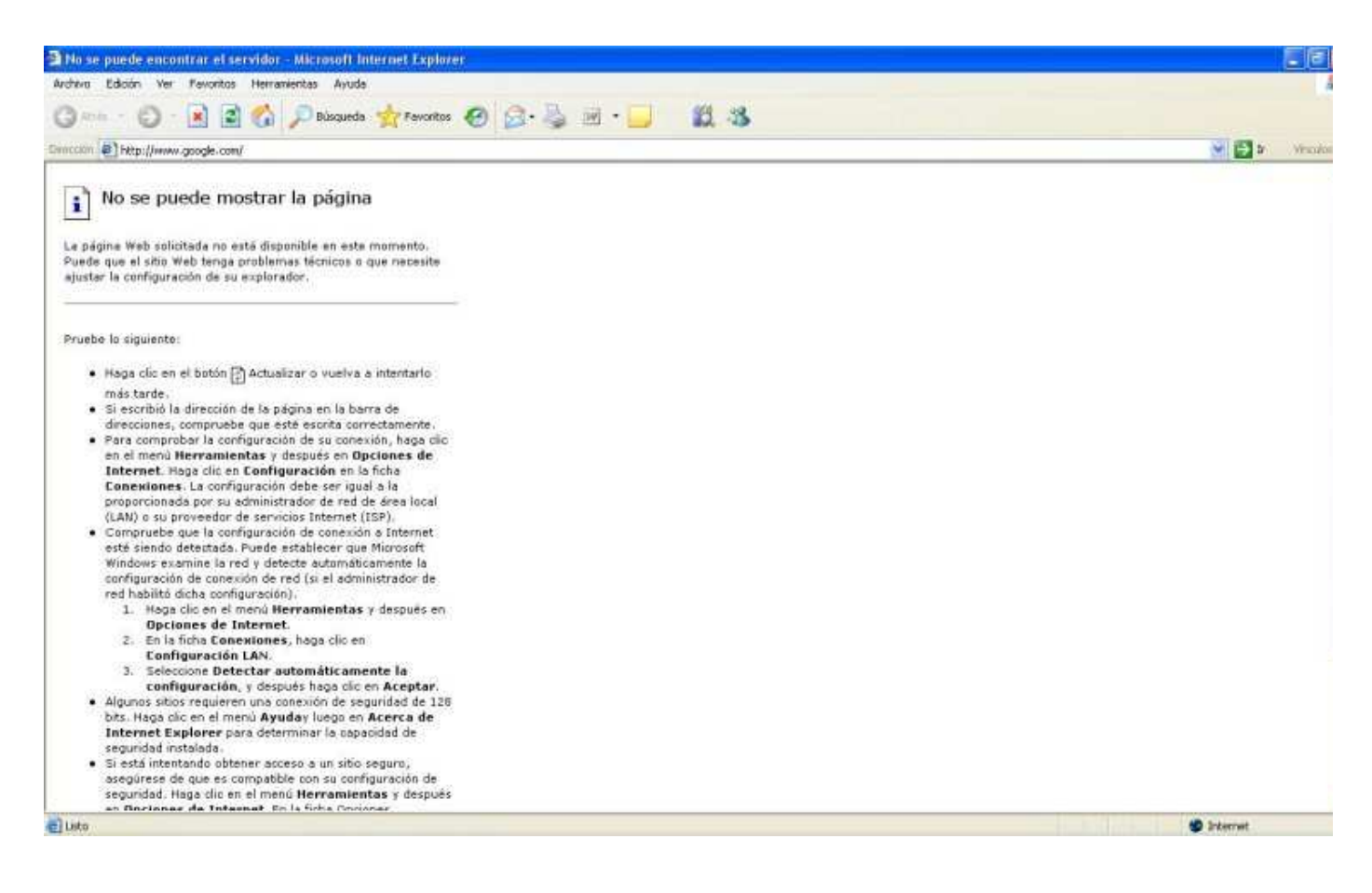

Cliquem a l'apartat del menú Herramientas > Opciones de Internet

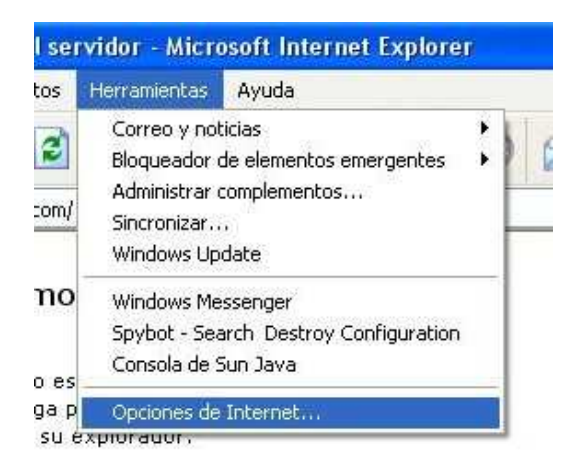

A la finestra que s'obra, anem a la pestanya de *Conexiones* 

| General                                                     | Seguridad                                                                 | Privacidad                    | Con              | tenido |
|-------------------------------------------------------------|---------------------------------------------------------------------------|-------------------------------|------------------|--------|
| Conexiones                                                  | Program                                                                   | as                            | Opciones avanza  | adas   |
| Haga clic er<br>Internet.                                   | n Instalar para configu                                                   | rar una conexión              | a Insta          | lar    |
| oninguración, de .                                          | acceso telefonico y de                                                    | redes privadas vir            | Agreg            | jar    |
|                                                             |                                                                           |                               | Qui              | tar    |
| lija Configuraciór<br>ervidor proxy pa                      | n si necesita configurar<br>ra una conexión,                              | a un                          | Eonfigur         | ación  |
| No marcar nur                                               | ica una conexión                                                          |                               |                  |        |
| Marcar cuande                                               | o no haya ninguna con                                                     | exión a la red                |                  |        |
| Marcar siempre                                              | e la conexión predetern                                                   | ninada                        |                  |        |
| redeterminada:                                              | Ninguna                                                                   |                               | Predeter         | minad  |
| Configuración de l                                          | a red de área local (LA                                                   | N)                            |                  |        |
| a configuración d<br>e acceso telefóni<br>ara configurar ac | le LAN no se aplica a la<br>ico, Elija Configuración<br>:ceso telefónico, | s conexiones<br>, más arriba, | Configuración de | e LAN  |
|                                                             |                                                                           |                               |                  |        |

Cliquem al butó de *Configuracón del Lan* el qual ens obrirà una nova finestre

| Configurad                       | ión automá                              | itica                          |                                 |                                  |               |
|----------------------------------|-----------------------------------------|--------------------------------|---------------------------------|----------------------------------|---------------|
| La configu<br>que esto o         | ración auto<br>curra, dest              | mática pued<br>nabilite la cor | e superponer<br>nfiguración au  | se a la manual<br>Itomática,     | . Para evitar |
| Detecta                          | ar la configi                           | uración auto                   | máticamente                     |                                  |               |
| Usar se                          | cuencia de                              | comandos d                     | le configuraci                  | ón automática                    |               |
| Dirección                        | Ì.                                      |                                |                                 |                                  |               |
| Servidor pr                      | оху                                     |                                |                                 |                                  |               |
| Utilizar<br>aplicara<br>virtuale | un servidoi<br>à a conexio<br>es (VPN), | r proxy para<br>nes de acces   | su LAN, Esta<br>so telefónico o | configuración<br>o de redes priv | no se<br>adas |
| Dirección:                       |                                         | Pu                             | erto:                           | Opcione                          | s avanzadas   |
|                                  | Vocano htt net                          |                                | a divaccianas                   | Incolor                          |               |

A l'apartat *servidor proxy* marquem el quadre que té com a text "Usar un servidor proxy para su LAN" el qual activarà uns quadres de text.

| ación automática p<br>curra, deshabilite la          | uede superpone<br>i configuración a | erse a la manual. F<br>automática.                                                                               | <sup>p</sup> ara evitar |
|------------------------------------------------------|-------------------------------------|----------------------------------------------------------------------------------------------------|-------------------------|
| ar la configuración a                                | utomáticament                       | e                                                                                                    |                         |
| cuencia de comand                                    | os de configura                     | ción automática                                                                                                  |                         |
|                                                      |                                     |                                                                                                    |                         |
| oxy                                                  |                                     |                                                                                                    |                         |
| un servidor proxy p<br>a conexiones de a<br>s (VPN). | ara su LAN. Est<br>cceso telefónico | a configuración no<br>o de redes privac                                                                          | o se<br>Jas             |
|                                                      | Puerto:                             | Opciones a                                                                                                    | avanzadas)              |
|                                                      |                                     | and the second second second second second second second second second second second second second second second |                         |
| a conexiones de a<br>s (VPN).                        | cceso telefónico<br>Puerto:         | o de redes privac                                                                                                | das<br>avanzad          |

Depenent la nostra ubicació, haurem d'omplir els següents quadres amb la informació que trobareu a l'apartat **Internet a través d'un proxy**, que hi ha a la següent web:

http://guifi.net/ca/node/2413/view/services

| Internet a través d'un proxy                                                       |                              |                             |           |
|------------------------------------------------------------------------------------|------------------------------|-----------------------------|-----------|
| Porta a Internet de Capellades                                                     | Capellades                   | CapelladestabligaServer1    | En prove  |
| Porta a internet de Igualada - espelt net (no Federal)                             | igualada                     | espeltnet                   | Operatio  |
| Porta a internet de Platja d'Aro (Federat IN/OUT)                                  | Platja d'Aro                 |                             | Operatio  |
| Porta a Internet de Calidetenes (Federat IN/OUT)                                   | Calldetenes                  | CallAjServerT               | Operatio  |
| Porta a Internet de Centelles - El Pipa (Punt Jove) FEDERAT IN-OUT                 | Centelles                    | elpipa                      | Operate   |
| Porta a internet de Folgueroles (Federat IN/OUT)                                   | Folguerotes                  | Verdaguer                   | Operatio  |
| Porta a internet de Santa Cecilia de Voltregă (Federat IN/OUT)                     | Gurb                         | Cecilia                     | Operati   |
| Porta a internet de Gurb - l'Esperança (Federat IN/OUT)                            | Gurb                         | esperanca                   | Operati   |
| Porta a internet de Gurb - el Serrat (Federat IN/OUT)                              | Gurb                         | elserrat                    | Operati   |
| Porta a internet de Santa Cecília de Voltregã (Federat IN/OUT)                     | Gurb                         | esperanca                   | Operation |
| Porta a internet de Malla - Mancomunitat (Federat IN/OUT)                          | Malla                        | manco                       | Operati   |
| Porta a internet de Malla (Federat IN/OUT)                                         | Malla                        | MallaAjuntamentServer       | Operatio  |
| Porta a internet de la Gleva (Federat OUT)                                         | Masies de Voltregà           | lagleva                     | Operati   |
| Proxy d'Olost                                                                      | Olust                        | OlostApantamentServer1      | Operatio  |
| Porta d'accés a Internet d'Oristà                                                  | Oristà                       | OristaCentreCivicProxy      | Operatio  |
| Porta a internet de Roda de Ter - Esquerda (Federat IN/OUT)                        | Roda de Ter & Masies de Roda | esquerda                    | Operatio  |
| Porta a internet de Sant Hipòlit - Ateneu (Punt Jove - PuntAS) (Federat<br>IN/OUT) | Sant Hipólit de Voltregà     | Puntas2                     | Operati   |
| Porta a internet de Santa Eugènia de Berga - Eugenia (Federat IN/OUT)              | Santa Eugènia de Berga       | eugenia                     | Operation |
| Porta a internet de Santa Eugènia de Berga - Serrallunga (no Federal)              | Santa Eugênia de Berga       | Serrallonga                 | Operatio  |
| Porta a internet de Taradell - Pompeu (Federat OUT)                                | Taradell                     |                             | Operati   |
| Porta a internet de Tona - EscolaVedruna (Federat OUT)                             | Tona                         | TonaEVIServer               | Operati   |
| Porta a internet de Torelló - DataXip (Federat OUT)                                | Torelló                      | TorelloDataxipServer1       | Operatio  |
| Porta a internet de Torelló (Federat IN/OUT)                                       | Toreiló                      | TorelloGestiomatServerProxy | Operati   |
| Porta a Internet de Vic - Ausa (federat OIIT)                                      | Vic                          | dusa                        | Operatio  |
| Porta a Internet de Vic - Seminari (Federat OUT)                                   | Vic                          | seminaridevit               | Operatio  |
| Porta a Internet de Vic - Pere (no Federat)                                        | Vic                          | VicPereIndium               | Operatio  |
| Servidor proxy de Sta. EulMia de Riuprimer (Federat IN/OUT)                        | Santa Eulalia de Riuprimer   | StaEulaliaAjServer1         | Operati   |
| Porta a Internet de Sabadell - Albir (no Federat)                                  | Sabadell                     | S8DalbirServer              | Operati   |

No us oblideu de marcar el quadre que posa "Usar el mismo servidor proxy para todos los protocolos" que trobaras a la finestra que obra el botó "Opciones avanzadas...",com es veu a la següent foto.

|       | Tipo                | Dirección del servidor proxy      |      | Puerto  |
|-------|---------------------|-----------------------------------|------|---------|
| 4     | HTTP:               | proxy.esperanca.guifi.net         |      | 3128    |
|       | Seguro;             | proxytesperanca.guifi.net         |      | 3128    |
|       | FTP:                | proxy.esperanca.guifi.net         |      | 3128    |
|       | Gopher:             | proxytesperanca.guift.net         | :    | 3128    |
|       | Socks:              |                                   | 1:   |         |
| cepci | ones<br>No usar pro | oxy para las direcciones que comi | ence | en por: |
|       | Utilizar nun        | to v coma ( : ) para separar entr | adas | 10      |

Un cop tinguem la informació escrita, anem clicant **Aceptar** a les diferent finestres que hem anat obrint. Si tot està bé, si escrivim una pàgina qualsevol de Internet (p. ex. www.google.com) ens hauria d'apareixer un quadre on ens demana un nom d'usuari i una contrassenya.

Els omplim amb l'usuari i contrassenya que ens han facilitat als fòrums de Guifi.net (tipiciament, com a usuari "*nom.cognomdelapersona*" i de contrassenya "*nomdelapersona*" ).

0 5

| Conectar a pro | xy.esperanca.guifi.net | ? 🛛      |
|----------------|------------------------|----------|
| 7              |                        |          |
| gurb.net       |                        |          |
| Contraseña:    | S2 nom.cognom          |          |
|                | Recordar contraseña    | Cancelar |

I ara, a navegar!!!.

## Procediments per al Mozilla Firefox

Obrim el Mozilla Firefox.

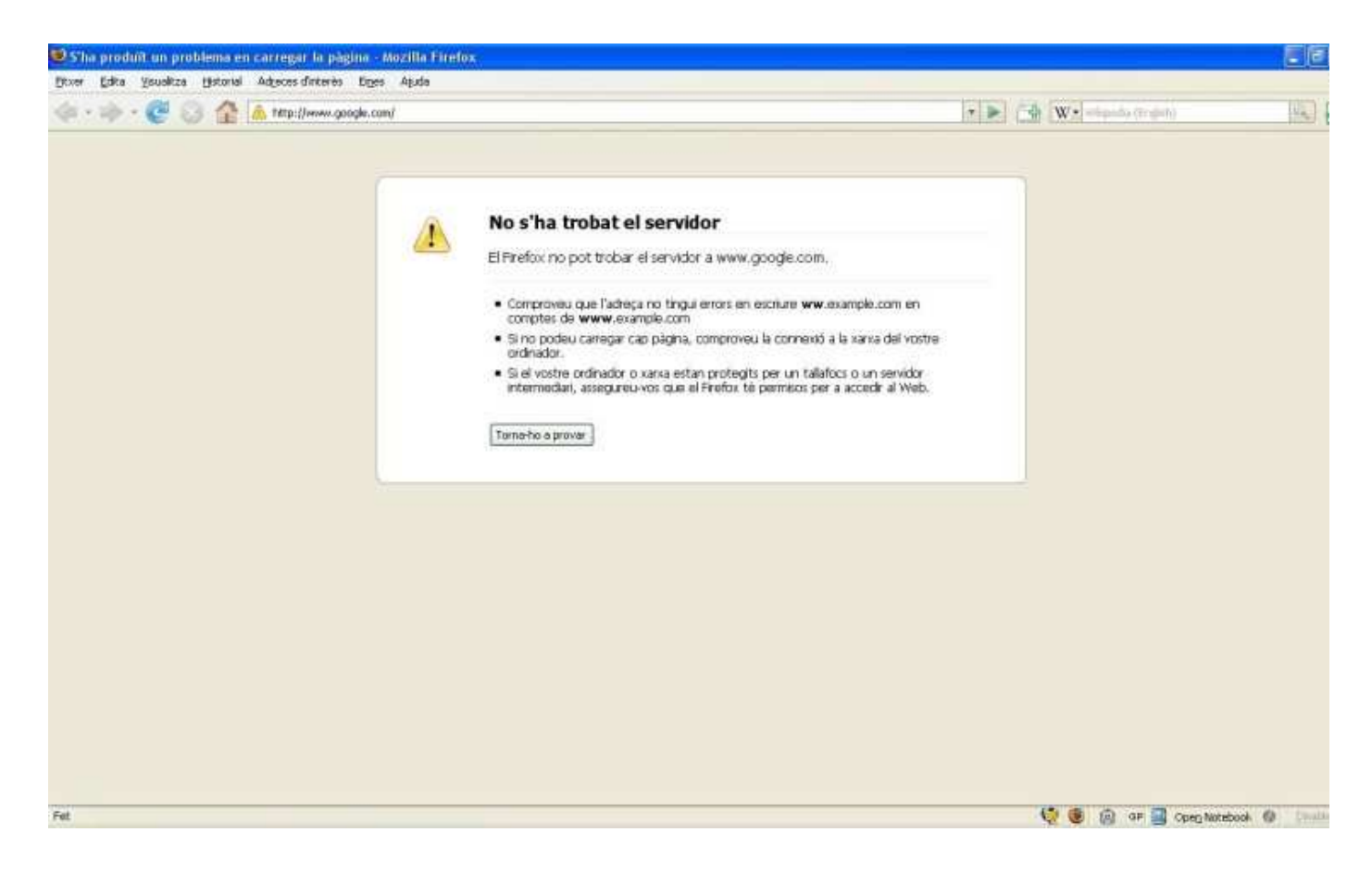

Cliquem a l'apartat del menú *Eines > Opcions* 

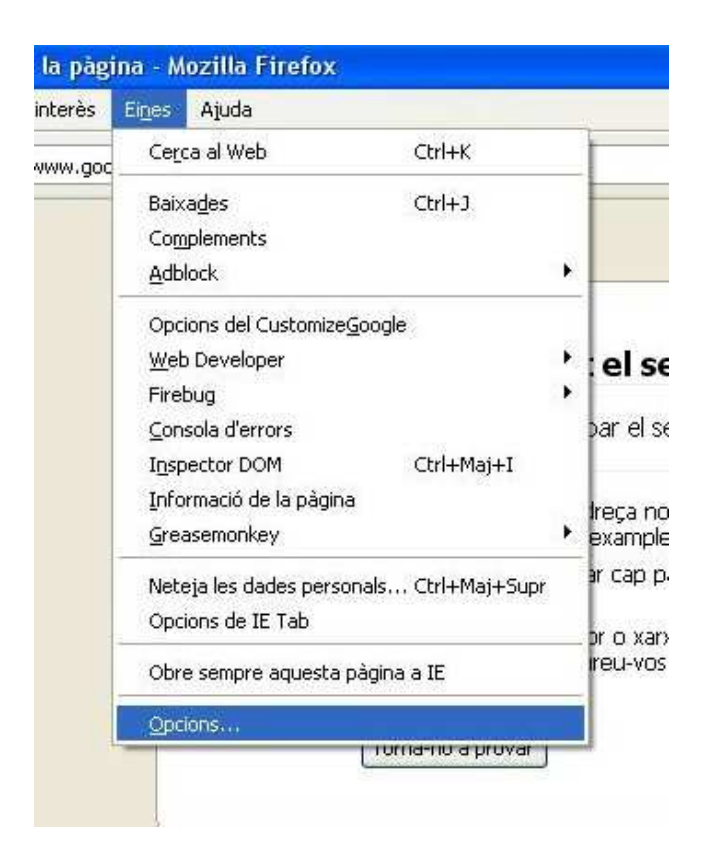

A la finestra que s'obra, cliquem a l'icona de **Avançat** i després anem a la pestanya de **Xarxa** 

| Opcions    |                      |                  |             |           |           |                    |       |
|------------|----------------------|------------------|-------------|-----------|-----------|--------------------|-------|
| Principal  | Tabbed Browsing      | Contingut        | Canals      | Privadesa | Seguretat | کی<br>Avançat      |       |
| General Xa | arxa Actualització X | lifratge         |             |           |           |                    |       |
| Configu    | a cau                | : connecta a I:  | nternet     |           |           | Paràm <u>e</u> tre | 5     |
| Utilitza   | fins a 50 MB o       | l'espai per a la | a memòria ( | au        |           | Neteja-ho          | ara   |
|            |                      |                  |             |           |           |                    |       |
| -          |                      |                  |             |           |           |                    |       |
|            |                      |                  |             |           |           |                    |       |
|            |                      |                  |             | D'acord   |           |                    | Ajuda |

Cliquem al butó de Paràmetres... el qual ens obrirà una nova finestre

| $\boldsymbol{\omega}$ | 5 |  |  |
|-----------------------|---|--|--|
|                       |   |  |  |
|                       |   |  |  |
|                       |   |  |  |
|                       |   |  |  |

| 🕥 Connexió <u>d</u> irecta a Internet         |                                  |                           |           |
|-----------------------------------------------|----------------------------------|---------------------------|-----------|
| Detecta automàticament els paràme             | tres del servidor intermediari i | per a aquesta xarxa       |           |
| Configuració <u>m</u> anual del servidor int  | ermediari:                       |                           |           |
| Servidor intermediari d' <u>H</u> TTP:        |                                  |                           | Port:     |
|                                               | 💽 Utilitza aquest servidor in    | termediari per a tots els | protocols |
| Servidor intermediari d'SSL:                  |                                  |                           | Port:     |
| Servidor intermediari d'ETP:                  |                                  |                           | Port:     |
| Servidor intermediari de Gopher:              |                                  |                           | Port:     |
| Ordinador central SOCKS:                      |                                  |                           | Port:     |
|                                               | SOCKS V4 💿 SOCIOS                | ⊻5                        |           |
| Segse servidor intermediari per at            | localhost, 127.0.0.1             |                           |           |
|                                               | Exemple: mozilla.org, inet.n     | z, 192.168.1.0/24         |           |
| 🔵 URL de configur <u>a</u> ció automàtica del | ervidor intermediari:            |                           |           |

Marquem l'opció que té com a text "Configuració manual del servidor intermediari" el qual activarà uns quadres de text.

| ~~~~~~~~~~~~~~~~~~~~~~~~~~~~~~~~~~~~~~        |                                  |                                     |
|-----------------------------------------------|----------------------------------|-------------------------------------|
| Connexio girecta a Internet                   |                                  |                                     |
| ) Detecta automáticament els parame           | tres del servidor intermediari p | er a aquesta xarxa                  |
| Configuració manual del servidor int          | ermediari:                       |                                     |
| Servidor intermediari d' <u>H</u> TTP:        |                                  | Port:                               |
|                                               | 🔲 Utilitza aquest servidor in    | termediari per a tots els protocols |
| Servidor intermediari d'SSL:                  |                                  | Port:                               |
| Servidor intermediari d'ETP:                  |                                  | Port:                               |
| Servidor intermediari de <u>G</u> opher:      |                                  | Port:                               |
| Ordinador central SO <u>C</u> KS:             |                                  | Por <u>t</u> ;                      |
|                                               | ○ SOCKS v4 ③ SOCKS y             | 5                                   |
| Se <u>n</u> se servidor intermediari per a:   | localhost, 127.0.0.1             |                                     |
|                                               | Exemple: .mozilla.org, .net.nz   | , 192.168.1.0/24                    |
| ) URL de configur <u>a</u> ció automàtica del | servidor intermediari:           |                                     |
|                                               |                                  | Actua                               |

Depenent la nostra ubicació, haurem d'omplir els següents quadres amb la informació que trobareu a l'apartat **Internet a través d'un proxy**, que hi ha a la següent web:

http://guifi.net/ca/node/2413/view/services

| Internet a través d'un proxy                                                       |                              |                             |          |
|------------------------------------------------------------------------------------|------------------------------|-----------------------------|----------|
| Porta a Internet de Capellades                                                     | Capellades                   | Capelladest at ligaServer 1 | En prove |
| Porta a internet de Igualada - espelt net (no Federat)                             | igualada                     | espeknet                    | Operatio |
| Porta a internet de Platja d'Aro (Federat IN/OUT)                                  | Platja d'Aro                 |                             | Operatio |
| Porta a Internet de Calidetenes (Federat IN/OUT)                                   | Calldetenes                  | CallAjServerT               | Operati  |
| Porta a Internet de Centelles - El Pipa (Punt Jove) FEDERAT (N-OUT                 | Centelles                    | elpipa                      | Operatis |
| Porta a internet de Folgueroles (Federat IN/OUT)                                   | Folgueroites                 | Verdaguer                   | Operatio |
| Porta a internet de Santa Cecília de Voltregă (Federat IN/OUT)                     | Gurb                         | Cecilia                     | Operati  |
| Porta a internet de Gurb - l'Esperança (Federat IN/OUT)                            | Gurb                         | esperance                   | Operati  |
| Porta a internet de Gurb - el Serrat (Federat IN/OEIT)                             | Gurb                         | elserrat                    | Operatio |
| Porta a internet de Santa Cecília de Voltregã (Federat IN/OUT)                     | Gurb                         | esperanca                   | Operatio |
| Porta a internet de Malla - Mancomunitat (Federal IN/OUT)                          | Malla                        | manco                       | Operatio |
| Porta a internet de Malla (Federat IN/OUT)                                         | Malla                        | MallaAjuntamentServer       | Operatio |
| Porta a internet de la Gleva (Federat OUT)                                         | Masies de Voltregà           | lagleva.                    | Operatio |
| Proxy d'Olast                                                                      | Olost                        | OlostApuntamentServer1      | Operatio |
| Parta d'accés a Internet d'Oristà                                                  | Oristà                       | OristaCentreCivicPruxy      | Operatio |
| Porta a internet de Roda de Ter - Esquerda (Federat IN/OUT)                        | Roda de Ter & Masies de Roda | esquerda                    | Operatio |
| Porta a internet de Sant Hipólit - Ateneu (Punt Jove - PuntAS) (Federat<br>IN/OUT) | Sant Hipólit de Voltregă     | Puntas2                     | Operatio |
| Porta a internet de Santa Eugènia de Berga - Eugenia (Federat IN/OUT)              | Santa Eugènia de Berga       | eugenia                     | Operatio |
| Porta a internet de Santa Eugènia de Renja - Serrallunga (no Federal)              | Santa Eugênia de Rerga       | Serrallonga                 | Operatio |
| Porta a internet de Taradell - Pompeu (Federat OUT)                                | Taradell                     |                             | Operati  |
| Porta a internet de Tona - EscolaVedruna (Féderat OUT)                             | Tona                         | TonaEVTServer               | Operatio |
| Porta a internet de Torelló - DataXip (Federat OUT)                                | Torelló                      | TorelloDataxipServer1       | Operatio |
| Porta a internet de Torelló (Federat IN/OUT)                                       | Torelló                      | TorelloGestiomatServerProxy | Operati  |
| Porta a Internet de Vic - Ausa (federat OUT)                                       | Vic                          | dusa                        | Operatio |
| Porta a Internet de Vic - Seminari (Federat OUT)                                   | Vic                          | seminaridenit               | Operatio |
| Porta a internet de Vic - Pere (no Federat)                                        | Vic                          | VicPereIridium              | Operatio |
| Servidor proxy de Sta. Eulília de Riuprimer (Federat IN/OUT)                       | Santa Eulalia de Riuprimer   | StaEulaliaAjServerT         | Operatio |
| Porta a Internet de Sabadell - Albir (no Federat)                                  | Sabadell                     | SBDalbirServer              | Operati  |

No us oblideu de marcar el quadre que posa "Utilitzar aquest servidor intermediari per a tots els protocols" com es veu a la següent foto.

| ) Connexio girecta a Internet ) Detecta automàticament els paràmetricament els paràmetricament e | etres del servidor intermediari per a aquesta xarxa                      |        |      |
|----------------------------------------------------------------------------------------------------|--------------------------------------------------------------------------|--------|------|
| Configuració manual del servidor int                                                                                                    | ermediari:                                                               |        |      |
| Servidor intermediari d' <u>H</u> TTP:                                                                                                    | proxy.verdaguer.guifi.net                                                | Port:  | 3128 |
|                                                                                                    | Utilitza aquest servidor intermediari per a tots els pro                 | tocols |      |
| Servidor intermediari d'55L:                                                                                                    | proxy.verdaguer.guifi.net                                                | Port:  | 3128 |
| Servidor intermediari d'ETP:                                                                                                    | proxy.verdaguer.gulfi.net                                                | Port:  | 3128 |
| Servidor intermediari de Gopher:                                                                                                    | proxy.verdaguer.guifi.net                                                | Port:  | 3128 |
| Ordinador central SOQKS:                                                                                                    | proxy.verdaguer.guifi.net                                                | Port:  | 3128 |
|                                                                                                    | SOCKS v4 () SOCKS χ6                                                     |        |      |
| Sense servidor intermediari per a:                                                                                                    | localhost, 127.0.0.1,192.168.11.1,192.168.1.1                            |        |      |
| ) URL de configur <u>a</u> ció automàtica del                                                                                                    | Exemple: .mozilla.org, .net.nz, 192.168.1.0/24<br>servidor intermediari: |        |      |

Un cop tinguem la informació escrita, anem clicant **D'acord** a les diferent finestres que hem anat obrint. Si tot està bé, si escrivim una pàgina qualsevol de Internet (p. ex. www.google.com) ens

0 5

| nom.cognom<br>Contrasenya: | 3 | Introdulu el nom d'usuari i contrasenya per al servidor intermediari «gurb.net» a<br>proxy.esperanca.guifi.net:3128<br>Nom d'usuari: |  |
|----------------------------|---|----------------------------------------------------------------------------------------------------|--|
| Contrasenya:               |   | nom.cognom                                                                                                    |  |
|                            |   | Contrasenya:                                                                                                    |  |
| 848                        |   | ***                                                                                                    |  |

I ara, a navegar!!!.

# <u>Què hem vist</u>

En aquest fragment de la guia hem après a:

- 1. Demanar l'alta d'usuari per als proxys de la xarxa Guifi.net.
- 2. Configurar el nostre navegador web per tal d'utilitzar els proxys de la xarxa Guifi.net.